## Prohlášení o shodě

# **C€**0168

Společnost Sharp Telecommunications of Europe Limited tímto prohlašuje, že GX33 je ve shodě se základními požadavky a dalšími příslušnými ustanoveními Nařízení 1999/5/EC.

Kopie originálního Prohlášení o shodě je vystavena na následující internetové adrese: http://www.sharp-mobile.com

Sharp Telecommunications of Europe Ltd. Azure House, Bagshot Road, Bracknell, Berkshire RG12 7QY UK

# http://www.sharp-mobile.com

# <u>Úvod</u>

Děkujeme vám za zakoupení GX33 a gratulujeme vám.

### O této uživatelské příručce

Tato uživatelská příručka byla pečlivě připravena s cílem pomoci vám rychle a efektivně si osvojit funkce a obsluhu vašeho mobilního telefonu.

### POZNÁMKA

- Důrazně doporučujeme zapisovat si všechny důležité informace na papír. Data v prakticky libovolném výrobku s elektronickou pamětí se za určitých okolností mohou ztratit nebo mohou být změněna. Za ztracená nebo jinak znehodnocená data proto naše společnost nenese žádnou zodpovědnost, bez ohledu na to, zda příčinou ztráty dat bylo nesprávné použití výrobku, oprava, závada, výměna baterie, použití po uplynutí životnosti baterie nebo jakákoliv jiná příčina.
- Naše společnost nenese žádnou zodpovědnost, ať již přímou či nepřímou, za finanční ztráty nebo nároky vznesené třetími stranami a vzniklé jako výsledek použití tohoto produktu a jakékoliv jeho funkce, například kvůli odcizení čísel kreditních karet, ztrátě nebo změně uložených dat, apod.
- Všechna jména společností a/nebo názvy produktů jsou ochranné známky a/nebo registrované ochranné známky příslušných vlastníků.
- Ilustrace displeje v této uživatelské příručce se od skutečného zobrazení na vašem telefonu mohou lišit.
   Práva na změnu informací v této uživatelské příručce bez oznámení vyhrazena.

- Všechny funkce popsané v této uživatelské příručce nemusí být podporovány ve všech sítích.
- Neneseme žádnou zodpovědnost za obsah, informace, atd. stažené ze sítě.
- Na displeji přístroje se výjimečně může objevit několik černých nebo světlých bodů. Vezměte, prosím, na vědomí, že tyto body nemají žádný vliv na žádnou z funkcí ani na výkon přístroje.

### Práva na duševní vlastnictví

V souladu se zákony o autorském právu (copyright) je reprodukce, změna a použití materiálů chráněných autorskými právy (hudba, obrázky, apod.) povoleno pouze k osobním nebo soukromým potřebám. Pokud uživatel nedisponuje rozšířenými autorskými právy ani nemá písemné výslovné svolení vlastníka autorských práv k reprodukci, změně díla nebo použití kopie, která byla tímto způsobem pořízena či změněna, je tato skutečnost považována za porušení zákonů o autorských právech, což opravňuje jejich vlastníka k vymáhání náhrady způsobených škod. Z výše uvedených důvodů se vyvarujte nelegálního použití materiálů chráněných autorskými právy.

Windows je registrovaná známka společnosti Microsoft Corporation registrovaná ve Spojených státech a/nebo v dalších zemích. Powered by JBlend <sup>™</sup> Copyright 1997-2004 Aplix Corporation. All rights reserved. JBlend and all JBlend-based trademarks and logos are trademarks or registered trademarks of Aplix Corporation in Japan and other countries.

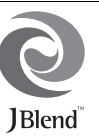

Powered by Mascot Capsule<sup>®</sup>/Micro3D Edition™ Mascot Capsule<sup>®</sup> is a registered trademark of HI Corporation ©2002-2007 HI Corporation. All Rights Reserved.

Licensed by Inter Digital Technology Corporation under one or more of the following United States Patents and/or their domestic or foreign counterparts and other patents pending, including U.S. Patents: 4,675,863: 4,779,262: 4,785,450 & 4,811,420.

T9 Text Input is licensed under one or more of the following: U.S. Pat. Nos. 5,818,437, 5,953,541, 5,187,480, 5,945,928, and 6,011,554; Australian Pat. No. 727539; Canadian Pat. No. 1,331,057; United Kingdom Pat. No. 2238414B; Hong Kong Standard Pat. No. HK0940329; Republic of Singapore Pat. No. 51383; Euro. Pat. No. 0 842 463 (96927260.8) DE/ DK, FI, FR, IT, NL,PT.ES,SE,GB; Republic of Korea Pat. Nos. KR201211B1 and KR226206B1; and additional patents are pending worldwide. Bluetooth is a trademark of the Bluetooth SIG, Inc.

# 🚯 Bluetooth®

The Bluetooth word mark and logos are owned by the Bluetooth SIG, Inc. and any use of such marks by Sharp is under license. Other trademarks and trade names are those of their respective owners.

#### **CP8 PATENT**

Tento produkt je licencován pod MPEG-4 Visual Patent Portfolio License pro osobní a nekomerční použití uživatelem ke (i) kódování videa v souladu s MPEG-4 Video Standard ("MPEG-4 Video") a/nebo (ii) dekódování MPEG-4 videa zakódovaného uživatelem v rámci osobních a nekomerčních aktivit a/nebo přijatého od poskytovatele video obsahu vlastnícího příslušnou licenci. Žádné jiné použití není povoleno. Další informace můžete získat od MPEG LA. Viz http://www.mpegla.com.

Tento produkt je licencován pod MPEG-4 Systems Patent Portfolio License pro kódování v souladu s MPEG-4 Systems Standard. Pro kódování ve spojení s (i) daty uloženými nebo replikovanými na fyzickém médiu placenými na bázi jednotlivých titulů a nřeho (ii) daty placenými na bázi jednotlivých titulů a nřehášenými ke koncovému uživateli k trvalému uložení a/nebo použití je nutná další licence a platba příslušných poplatků. Tuto další licenci můžete obdržet od MPEG LA, LLC. Další informace můžete získat na adrese http://www.mpegla.com.

## Užitečné funkce a služby

Váš telefon disponuje následujícími funkcemi:

- Zabudovaný digitální fotoaparát pro pořizování snímků a videoklipů.
- Funkce pro čtení a vytváření SMS zpráv.
- MMS (Multimedia Messaging Services) pro personalizaci vašeho telefonu různými způsoby.
- WAP prohlížeč pro přístup k informacím na mobilním Internetu.
- Java™ aplikace. Přes mobilní Internet si také můžete od Vodafone stáhnout nejrůznější aplikace.
- Vnější displej pro rychlé zjištění informací o příchozích hovorech nebo zprávách.
- Email pro posílání mailů tvořených až 2000 znaky a příjem mailů s přílohami.

- Funkce diktafonu pro nahrávání a přehrávání zvukových záznamů.
- Bezdrátové rozhraní *Bluetooth*<sup>®</sup> pro připojení se k některým zařízením a výměnu dat s nimi. Do telefonů podporujících OBEX můžete přenášet obrázky, zvuky a videoklipy.
- Funkce synchronizace dat pro synchronizaci seznamu kontaktů (adresáře) a položek kalendáře s Microsoft Outlook nebo Outlook Express na počítači PC.
- Plánovač s alarmem pro vytváření a posílání položek plánovače s nastaveními alarmu.

# BEZPEČNOSTNÍ OPATŘENÍ

Váš telefon splňuje mezinárodní požadavky, pokud je používán v normálních podmínkách a podle následujících pokynů.

Společnost Sharp a Vodafone se zříkají veškeré odpovědnosti za poškození způsobené nesprávným používáním nebo používám v rozporu s uvedenými pokyny.

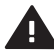

Přečtěte si části týkající se bezpečnostních pokynů na stranách 4 až 15.

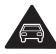

Během řízení nepoužívejte telefon v ruce.

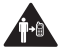

Při používání dbejte na dodržení vzdálenosti 1,5 cm od těla.

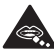

Spolknutí malých částí může vést k udušení.

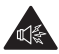

Toto zařízení může být velmi hlasité.

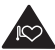

Udržujte mimo dosah stimulátorů nebo osobních lékařských zařízení.

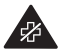

Telefon vypínejte v nemocnicích a lékařských zařízení.

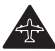

Telefon vypínejte v letadlech a na letištích.

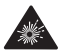

Telefon vypínejte v prostředích, kde hrozí nebezpečí výbuchu.

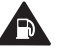

Nepoužívejte při tankování.

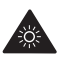

Toto zařízení může vydávat jasné nebo blikající světlo. (\* Funkce blikajícího světla není dostupná u všech produktů.)

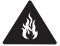

Zařízení nevhazujte do ohně.

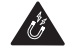

Vyhněte se kontaktu s magnetickými médii.

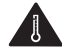

Nepoužívejte při extrémních teplotách.

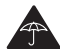

Vyhněte se kontaktu s tekutinami, udržujte zařízení v suchu.

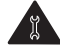

Nepokoušejte se telefon rozebírat.

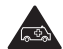

Nespoléhejte na komunikaci zařízení v naléhavých případech.

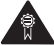

Používejte pouze schválená příslušenství.

4 BEZPEČNOSTNÍ OPATŘENÍ

# VYSTAVENÍ RADIOFREKVENCI (RF)

#### Obecné informace o radiofrekvenční energii

Tento telefon obsahuje vysílač a přijímač. Je-li zapnutý, přijímá a vysílá radiofrekvenční energii. Pokud komunikujete pomocí telefonu, systém spravující volání řídí úroveň výkonu, při které telefon vysílá.

#### Hodnota SAR (Specific Absorption Rate)

Mobilní zařízení je rádiový vysílač a přijímač. Je vytvořen tak, aby nepřekročil omezení pro vystavení rádiovým vlnám, doporučená mezinárodními směrnicemi. Tyto směrnice byly vyvinuty nezávislou vědeckou organizací ICNIRP a obsahují bezpečnostní marže, které zajišťují ochranu osob bez ohledu na věk nebo zdravotní stav. Tyto směrnice používají měrnou jednotku známou jako

SAR (Specific Absorption Rate). Povolená hranice hodnoty SAR pro mobilní zařízení je 2 W/kg, nejvyšší hodnota SAR pro toto zařízení měřená u ucha byla 0,566 W/kg\*. Protože mobilní zařízení nabízejí řadu funkcí, lze je používat i v jiných polohách, například na těle, jak je popsáno v této příručce\*\*. V tom případě je nejvyšší testovaná hodnota SAR1,048 W/kg. Protože hodnota SAR je měřena při nejvyšším výkonu vysílání, skutečná hodnota SAR tohoto zařízení je při běžném provozu obvykle nižší. Je tomu tak kvůli automatickým změnám úrovně výkonu zařízení, aby se zajistila spotřeba pouze minimální úrovně vyžadovaná pro komunikaci se sítí.

- Testy se provádí v souladu s mezinárodními směrnicemi pro testování.
- \*\* V další části najdete informace o používání přístroje na těle.

#### Používání přístroje na těle

Důležité bezpečnostní informace týkající se vystavení vysokofrekvenčnímu záření:

- Abyste zajistili dodržení směrnic o vystavení radiofrekvenci, telefon nesmí být používán blíže než 1,5 cm od těla.
- Pokud tyto pokyny nedodržíte, může dojít k vystavení vysokofrekvenčnímu záření vyššímu, než jsou povolená omezení odpovídající směrnice.

#### Omezení vystavení vysokofrekvenčním polím

Světová zdravotnická organizace (SZO) poskytuje uživatelům zajímajícím se blíže o možnosti omezení vystavení se vysokofrekvenčním polím následující rady:

- Bezpečnostní opatření: Aktuální vědecké informace nenaznačují při používání mobilních telefonů potřebu žádných zvláštních bezpečnostních opatření. Co se týká jednotlivců, mohou omezit vystavení svých dětí vysokofrekvenčnímu záření omezením délky hovorů nebo používáním zařízení 'hands-free', aby udrželi odstup zařízení od hlavy a těla.
- Další informace najdete na webové adrese: http://www.who.int/

### Oznámení o směrnici FCC

Zařízení odpovídá požadavkům FCC, část 15. Výrobek může být provozován na základě těchto dvou podmínek:

- (1) zařízení nesmí způsobovat škodlivé rušení a
- (2) musí akceptovat přijímané rušení včetně takového, které může způsobit nežádoucí změny provozu.

Změny nebo úpravy dodržení směrnice, které nebyly výslovně schváleny výrobcem, mohou mít pro uživatele za následek zrušení oprávnění provozovat toto zařízení.

#### Vystavení rádiovým vlnám

#### TENTO MODEL TELEFONU SPLŇUJE POŽADAVKY VLÁDY NA VYSTAVENÍ RÁDIOVÝM VLNÁM.

Bezdrátový telefon je rádiový vysílač a přijímač. Byl vytvořen a vyroben tak, aby nepřekračoval emisní limity vystavení vysokofrekvenčnímu záření dané Federální komunikační komisí Spojených států amerických. Tato omezení jsou částí směrnice a nastavují povolené úrovně vysokofrekvenčního záření pro obyvatele. Směrnice jsou založeny na standardech vyvinutých nezávislou vědeckou organizací, provádějící periodická a podrobná hodnocení vědeckých studií. Standardy zahrnují podstatné bezpečností marže vytvořené pro zajištění bezpečnosti osob, bez ohledu na věk a zdravotní stav. Standard vystavení se záření pro bezdrátové mobilní telefony používá "měrnou jednotku známou jako hodnota SAR (Specific Absorption Rate). Povolená hranice hodnoty SAR je podle komise FCC 1,6 W/kg.\* Testy na hodnotu SAR se provádí při standardním umístění zařízení určeným komisí FCC, přičemž telefon pracuje ve všech testovaných frekvenčních pásmech na nejvyšší úrovni výkonu. Ačkoli je hodnota SAR určena při nejvyšším certifikovaném výkonu, skutečná hodnota SAR telefonu je při běžném provozu nižší než maximální hodnota. Děje se tak kvůli tomu, že telefon je vytvořen pro provoz na několika úrovních výkonu, aby využíval pouze energii potřebnou ke spojení se sítí. Obecně platí, že čím blíže jste anténě bezdrátové stanice, tím nižší je spotřeba energie. Před uvedením do prodeje je model telefonu testován a certifikován komisí FCC, aby nepřekračoval omezení daná vládou - převzaté požadavky na bezpečné vystavení se záření. Testy se provádí v polohách a na místech (např. u ucha nebo na těle) vyžadovanými pro každý model komisí FCC. Nejvyšší hodnota SAR tohoto modelu při testování pro použití u ucha je 0,949 W/kg a pro použití na těle (jak je pospáno v této uživatelské příručce) 0,592 W/kg. Používání zařízení na těle; Zařízení bylo testováno pro obvyklé příklady použití na těle ve vzdálenosti zadní části telefonu 1,5 cm od těla. V souladu se směrnicemi FCC pro vystavení se vysokofrekvenčnímu záření používeite příslušenství ve vzdálenosti zadní části telefonu 1,5 cm od těla. Pouzdra na pásek, kožená pouzdra nebo jiná nesmí obsahovat kovové části. Používání příslušenství, která nesplňují tyto požadavky, je v rozporu s požadavky FCC na vystavení vysokofrekvenčnímu záření a je třeba se mi vyhnout. Přestože úrovně hodnoty SAR se mohou u jednotlivých telefonů lišit podle umístění telefonu, všechny splňují požadavky vlády na bezpečnost.

Komise FCC schválila používání tohoto modelu telefonu se všemi uvedenými úrovněmi hodnoty SAR, protože tyto byly shledány jako vyhovující směrnicím FCC o vysokofrekvenčním záření. Informace o hodnotách SAR tohoto modelu telefonu jsou uvedeny u informací o komisi FCC nebo je najdete na v části Display Grant (Zobrazit schválené) na adrese http://www.fcc.gov/oet/fccid po vyhledání FCC ID APYHRO00058.

Další informace o hodnotách SAR najdete na webové stránce sdružení Cellular Telecommunications & Internet Association (CTIA) http://www.phonefacts.net.

\* Ve Spojených státech a Kanadě je povolená hranice hodnoty SAR pro mobilní telefony používané veřejností 1,6 W/kg, což je průměrná hodnota určená na gram biologické tkáně. Standard bere v úvahu také podstatné bezpečnostní marže, aby se zajistila další ochrana veřejnosti a aby bylo možné počítat s úpravami měření.

## **INFORMACE O LIKVIDACI**

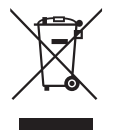

Upozornění: Váš výrobek je označen tímto symbolem. Znamená to, že je zakázáno likvidovat použitý elektrický nebo elektronický výrobek s běžným domácím odpadem. Pro tyto výrobky je k dispozici samostatný sběrný systém.

#### A. Informace o likvidaci pro uživatele (domácnosti)

#### 1. V zemích Evropské unie

Upozornění: Toto zařízení nelikvidujte v běžných odpadkových koších!

Použité elektrické a elektronické vybavení je třeba likvidovat samostatně a v souladu s legislativou, která vyžaduje řádnou likvidaci, obnovení a recyklaci použitého elektrického a elektronického vybavení.

Na základě dohody členských států mohou domácnosti v zemích Evropské unie vracet použité elektrické a elektronické vybavení v určených sběrnách zdarma\*. V některých zemích\* od vás může místní prodejce odebrat zdarma použitý výrobek, pokud zakoupíte nový podobný. \*) Další podrobnosti vám sdělí orgány místní správy. Pokud použité elektrické nebo elektronické vybavení obsahuje baterie nebo akumulátory, zlikvidujte je předem samostatně v souladu s místními vyhláškami. Řádnou likvidací tohoto výrobku pomáháte zajistit, že bude odpad vhodným způsobem zlikvidován, obnoven a recyklován a zabráníte tak možnému poškození životního prostředí a zdraví obyvatel, ke kterému by mohlo dojít v případě nesprávné likvidace.

**2. V ostatních zemích mimo Evropskou unii** Chcete-li tento výrobek zlikvidovat, obraťte se na místní správní orgány, které vás seznámí s vhodnou metodou likvidace. B. Informace o likvidaci pro podnikatelské subjekty.

#### 1. V zemích Evropské unie

Chcete-li zlikvidovat výrobek, který je používán pro podnikatelské účely:

Obraťte se na prodejce SHARP, který vás informuje o odebrání výrobku. Odebrání a recyklace mohou být zpoplatněny. Malé výrobky (a malá množství) mohou odebírat místní sběrny odpadu.

#### 2. V ostatních zemích mimo Evropskou unii

Chcete-li tento výrobek zlikvidovat, obraťte se na místní správní orgány, které vás seznámí s vhodnou metodou likvidace.

# RUŠENÍ POZORNOSTI

#### Řízení

Chcete-li se vyhnout dopravním nehodám, je třeba věnovat řízení vždy plnou pozornost. Používání telefonu při řízení (i s náhlavní soupravou) narušuje soustředění a může vést k dopravní nehodě. Je třeba dodržovat místní zákony a nařízení omezující používání bezdrátových zařízení při řízení.

#### Obsluha stroje

Chcete-li se vyhnout nehodám, je třeba věnovat obsluze stroje vždy plnou pozornost.

# MANIPULACE S VÝROBKEM

#### Obecné pokyny pro manipulaci a používání zařízení

Za používání telefonu a následky jeho používání odpovídáte vy.

- Je-li používání telefonu zakázáno, musíte jej vypnout. Používání telefonu podléhá bezpečnostním opatřením vytvořeným k zajištění ochrany uživatelů a prostředí.
- Používejte telefon a příslušenství podle pokynů a uchovávejte je na čistém místě.
- Nevystavujte telefon nebo příslušenství otevřenému ohni nebo zapáleným tabákovým výrobkům.
- Nevystavujte telefon nebo příslušenství tekutinám nebo vysoké vlhkosti.
- Snažte se telefon nebo příslušenství neupustit na zem, neházejte s nimi ani je neohýbejte.
- K čištění telefonu nebo příslušenství nepoužívejte agresivní chemikálie, čisticí rozpouštědla nebo spreje.
- Telefon ani příslušenství nebarvěte.
- Nepokoušejte se telefon ani příslušenství rozebírat. K tomu je oprávněn pouze autorizovaný personál.
- Informace o likvidaci elektronických zařízení najdete v místních nařízeních.

Telefon nenoste v zadní kapse, při sedání by se mohl zlomit.

#### Malé děti

Nenechávejte telefon ani příslušenství v dosahu malých dětí ani je nenechte hrát si s nimi.

Mohly by zranit sebe nebo ostatní nebo telefon neúmyslně poškodit.

Telefon obsahuje malé části s ostrými hranami, které mohou způsobit zranění, nebo které lze odpojit a vdechnout, což by mohlo vést k udušení.

#### Odmagnetizování

Chcete-li se vyhnout odmagnetizování, nenechávejte "delší dobu elektrická zařízení nebo magnetická média v blízkosti telefonu.

#### Elektrostatický výboj (ESD)

Nedotýkejte se kovových konektorů SIM karty.

#### Anténa

Vestavěnou anténu nezakrývejte (str. 24, č. 19) při používání telefonu rukama, mohlo by dojít k rušení výkonu.

Pokud ji zakryjete, kvalita hovoru se sníží, stejně jako délka hovoru a pohotovostní doba, protože telefon musí pracovat při vyšším výkonu, než je obvyklé.

#### Běžné použití

Při vytáčení nebo přijímání hovoru držte telefon u ucha se spodní částí telefonu směřující k ústům nebo jej držte jako sluchátko pevné telefonní linky.

#### Airbagy

- Neumisťujte telefon nad airbag nebo do oblasti otevření airbagu.
- · Před řízením telefon bezpečně uložte.

#### Záchvaty/Výpadky proudu

Pokud váš telefon vyzařuje jasné blikající světlo, buďte opatrní, telefon by mohl vyvolat záchvat nebo spustit výpadek proudu.

#### Zranění způsobená opakovaným napětím

Chcete-li minimalizovat riziko zranění způsobených opakovaným napětím při psaní textových zpráv nebo hraní her v telefonu:

- · Nedržte telefon příliš pevně.
- · Tlačítka stiskejte lehce.
- Využívejte funkce, které minimalizují počet tlačítek, které je třeba stisknout, jako jsou například funkce šablony zpráv nebo prediktivní zadávání textu.
- Udělejte si několik přestávek a odpočívejte.

#### Nouzová volání

Tento telefon, stejně jako jiné bezdrátové telefony, využívá rádiový signál, takže nelze zaručit spojení za všech podmínek. Proto je třeba nespoléhat se pouze na bezdrátový telefon, potřebujete-li vyřídit nouzové volání.

#### Hluk

Telefon může vydávat hlasité zvuky, které mohou poškodit sluch.

#### Jasné světlo

Pokud váš telefon vydává jasné světlo, nepoužívejte jej v blízkosti očí.

#### Zahřívání telefonu

Během nabíjení i běžného provozu může dojít k zahřátí telefonu.

# ELEKTRICKÁ BEZPEČNOST

### Příslušenství

- Používejte pouze baterie, nabíječky a příslušenstvím schválená výrobcem. Výrobce se zříká odpovědnosti za poškození způsobená používáním jiných nabíječek, baterií nebo příslušenství.
- Před připojením telefonu k počítači nebo perifernímu zařízení si pozorně pročtěte pokyny k používání tohoto zařízení.
- Nedotýkejte se koncovek baterie. Baterie mohou způsobit poškození, zranění nebo popáleniny, pokud přijde vodivý materiál do styku s koncovkami. Pokud baterii vyjmete z telefonu, uchovejte a přenášejte ji v nevodivém obalu.

### Připojení v automobilu

Při připojování rozhraní telefonu k elektrickému systému vozidla, obraťte se na profesionály.

### Vadné a poškozené výrobky

- Nepokoušejte se telefon ani příslušenství rozebírat.
- Servis nebo opravu telefonu smí provádět pouze kvalifikovaný personál.
- Pokud byl telefon nebo příslušenství ponořený do vody, propíchnutý nebo pokud spadl z velké výšky, nepoužívejte jej, dokud jej nezkontroluje autorizované servisní středisko.

# RUŠENÍ

### Obecné informace o rušení

Telefon nesmíte používat v těsné blízkosti lékařských zařízení, jako jsou například stimulátory nebo naslouchadla.

#### Stimulátory

Výrobci stimulátorů doporučují používat telefon v minimální vzdálenosti 15 cm od stimulátoru, aby nedošlo k rušení funkce stimulátoru. Proto používejte telefon na druhé straně, než na které používáte stimulátor, a nenoste jej v náprsní kapse.

#### Naslouchadla

- Lidé s naslouchadly nebo jinými ušními zařízeními mohou při používání nebo v blízkosti bezdrátového zařízení slyšet rušivé zvuky.
- Protože úroveň rušení závisí na typu naslouchadla a vzdálenosti od zdroje rušení, vyšší vzdálenost může vliv rušení snížit. Další informace získáte od výrobce naslouchadla.

#### Lékařská zařízení

Poraďte se s lékařem nebo výrobcem zařízení o tom, zda používání telefonu může rušit provoz používaného lékařského zařízení.

#### Nemocnice

V nemocnicích, na klinikách a jiných lékařských zařízeních bezdrátové zařízení vypínejte, pokud jste k tomu vyzváni. Je to nutné, aby se zabránilo potenciálnímu rušení citlivých lékařských zařízení.

#### Letadla

Na letištích nebo v letadlech bezdrátové zařízení vypínejte, pokud jste k tomu vyzváni personálem.

#### Rušení v automobilech

Kvůli potencionálnímu rušení elektronických zařízení zakazují někteří výrobci automobilů používání mobilních telefonů ve vozidlech, pokud nevlastníte náhlavní soupravu a externí anténou.

# PROSTŘEDÍ, KDE HROZÍ NEZEBPEČÍ VÝBUCHU

#### Benzinové pumpy a výbušná prostředí

- V místech s potencionálně výbušným prostředím dbejte příkazů všech značek a vypněte všechna bezdrátová zařízení, jako například telefon nebo jiné rádiové zařízení.
- Oblasti s potencionálně výbušným prostředím, zahrnují palivovou nádrž, podpalubí lodi, cisterny pro převoz pohonných látek nebo chemikálií nebo skladovací prostory a oblasti, kde vzduch obsahuje chemikálie nebo různé částečky, například zrno, prach nebo kovový prach.

#### Rozbušky

Chcete-li se vyhnout výbuchům, mobilní telefon nebo bezdrátové zařízení vypněte v oblastech výbušného prostředí nebo označených s nápisem "vypněte dvousměrné rádio nebo elektronická zařízení".

# <u>PODMÍNKY PRO POUŽÍVÁNÍ</u>

#### Baterie

 Konfigurace sítě a používání telefonu ovlivní délku hovoru a pohotovostní dobu.

Hraní her nebo používání fotoaparátu snižuje provozní dobu baterie.

- Pokud se na displeji zobrazí výzva k nabití baterie, nabijte baterii co nejdříve. Pokud budete pokračovat v používání telefonu a nenabijete jej, telefon přestane fungovat a může dojít ke ztrátě všech neuložených dat a nastavení.
- Před vyjmutím baterie z telefonu zkontrolujte, zda je telefon vypnutý.
- Vyměňte a nabijte novou baterii co nejdříve po vyjmutí staré baterie.
- Doporučená teplota pro používání a uložení baterií je přibližně 20 °C.
- Výkon baterií je omezen při nízkých teplotách, především při teplotě nižší než 0 °C, a může dojít k dočasnému přerušení funkčnosti telefonu bez ohledu na zbývající nabití baterii.
- Baterii lze mnohokrát nabít a vybít, časem se ale vybije úplně. Pokud je provozní doba (délka hovoru a pohotovostní režim) značně kratší než obvykle, je třeba koupit novou baterii.

UPOZORNENIE PŘI VÝMĚNĚ BATERIE ZA NESPRÁVNÝ TYP HROZÍ NEBEZEPCI VÝBUCHU, POUŽITÉ BATERIE ZLIKVIDUJTE V SOULADU S POKYNY Informace pridate v štáti Uhridece baterie" no str. 26

Informace najdete v části "Likvidace baterie" na str. 26.

#### Používání fotoaparátu

- Předem si projděte kvalitu obrazu, formáty souboru, atd. Fotografie lze uložit ve formátu JPEG.
- Při fotografování dbejte na to, aby se vám netřásly ruce.
   Pokud se telefon během fotografování pohne, obrázek bude rozmazaný. Při fotografování držte telefon pevně, aby se nehýbal, nebo použijte funkci časové prodlevy.
- Před fotografováním očistěte kryt objektivu. Otisky prstů, mastnota apod. znemožňují přesné zaostření. Před fotografováním je očistěte jemným hadříkem.

#### Další

- Jako u ostatních elektronických paměťových jednotek, i u tohoto telefonu může dojít ke ztrátě nebo poškození dat za různých okolností.
- Pokud byla baterie telefonu určitou dobu vyjmutá nebo bylo třeba telefon resetovat, dojde k nové inicializaci hodin a kalendáře v telefonu. V tomto případě by se datum a čas mělo aktualizovat.
- Používejte pouze určené náhlavní soupravy (dodané nebo volitelné). Při použití neautorizované náhlavní soupravy mohou být některé funkce telefonu nedostupné.

# <u>Obsah</u>

| 3                          |
|----------------------------|
| 4                          |
| 5                          |
| 8                          |
| 9                          |
| 0                          |
| 2                          |
| 2                          |
|                            |
| 4                          |
| 5                          |
| 9                          |
|                            |
| 1                          |
| <b>1</b><br>1              |
| 1<br>1<br>2                |
| 1<br>1<br>2<br>5           |
| 1<br>1<br>2<br>5<br>7      |
| 1<br>1<br>5<br>7<br>8      |
| 1<br>2<br>5<br>7<br>8<br>8 |
|                            |

| Indikátory na displeji (vnější displej) |    |
|-----------------------------------------|----|
| Pohyb v menu                            |    |
| Hovorové funkce                         | 33 |
| Volání                                  |    |
| Zkrácená volba                          |    |
| Opakované vytáčení                      |    |
| Příjem hovoru                           |    |
| Menu během hovoru                       | 35 |
| Vkládání znaků                          | 39 |
| Změna jazyka textu                      |    |
| Změna režimu psaní                      | 40 |
| Použití šablon textu                    | 41 |
| Použití menu                            |    |
| Kontakty                                | 43 |
| Seznam kontaktů                         | 43 |
| Volba paměti pro ukládání kontaktů      | 43 |
| Změna zobrazovaného seznamu             | 43 |
| Změna pořadí jmen                       | 44 |
| Přidání nového kontaktu                 |    |
| Kopírování položek seznamu kontaktů     |    |
| mezi kartou SIM a telefonem             | 45 |
|                                         |    |

| Vyhledání jména a čísla                  | 45 |
|------------------------------------------|----|
| Volání ze seznamu kontaktů               | 46 |
| Úprava položek seznamu kontaktů          | 46 |
| Mazání položek seznamu kontaktů          | 46 |
| Prohlížení skupin                        | 46 |
| Vyzvánění skupin                         | 47 |
| Přiřazení vyzvánění jednotlivým položkám |    |
| seznamu kontaktů                         | 48 |
| Stav paměti                              | 48 |
| Seznam rychlého vytáčení                 | 48 |
| Odeslání položky seznamu kontaktů        | 49 |
| Přijetí položky seznamu kontaktů         | 49 |
| Volání telefonních čísel služeb          | 50 |
| Přehled hovorů                           | 51 |
| Seznam rychlého vytáčení                 | 52 |
| Vlastní čísla                            | 52 |
| Čítače hovorů                            | 52 |
| Čítač dat                                | 52 |
| Cena hovorů                              | 53 |
| Fotoaparát                               | 54 |
| Pořízení snímku                          | 54 |
| Nahrávání videa                          | 58 |
|                                          |    |

| Zprávy                         |    |
|--------------------------------|----|
| Multimediální zprávy (MMS)     | 62 |
| Textové zprávy (SMS)           | 68 |
| E-mail                         | 71 |
| Zprávy sítě                    | 73 |
| Vodafone live!                 | 74 |
| Spuštění WAP prohlížeče        | 74 |
| Pohyb po stránce WAP           | 75 |
| Vlastní položky                | 78 |
| Obrázky                        | 78 |
| Galerie Java <sup>TM</sup>     | 80 |
| Zvuky                          | 81 |
| Videa                          | 83 |
| Šablony                        | 86 |
| Stav paměti                    | 86 |
| Hry a další                    | 87 |
| Hry a Java <sup>TM</sup>       | 87 |
| Spořiče                        | 88 |
| Další hry                      | 88 |
| Nastavení                      | 89 |
| Informace o Java <sup>TM</sup> | 90 |
| Aplikace                       | 91 |
| Aplikace na SIM                | 91 |

| Budíky                      | 91  |  |
|-----------------------------|-----|--|
| Výpočty                     | 02  |  |
| Vypocty<br>Nobróvóní znalza |     |  |
|                             |     |  |
| Napoveda telefonu           |     |  |
| Kalendář                    | 95  |  |
| Nastavení                   | 98  |  |
| Připojení                   |     |  |
| Profily                     | 101 |  |
| Nastavení displeje          | 108 |  |
| Zvuk                        | 111 |  |
| Nastavení hovorů            | 111 |  |
| Čas a datum                 |     |  |
| Změna jazyka                |     |  |
| Síť                         |     |  |
| Zabezpečení                 | 121 |  |
| Úplný reset                 | 122 |  |
| Připojení GX33 k vašemu PC  | 123 |  |
| Systémové požadavky         | 123 |  |
| GSM/GPRS modem              | 123 |  |
| Handset Manager             |     |  |
| Řešení potíží               | 127 |  |
| Reistřík                    |     |  |
|                             |     |  |

# Seznam funkcí menu

Níže jsou uvedeny funkce GX33. Podrobnosti o každé funkci viz príslušná stránka. Odpovídající císlo menu se používá pro rychlé volby. Podrobnosti viz str. 42.

|   | Hry a další | 1 Hry a Java™                        | (str. 87)         | 5 | 5 Fotoanarát      | <ol> <li>Pořídit obrázek</li> </ol> | (str. 54) |
|---|-------------|--------------------------------------|-------------------|---|-------------------|-------------------------------------|-----------|
|   |             | 2 Spořiče                            | (str. 88)         | 5 | rotoaparat        | 2 Nahrát video                      | (str. 58) |
| 1 |             | 3 Další hry                          | (str. 88)         | _ |                   | <ol> <li>Galerie obrázků</li> </ol> | (str. 78) |
|   |             | 4 Nastavení                          | (str. 89)         |   |                   | 2 Galerie Java™                     | (str. 80) |
|   |             | 5 Informace o Java™                  | (str. 90)         |   |                   | 3 Galerie zvuků                     | (str. 81) |
|   | Prohlížeč   | 1 Vodafone live!                     | (str. 74)         | 6 | 6 Vlastní položky | 4 Videogalerie                      | (str. 83) |
|   |             | 2 Hry                                | -                 | - |                   | 5 Šablony                           | (str. 86) |
|   |             | 3 Vyzváněcí tóny                     | -                 |   |                   | 6 Záložky                           | -         |
| 2 |             | 4 Obrázky                            | -                 |   |                   | 7 Stav paměti                       | (str. 86) |
|   |             | 5 Zprávy                             | -                 | 7 | Kalendář          |                                     | (str. 95) |
|   |             | 6 Sport                              | -                 |   |                   | <ol> <li>Seznam kontaktů</li> </ol> | (str. 43) |
|   |             | 7 Hledat                             | -                 |   |                   | 2 Přehled hovorů                    | (str. 51) |
|   |             | <ol> <li>Aplikace na SIM*</li> </ol> | (str. 91)         |   | 8 Kontakty        | 3 Rychlé vytáčení                   | (str. 52) |
|   | Aplikace    | 2 Budíky                             | (str. 91)         | 8 |                   | 4 Vlastní čísla                     | (str. 52) |
| 3 |             | 3 Výpočty                            | (str. 92)         |   |                   | 5 Čítače hovorů                     | (str. 52) |
|   |             | 4 Nahrávání zvuku                    | (str. 93)         |   |                   | 6 Čítač dat                         | (str. 52) |
|   |             | 5 Nápověda telefonu                  | (str. 94)         |   |                   | 7 Cena hovorů*                      | (str. 53) |
|   |             | <ol> <li>Nová zpráva</li> </ol>      | (str. 62, 69, 71) |   |                   | 8 Tel. číslo služeb*                | (str. 50) |
|   |             | 2 Multimédia                         | (str. 62)         | * | Závisí na obsahu  | ı karty SIM.                        |           |
|   |             | 3 SMS                                | (str. 68)         |   |                   |                                     |           |
| 4 | Zprávy      | 4 E-mail                             | (str. 71)         |   |                   |                                     |           |
| - |             | 5 Hlasová schránka                   | -                 |   |                   |                                     |           |
|   |             | 6 Chat messenger                     | -                 |   |                   |                                     |           |
|   |             | 7 Zprávy sítě                        | (str. 73)         |   |                   |                                     |           |
|   |             | 8 Informace o oblasti                | -                 |   |                   |                                     |           |

|   | Nastavení | 1 Připojení        | (str. 98)  |
|---|-----------|--------------------|------------|
|   |           | 2 Profily          | (str. 101) |
|   |           | 3 Displej          | (str. 108) |
|   |           | 4 Zvuk             | (str. 111) |
|   |           | 5 Nastavení hovorů | (str. 111) |
| 3 |           | 6 Čas a datum      | (str. 116) |
|   |           | 7 Jazyk            | (str. 117) |
|   |           | 8 Síť              | (str. 117) |
|   |           | 9 Zabezpečení      | (str. 121) |
|   |           | 0 Úplný reset      | (str. 122) |

# Váš telefon

Pozorně, prosím, zkontrolujte následující. Balení telefonu by mělo obsahovat tyto položky:

- GSM 900/1800/1900 GPRS telefon
- Li-ion baterie
- Síťová nabíječka
- Sada handsfree
- CD-ROM
- Uživatelská příručka
- Stručný průvodce

# Volitelné příslušenství

- Náhradní Li-ion baterie (XN-1BT33)
- Nabíječka do zapalovače cigaret (XN-1CL30)
- USB datový kabel (XN-1DC30)
- Síťová nabíječka (XN-1QC31)
- Osobní handsfree sada (XN-1ER33)

Výše uvedené příslušenství nemusí být k dispozici ve všech regionech.

Podrobnosti vám sdělí prodejce.

# Začínáme

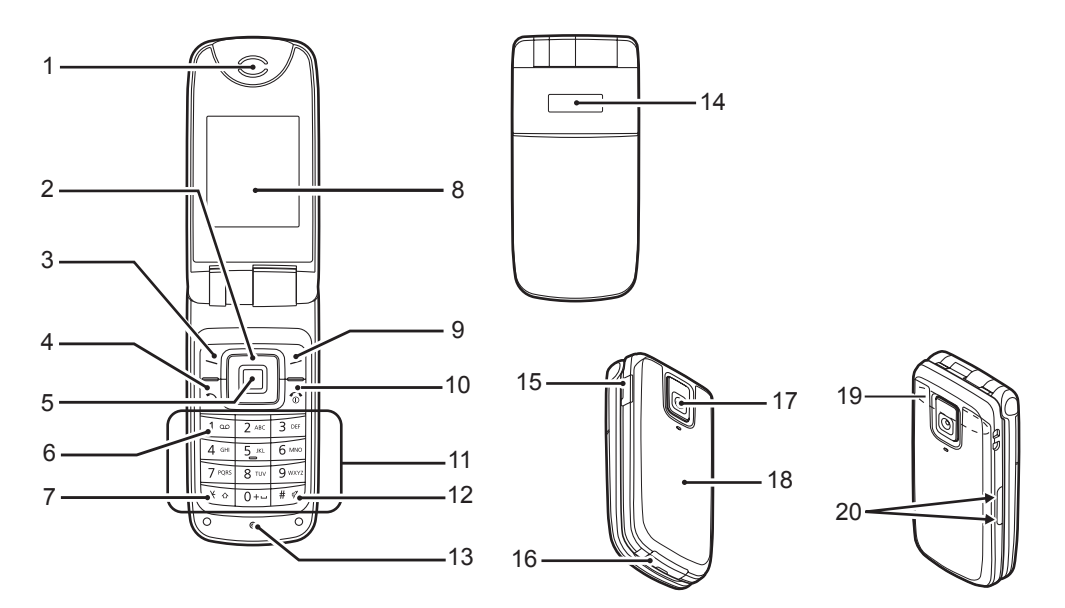

#### 1. Sluchátko/Reproduktor

### 2. Navigační tlačítka (tlačítka šipek):

Tlačítka šipek nahoru/dolů: D D Tlačítko levé šipky: D Tlačítko pravé šipky:

- 3. Levé soft tlačítko:
- 4. Tlačítko Odeslat:
- Střední tlačítko:
- 6. Tlačítko hlasové schránky:

1 👓

Pro pohyb kurzorem při volbě položek menu, atd. V pohotovostním režimu zobrazí seznam kontaktů.

V pohotovostním režimu zobrazí seznam aplikací. V pohotovostním režimu zobrazí uložené obrázky. Slouží k provedení funkce uvedené v levé dolní části displeje.

Slouží k volání a přijímání hovorů, v pohotovostním režimu pak zobrazí seznamy volání.

V pohotovostním režimu jeho stiskem zobrazíte menu a dále slouží k potvrzování funkcí.

Toto tlačítko stiskněte a podržte stisknuté pro automatické spojení s vaší hlasovou schránkou. (Závisí na kartě SIM.)

### 7. \*/Shift tlačítko:

8. Hlavní displej

Pravé soft tlačítko:

\* •

9

7-)

Přepínání druhu znaků mezi čtyřmi režimy: Abc, ABC, Čísla a abc. Pro přepnutí metody vkládání textu z klasického způsobu s vícenásobnými stisky tlačítka

na T9 nebo zpět toto tlačítko na obrazovce zadávání textu stiskněte a podržte stisknuté.

Slouží k provedení funkce uvedené v pravé dolní části displeje.

Umožňuje přístup k "Vodafone live!" otevřením prohlížeče v pohotovostním režimu.

Slouží k ukončení hovoru a zapnutí/vypnutí telefonu.

10. Tlačítko Konec/ napájení:

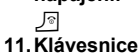

| 12. Tlačítko #/<br>Potichu: |
|-----------------------------|
| # 4                         |

Přepínání obrazovek symbolů. Štiskem a podržením tohoto tlačítka na obrazovce vkládání textu zobrazíte obrazovku možností jazyka. Stiskem a podržením tohoto tlačítka v pohotovostním režimu přepínáte nastavení profilů mezi režimy Normální a Potichu Stiskem 🔳 a poté 🖅 v pohotovostním režimu zapnete nebo vypnete funkci bezdrátového připojení **R**luetooth

#### 13. Mikrofon 14. Vnější displej 15. Konsktor pro bondo

#### 15. Konektor pro handsfree sadu

16. Externí konektor:

Slouží k připojení nabíječky nebo USB datového kabelu.

#### 17. Fotoaparát 18. Krvt baterie

19. Vestavěná anténa:

Pozor: Při používání telefonu nezakrývejte rukou jeho kloub – mohlo by dojít k ovlivnění funkce vestavěné antény.

#### 20.Postranní dolní/horní tlačítko:

• •

Pro pohyb kurzorem při volbě položek menu, nastavení hlasitosti sluchátka, atd.

### Vložení karty SIM a baterie

1. Sejměte kryt baterie (12).

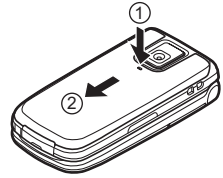

2. Kartu SIM vsuňte do držáku SIM.

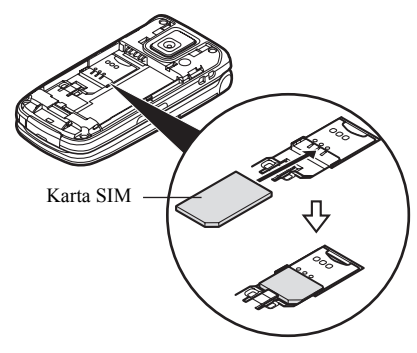

 Uchopte baterii tak, aby její kovové kontakty směřovaly dolů, vodicí výstupky na její horní straně zasuňte do slotů pro baterii (3) a poté baterii vložte do telefonu (4).

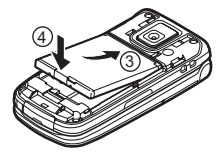

**4.** Na telefon znovu nasaďte kryt baterie a posuňte jej podle obrázku níže.

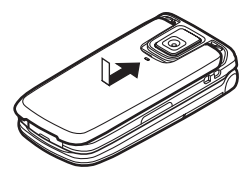

#### Poznámka

- Používejte pouze karty SIM určené pro napájení 3V.
- Používejte pouze baterii, která je standardním příslušenstvím (XN-1BT33).

#### Vyjmutí karty SIM a baterie

 Telefon vypněte a odpojte jej od nabíječky i jiného příslušenství. Sejměte kryt baterie (1) (2).

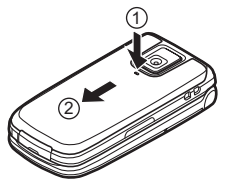

2. Uchopte baterii za vyčnívající konec a vyjměte ji z telefonu.

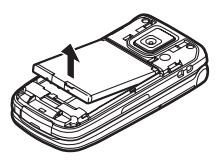

**3.** Při vysunování z držáku SIM ④ kartu SIM jemně uchopte ③.

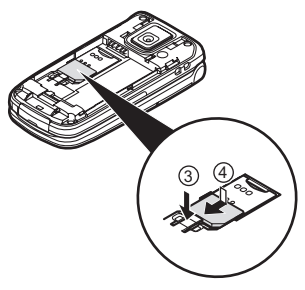

#### Likvidace baterie

Přečtěte si, prosím, následující body týkající se likvidace baterie a dbejte na ochranu životního prostředí:

- Starou baterii odevzdejte na recyklaci ve sběrně odpadu, u prodejce nebo ve středisku služeb zákazníkům.
- Starou baterii nevhazujte do otevřeného ohně, do vody ani ji nevyhazujte s domovním odpadem.

### Nabíjení baterie

Před prvním použitím vašeho mobilního telefonu musíte baterii alespoň 2 hodiny nabíjet.

### Použití nabíječky

 Sejměte kryt externího konektoru a zapojte nabíječku k externímu konektoru na spodní straně telefonu tak, aby zacvakla.

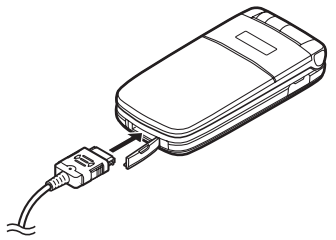

 Nabíječku zapojte do síťové zásuvky. Během nabíjení telefonu indikuje aktuální stav animovaná ikona baterie (<u>um</u>) v pravém horním rohu displeje.

Standardní nabíjecí doba: Přibližně 2 hodiny.

#### Poznámka

 Nabíjecí doba se může lišit v závislosti na konkrétním stavu baterie a dalších podmínkách. (Viz "Baterie" na str. 15.)

#### Odpojení nabíječky

Po dokončení nabíjení indikátor baterie ukáže nabití na plnou kapacitu.

- 1. Odpojte nabíječku ze síťové zásuvky.
- Stiskněte a podržte boční tlačítka nabíječky ① a potom odpojte nabíječku z externího konektoru telefonu ②.

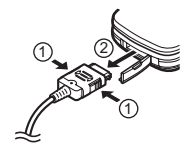

#### Poznámka

- Nepoužívejte žádné neschválené nabíječky mohlo by dojít k poškození telefonu a ztrátě záruky. Podrobnosti viz "Baterie" na str. 15.
- Násilné odpojení nabíječky může způsobit nefunkčnost.

#### Nabíjení s použitím nabíječky do cigaretového zapalovače

Volitelná nabíječka do cigaretového zapalovače umožňuje nabíjení telefonu z palubní sítě automobilu.

#### Indikátor stavu baterie

Aktuální stav baterie se zobrazuje v pravém horním rohu hlavního displeje a na vnějším displeji.

#### Vybití baterie při používání telefonu

Když se vybije baterie, ozve se výstražný tón a na hlavním i vnějším displeji se zobrazí " — ".

Pokud telefon právě používáte a uslyšíte výstražný tón, co nejdříve k němu připojte nabíječku. Budete-li nadále pokračovat v práci s telefonem, nemusí to být již dále možné. Během hovoru může baterie vydržet už jen přibližně pět minut a poté se telefon automaticky vypne.

| Indikátory baterie | Stav nabití baterie |  |
|--------------------|---------------------|--|
| (                  | Dostatečně nabitá   |  |
| (                  | Částečně nabitá     |  |
|                    | Doporučeno nabít    |  |
| Je nutno nabít     |                     |  |
|                    | Prázdná             |  |

## Připojení sady handsfree

- 1. Otevřete kryt konektoru.
- 2. Připojte sadu handsfree.

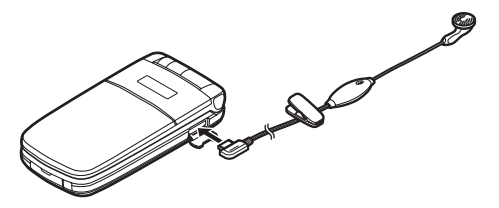

## Zapnutí a vypnutí telefonu

Pro zapnutí telefonu stiskněte a asi 2 sekundy podržte stisknuté tlačítko 🔊.

Objeví se obrazovka pohotovostního režimu.

Pro vypnutí telefonu stiskněte a asi 2 sekundy podržte stisknuté tlačítko 🖉.

#### Zadání kódu PIN

Je-li aktivován kód PIN (Personal Identification Number), budete po každém zapnutí telefonu vyzváni k jeho vložení. Podrobnosti o nastavení kódu PIN viz "Zapnutí/vypnutí PIN kódu" na str. 121.

- 1. Zadejte váš PIN kód.
- Stiskněte 
   .

#### Poznámka

 Pokud třikrát po sobě zadáte chybný kód PIN, karta SIM se zablokuje. Viz "Zapnutí/vypnutí PIN kódu" na str. 121.

#### Zkopírování seznamu kontaktů z karty SIM

Po prvním vložení karty SIM do telefonu a spuštění aplikace Seznam kontaktů budete dotázáni, zda si přejete zkopírovat položky telefonního seznamu na kartě SIM. Řiďte se pokyny na displeji. Kopírování také můžete provést kdykoliv později pomocí menu Seznam kontaktů, a to takto:

#### "Kontakty" → "Seznam kontaktů" → [Možnosti] → "Rozšířené" → "Kopírovat vše"

1. Zvolte "Ze SIM do telefonu".

### Indikátory na displeji (hlavní displej)

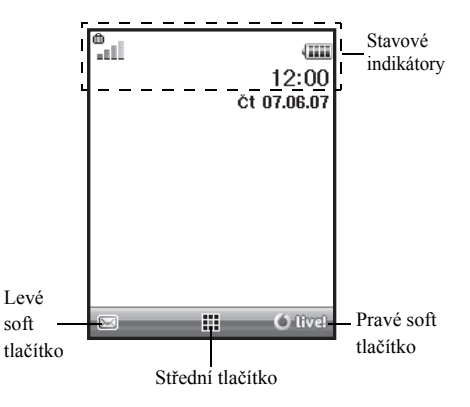

Stavové indikátory

1. Síla přijímaného signálu/Mimo dosah sítě

G /♠ /G⊕ :

- GPRS k dispozici a aktivované/ Roaming mimo domovskou síť/GPRS k dispozici, aktivované a roaming
- 2. 💽 : Příchozí hovor
- Probíhající hovor
- GPRS připojení aktivní
- 5. F : Probíhající faxová komunikace
- 6. Přesměrování" (str. 111) nastaveno na "Všechny hovory"
- 7. 🕼 / 🕞 : Zobrazena zabezpečená WAP stránka
- Upozornění na příchozí textovou zprávu [nepřečtená/plná schránka]
- 9. E / E : Upozornění na příchozí multimediální zprávu [nepřečtená/plná schránka]
- 10. 🖉 / 💕 : Upozornění na příchozí email [nepřečtený/plná schránka]
- ψ : Připojený USB datový kabel

- 12. \*/\* *Bluetooth* bezdrátové připojení [zapnuté/ probíhající komunikace]
- <sup>™</sup> aplikace [dokončená (barva)/ přerušená (šedá)]
- (Žádné zobrazení)/ (m/) / m/) / m/) / m/
   Aktuální profil [Normální/Schůzka/ Aktivita/Auto/Náhlavní souprava/ Potichu]
- 15. 5 : Zapnuta metoda vkládání textu T9 16. Ab / Ab / ab / 12 :

Aktuální metoda vkládání textu [První písmeno velké/Velká písmena/Malá písmena/Číslice]

 17. \$\[\mathcal{P}\] / \$\[\mathcal{M}\]: ",Hlasitost vyzvánění" (str. 102) nastavena na "Potichu"/Vibrace aktivovány(str. 103)/Vibrace aktivovány a zvuk vypnut

| 18. 📖 :     | Stav baterie                        |
|-------------|-------------------------------------|
| 19. 🕼 :     | Denní budík zapnut                  |
| 20. 🚔 / 🗊 : | Aktivovaná položka kalendáře [s/bez |
|             | akustického upozornění]             |
| 21. 🚉 :     | Složka odchozích zpráv obsahuje     |
|             | neodeslané multimediální zprávy     |
| 22. 🐚 :     | Upozornění na příchozí WAP          |
| 23. 🔐 :     | Upozornění na zprávu v hlasové      |
| 2           | schránce                            |

## Indikátory na displeji (vnější displej)

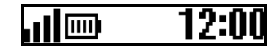

#### Stavové indikátory

| 1. | all        | Síla přijímaného signálu         |
|----|------------|----------------------------------|
| 2. |            | Stav baterie                     |
| 3. | <u>8</u> 0 | Připojený USB datový kabel       |
| 4. | ≵/≵0:      | Bluetooth bezdrátové připojení   |
|    |            | [zapnuté/probíhající komunikace] |

# <u>Pohyb v menu</u>

Ke všem aplikacím se přistupuje z hlavního menu.

V pohotovostním stavu otevřete hlavní menu stiskem středního tlačítka (
).

Pro spuštění aplikace musíte zvýraznit příslušnou položku menu a volbu potvrdit. Pro volbu položky menu (indikované v uvozovkách) na ni tlačítky (D, (D, (D) a (D) přesuňte kurzor a volbu potvrď te stiskem (D).

V některých postupech je nutno stisknout jedno ze soft tlačítek (indikováno hranatými závorkami), která se zobrazují v pravé a levé části displeje. Stiskněte odpovídající soft tlačítko ( $\subseteq$  nebo  $\geq$ ).

Zobrazuje-li se na pravém soft tlačítku "Zpět", jeho stiskem se vrátíte na předchozí obrazovku. Pokud se na pravém soft tlačítku zobrazuje "Konec", jeho stiskem hlavní menu opustíte.

Každá sekce této uživatelské příručky začíná seznamem položek, které musíte v daném pořadí zvolit (indikováno kurzívou) před provedením dále popsaných procedur. Po volbě každé z položek se objeví další sada položek, z nichž můžete vybírat. Podpoložky otevřete až po otevření položek uvedených v hlavní části.

Příklad:

```
"Kontakty" → "Seznam kontaktů" → [Možnosti] →
"Rozšířené"
```

# Hovorové funkce

# Volání

1. Zadejte požadované číslo včetně předčíslí a pro jeho vytočení stiskněte 🔍.

Pokud zadáte nesprávné číslo, stiskem [Vymazat] můžete smazat číslici vlevo od kurzoru.

### Tísňová volání

 Tlačítky číslic zadejte 112 (mezinárodní číslo tísňového volání) a pro jeho vytočení stiskněte <a>[</a>.

#### Poznámka

- Tísňová volání nemusí být při použití určitých funkcí sítě a/nebo telefonu možná ve všech mobilních sítích. Bližší informace vám poskytne váš operátor.
- Toto číslo tísňového volání lze za normálních okolností použít pro tísňové volání v jakékoliv zemi, s nebo i bez vložené karty SIM – postačí, když je v dosahu jakákoliv GSM síť.

### Mezinárodní hovory

- Stiskněte a podržte stisknuté orien až se zobrazí znak "+" (mezinárodní přístupový kód).
- Zadejte kód státu, předčíslí (bez nuly na začátku) a telefonní číslo. Pro jeho vytočení pak stiskněte <a>[]</a>.

# Zkrácená volba

Až 8 telefonních čísel ze seznamu kontaktů (telefon a SIM) lze volit pomocí funkce rychlého vytáčení.

Telefonní číslo v tomto případě vytočíte pomocí tlačítek číslic (2 až 9 .

Podrobnosti o nastavení rychlého vytáčení viz "Seznam rychlého vytáčení" na str. 48.

 Pro rychlé vytočení telefonního čísla stiskněte a podržte stisknuté kterékoliv z tlačítek číslic (z= až j=).

Telefon bude volat na číslo uložené v Seznamu rychlého vytáčení.

# Opakované vytáčení

Číslo uložené v přehledu hovorů můžete snadno vytočit znovu. Zvolte kategorii (typ) hovoru nebo "Všechny hovory". Seznam každého z typů hovorů obsahuje až 10 čísel, seznam "Všechny hovory" pak obsahuje až 30 čísel.

- 1. V pohotovostním stavu stiskněte 🖳.
- Stisky 
   nebo
   můžete přepínat mezi seznamy "Všechny hovory", "Odchozí hovory", "Zmeškaná volání" a "Přijatá volání".
- 3. V seznamu zvýrazněte číslo, které si přejete volat.
- 4. Pro vytočení čísla stiskněte 🔍.

#### Automatické opakování volání

V případě, kdy bylo první volání neúspěšné, protože volané číslo bylo obsazené, vám toto nastavení umožní automatické opakování volání.

Opakování volání ukončíte stiskem 🍠 nebo [Konec].

Nastavení funkce Auto Redial

"Nastavení" → "Nastavení hovorů" → "Auto Redial"

1. Zvolte "Zapnout" nebo "Vypnout".

#### Poznámka

- Při příchozím hovoru funkce Auto Redial nepracuje.
- Automatické opakování volání není k dispozici pro faxová a datová volání.

# Příjem hovoru

Při zjištění příchozího volání začne telefon zvonit.

 Pro přijetí volání stiskněte , in nebo [Odpovědět]. Nebo, pokud je zapnuta funkce "Libovolným tlačítkem", stiskněte jakékoliv tlačítko kromě 2 a [Obsazeno]. Funkce přijetí volání libovolným tlačítkem se nastavuje v profilu každého režimu. (str. 107)

### Tip

- Je-li k telefonu připojena osobní handsfree sada (volitelná), můžete příchozí volání přijmout i stiskem tlačítka přijetí hovoru.
- Jestliže máte aktivní službu identifikace volajícího (CLI) a síť volajícího poskytuje jeho číslo, objeví se na displeji telefonu číslo volajícího. Pokud je jméno a číslo volajícího uloženo v seznamu kontaktů, zobrazí se na displeji telefonu jeho jméno i číslo.
- Je-li zobrazení čísla volajícího potlačeno, objeví se na displeji "Skryté číslo".
- Při příchozím volání osoby, jejíž obrázek je zaregistrován v seznamu kontaktů, se střídavě zobrazují informace o příchozím volání a příslušný obrázek.

#### Odmítnutí příchozího volání

 Pro odmítnutí volání, které si nepřejete přijmout, na zvonícím telefonu stiskněte 2 nebo stiskněte postranní dolní či horní tlačítko.

#### Sdělení volajícímu, že nejste dostupný

 Stiskem [Obsazeno] na vyzvánějícím telefonu odešlete volajícímu signál obsazeno, čímž jej informujete, že volání nemůžete přijmout.

### Menu během hovoru

Během hovoru lze na vašem telefonu používat i další funkce.

#### Nastavení hlasitosti sluchátka

Během hovoru můžete nastavit hlasitost sluchátka (a hlasitost handsfree sady, je-li připojena).

- 1. Stisky postranního dolního či horního tlačítka během hovoru zobrazíte Hlasitost sluchátka.
- Pro zvýšení hlasitosti stiskněte postranní horní tlačítko (nebo )/ ). Pro snížení hlasitosti stiskněte postranní dolní tlačítko (nebo )/ ). Hlasitost můžete nastavovat v pěti úrovních (úroveň l až 5).
- Po nastavení hlasitosti na požadovanou úroveň stiskněte 

   .

Pokud neprovedete žádnou operaci, vrátí se telefon automaticky k obrazovce probíhajícího hovoru.
### Přidržení hovoru

Tato funkce vám umožňuje vyřizovat současně dva hovory. Potřebujete-li během probíhajícího hovoru zavolat jiné osobě, můžete si aktuální hovor přidržet a vyřídit druhý hovor.

# Pro uskutečnění druhého volání během probíhajícího hovoru

- 1. Během hovoru stiskněte [Možnosti].
- Zvolte "Přidržet". Stávající hovor se přidrží. Pro obnovení hovoru stiskněte [Možnosti] a zvolte "Obnovit".
- 3. Zadejte telefonní číslo, na které si přejete provést druhé volání, a stiskněte 🔁.

### Tip

 Druhé volání také můžete namísto kroků 1 a 2 uskutečnit zadáním telefonního čísla přímo během hovoru. Probíhající hovor se automaticky přidrží.

### Čekající (druhý) hovor

Tato služba vás během probíhajícího hovoru informuje o dalším příchozím volání.

- Pro přijetí druhého volání během prvního hovoru stiskněte [Možnosti] a zvolte "Přidržet a odpovědět". První hovor se přidrží a nyní můžete hovořit s druhým volajícím.
- 2. Pro prohození hovorů stiskněte [Možnosti] a zvolte "Vyměnit hovory".
- Pro ukončení aktuálního hovoru a návrat k přidrženému hovoru stiskněte [Možnosti] a zvolte "Ukončit hovor".

#### Poznámka

- Pro použití služby čekajícího (druhého) hovoru musíte nastavit "Čekající hovor" na "Zapnout" (str. 112).
- Funkce druhého hovoru nemusí pracovat ve všech sítích. Bližší informace vám poskytne váš operátor.
- Jestliže si druhé volání nepřejete přijmout, stiskněte v kroku 1 [Obsazeno] nebo stiskněte [Možnosti] a zvolte "Obsazeno" nebo "Odmítnout". Zvolíte-li

"Odmítnout", uloží se druhé volání do seznamu volání jako zmeškané volání.

### Přístup k menu SMS během hovoru

 Během hovoru stiskněte [Možnosti] a zvolte "SMS". K dispozici jsou následující volby: "Nová zpráva" pro vytvoření SMS, nebo "Přijaté", "Odesláno" a "Koncepty" pro přístup do těchto složek. Podrobnosti o SMS viz "Textové zprávy (SMS)" na str. 68.

### Konferenční hovor

Konferenční hovor je hovor více než dvou účastníků.

Do konferenčního hovoru můžete zapojit až 5 účastníků.

### Vytvoření konferenčního hovoru

Pro vytvoření konference musíte mít jeden aktivní a jeden přidržený hovor.

- Během hovoru stiskněte [Možnosti] a volbou "Více účastníků" přijměte druhý hovor.
- 2. Pro propojení konference zvolte "Všechny do konference".
- 3. Konferenční hovor ukončíte stiskem 🖉.

### Poznámka

- Funkce konferenčního hovoru nemusí pracovat ve všech sítích. Bližší informace vám poskytne váš operátor.
- V kroku 2 máte během konferenčního hovoru více možností:
  - Pro přidržení všech účastníků zvolte "Přidržet všechny hovory".
  - Pro přidržení všech účastníků kromě aktuálně přidrženého hovoru zvolte "Soukromý hovor".
  - Pro ukončení hovoru se všemi účastníky zvolte "Ukončit všechny".
  - Pro odpojení se z konference, ale současně umožnění ostatním účastníkům pokračovat v hovoru zvolte "Přenést".
  - Pro přidržení aktuálního hovoru a pokračování v konferenčním hovoru se zbývajícími účastníky zvolte "Vyloučit".
  - Pro odmítnutí přidání dalších účastníků do stávající konference zvolte "Odmítnout" nebo můžete volbou "Obsazeno" odeslat obsazovací tón.

Přidání dalších účastníků do konferenčního hovoru

- 1. Stiskněte [Možnosti] a zvolte "Volat".
- 2. Zadejte číslo účastníka, kterého si přejete přidat do konference, a stiskem 🔍 jej vytočte.
- 3. Stiskněte [Možnosti] a zvolte "Více účastníků".
- **4.** Pro propojení konference zvolte "Všechny do konference".

Pokud si přejete přidat další účastníky, opakujte kroky 1 až 4.

### Ukončení hovoru s účastníkem konference

- Během konferenčního hovoru zvýrazněte číslo osoby, kterou si přejete z konferenčního hovoru odpojit.
- 2. Stiskněte [Možnosti] a zvolte "Ukončit hovor".

# Pro soukromou konverzaci s jedním z účastníků konference

Přejete-li si promluvit soukromě s jedním z účastníků konference, můžete jej vybrat ze seznamu a přepnout všechny ostatní na přidržení.

- 1. Během konference zvolte osobu, se kterou si přejete hovořit.
- 2. Stiskněte [Možnosti] a zvolte "Více účastníků".
- 3. Zvolte "Soukromý hovor".
- Po skončení soukromé konverzace stiskněte [Možnosti] a zvolte "Více účastníků".
- 5. Pro návrat ke konferenčnímu hovoru zvolte "Všechny do konference".

### Vypnutí mikrofonu

 Pro vypnutí mikrofonu během hovoru stiskněte [Vyp. mikr.].

Pro opětovné zapnutí mikrofonu stiskněte [Zap. mikr.].

# Vkládání znaků

Pro vkládání znaků při tvorbě položek seznamu kontaktů. textových zpráv SMS nebo multimediálních zpráv MMS, atd. stiskněte odpovídající tlačítka.

Při běžném psaní stiskněte každé tlačítko opakovaně, až se zobrazí požadovaný znak. Například stiskněte jednou pro písmeno "A" nebo dvakrát pro písmeno "B".

Stisknutím následujících tlačítek lze:

- 1∞ :
- . (tečka), (čárka) (pomlčka)?!' (apostrof) @:1
- 0+--:
- vložit:  $(mezera) + = <> \notin \pounds \$ \$ \% \& 0$
- \* : přepínat čtvři režimv velkých a malých znaků: Abc. ABC. Čísla a abc.
- #1 vložit jiné znaky.

vložit:

Stisknutím a podržením následujících tlačítek lze:

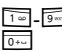

- <sup>1</sup>∞ <u>9</u> vkládat čísla 0 9.
- přepínat mezi opakovaným klepnutím a \* • : režimem T9.
- zobrazit obrazovku možností jazyka. # 4 :

# Změna jazyka textu

Jazyk textu zadávaného do telefonu můžete změnit.

- 1. Na obrazovce vkládání textu stiskněte [Možnosti].
- **2.** Zvolte ...Jazvk textu". Pokud se položka "Jazyk textu" nezobrazuje, zvolte "Možnosti textu" a poté zvolte "Jazyk textu".
- 3. Nvní zvolte požadovaný jazvk.

### Tip

 Obrazovku možností jazvka můžete namísto kroků 1 a 2 zobrazit stiskem a podržením tlačítka 🗐.

# Změna režimu psaní

Psaní textu pomocí T9 Metoda vkládání textu T9 představuje způsob, jak text zadávat snadněji a rychleji.

- Pro přepnutí do režimu T9 na obrazovce vkládání textu stiskněte a podržte vol.
- 2. Stiskněte [Možnosti].
- Zvolte "Režim psaní". Pokud se položka "Režim psaní" nezobrazuje, zvolte "Možnosti textu" a poté zvolte "Režim psaní".
- 4. Zvolte režim vkládání znaků (Abc, ABC, abc, Čísla).
- Pro vložení libovolného písmena na tlačítku toto tlačítko stiskněte pouze jednou.

Pro zadání slova "How" stiskněte 4 or 6 mo 9 moz.

- Jestliže zobrazené slovo není to, které chcete napsat, opakovanými stisky D nebo D zvýrazněte správné slovo.
- 7. Volbu slova potvrďte stiskem 🔳.

### Poznámka

 Jestliže se v kroku 6 požadované slovo nezobrazí, přepněte telefon na běžné psaní (vícenásobnými stisky tlačítek) a zadejte jej znovu.

### Tip

 Jestliže namísto kroku 7 stisknete or, vedle zvoleného slova se vloží mezera.

#### Symboly a interpunkce

- Na obrazovce vkládání textu stiskněte [Možnosti].
- 2. Zvolte "Vložit symbol".

Pokud se položka "Vložit symbol" nezobrazuje, zvolte "Možnosti textu" a poté zvolte "Vložit symbol".

3. Nyní zvolte požadovaný symbol.

#### Můj slovník

Pro vkládání textu metodou T9 si můžete vytvořit vlastní seznam slov.

- Na obrazovce vkládání textu v režimu T9 stiskněte [Možnosti].
- Zvolte "Můj slovník".
   Pokud se položka Můj slovník"

Pokud se položka "Můj slovník" nezobrazuje, zvolte "Možnosti textu" a poté zvolte "Můj slovník".

3. Pro přidání nového slova zvolte "Přidat nové slovo".

### Pro úpravu slova v seznamu

- 1. Na obrazovce vkládání textu v režimu T9 stiskněte [Možnosti].
- Zvolte "Můj slovník". Pokud se položka "Můj slovník" nezobrazuje, zvolte "Možnosti textu" a poté zvolte "Můj slovník".
- 3. Zvýrazněte požadované slovo.
- 4. Stiskněte [Možnosti] a zvolte "Upravit".
- 5. Upravte zvolené slovo.

# Tip

- Nové slovo můžete do seznamu pro vkládání textu T9 zaregistrovat i následujícím způsobem.
  - V režimu T9 zadejte část slova, které si přejete zaregistrovat.
  - 2. Stiskněte [Možnosti].
  - 3. Zvolte "Můj slovník".
    - Pokud se položka "Můj slovník" nezobrazuje, zvolte "Možnosti textu" a poté zvolte "Můj slovník".
  - 4. Upravte zvolené slovo.

# Použití šablon textu

Při vkládání znaků můžete využít věty zaregistrované v seznamu šablon.

Podrobnosti o vytváření šablon viz "Přidávání frází do šablon" na str. 86.

- Na obrazovce vkládání textu přesuňte kurzor na místo, na které si přejete vložit text šablony.
- 2. Stiskněte [Možnosti].
- Zvolte "Vložit text ze šablon". Pokud se položka "Vložit text ze šablon" nezobrazuje, zvolte "Možnosti textu" a poté zvolte "Vložit text ze šablon".
- 4. Zvolte požadovanou šablonu textu. Zvolená šablona se vloží do textu.

# Použití menu

## Přístup k aplikacím

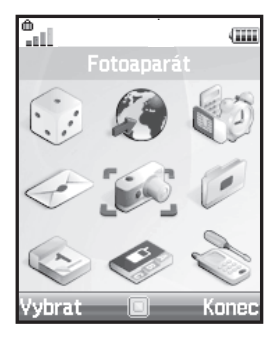

- V pohotovostním stavu stiskněte 

   Zobrazí se hlavní menu.
- 2. Přesuňte se na požadovanou položku.
- 3. Pro přístup ke zvolené funkci stiskněte 🔳.

### Klávesové zkratky

Do zvoleného menu se můžete dostat i zkratkou, stiskem a poté tlačítka číslice odpovídající číslu v hlavní menu.

Viz Seznam funkcí menu na str. 19.

Zkratky jednotlivých menu jsou uvedené v záhlavích kapitol tohoto návodu. Příklad: "M 9-7".

Příklad: Pro přístup k sub-menu "Jazyk" pomocí klávesových zkratek Stiskněte ■ 🗐 🕬 🖓 🕬

#### Poznámka

 Klávesové zkratky lze použít pouze pro první tři úrovně menu.

# Kontakty (M 8)

# Seznam kontaktů (M 8-1)

Do seznamu kontaktů si můžete ukládat telefonní čísla a emailové adresy přátel, příbuzných nebo kolegů. V závislosti na velikosti jednotlivých položek lze do telefonu uložit přibližně 500 položek. Do seznamu kontaktů můžete ukládat následující informace.

### Položky uložené v paměti telefonu

Jméno

Příjmení

Mobilní telefon

Telefon domů

Telefon do práce

Osobní e-mail

Pracovní e-mail

Skupina

Adresa (Ulice a číslo, PSČ, Město, Kraj, Země) Poznámka

### Položky uložené v paměti karty SIM

| Jméno: | Počet znaků, které lze uložit, závisí na |
|--------|------------------------------------------|
|        | konkrétní kartě SIM, kterou používáte.   |
| Číslo  | Až 40 číslic                             |

Pomocí funkce bezdrátové komunikace *Bluetooth* můžete posílat seznam kontaktů do počítače PC a chránit jej před ztrátou.

# Volba paměti pro ukládání kontaktů

", Kontakty" → ",Seznam kontaktů" → [Možnosti] → ",Rozšířené" → ",Přidat nové kontakty"

 Zvolte místo ukládání kontaktů. Volit můžete mezi "Do telefonu", "Na SIM" a "Zvolit před uložením\*".

## Tip

 Vyberete-li "Zvolit před uložením\*", při každém zadávání nového kontaktu budete dotázáni na volbu paměti.

# Změna zobrazovaného seznamu

"Kontakty"  $\rightarrow$  "Seznam kontaktů"  $\rightarrow$  [Možnosti]  $\rightarrow$  "Rozšířené"  $\rightarrow$  "Umístění kontaktů"

1. Volit můžete mezi možnostmi "Paměť telefonu", "SIM karta" a "Obojí".

# Změna pořadí jmen

"Kontakty" → "Seznam kontaktů" → [Možnosti] → "Rozšířené" → "Pořadí jmen"

 Volit můžete mezi možnostmi "Řazení jméno příjmení" a "Řazení příjmení - jméno".

# Přidání nového kontaktu

Nový kontakt můžete uložit buď do paměti telefonu nebo do paměti na kartě SIM. Pro přepnutí paměti viz "Volba paměti pro ukládání kontaktů" na str. 43.

Počet telefonních čísel, která můžete uložit do karty SIM, závisí na její kapacitě. Podrobné informace získáte od svého operátora.

#### "Kontakty" → "Seznam kontaktů" → "Přidat nový kontakt"

Vyberete-li pro volbu paměti pro uložení kontaktu možnost "Zvolit před uložením\*", můžete volit mezi "Do telefonu" a "Na SIM".

- 1. Zvolte místo, na které si přejete kontakt uložit, a zadejte příslušné informace.
- 2. Nakonec stiskněte [Uložit].

# Tip

 Při vytváření nové položky musíte vyplnit alespoň jedno pole. Vytváříte-li novou položku na kartě SIM, musíte zadat telefonní číslo.

### Přidávání obrázků ke kontaktům

Do telefonu se ukládají pouze kontakty, ke kterým jsou přiloženy miniatury.

### "Kontakty" → "Seznam kontaktů"

- Zvýrazněte požadovanou položku seznamu v paměti telefonu.
- 2. Stiskněte [Možnosti] a zvolte "Upravit".
- 3. Stiskněte [Možnosti] a zvolte "Ikony".
- 4. Nyní zvolte požadovaný obrázek.
- 5. Nakonec stiskněte [Uložit].

### Poznámka

- Obrázek přiřazený položce seznamu kontaktů lze změnit nebo odstranit volbou "Změnit" nebo "Smazat" po kroku 3.
- Pokud smažete obrázek v Uložené obrázky, smaže se současně i malý obrázek přiřazený ke kontaktu.

# Kopírování položek seznamu kontaktů mezi kartou SIM a telefonem

#### "Kontakty" → "Seznam kontaktů" → [Možnosti] → "Rozšířené" → "Kopírovat vše"

1. Zvolte mezi možnostmi "Ze SIM do telefonu" a "Z telefonu na SIM".

Kontaktů, automaticky se objeví obrazovka s dotazem, zda si přejete zkopírovat kontakty či nikoliv.

### Poznámka

 Když do telefonu poprvé vložíte kartu SIM a spustíte aplikaci Seznam kontaktů, automaticky se objeví obrazovka s dotazem, zda si přejete zkopírovat kontakty či nikoliv. Počet položek seznamu kontaktů, které se zkopírují, závisí na kapacitě karty SIM.

# Zkopírování jedné položky z telefonu do karty SIM

### "Kontakty" $\rightarrow$ "Seznam kontaktů"

- 1. Zvolte požadovanou položku seznamu.
- 2. Zvýrazněte zvolené telefonní číslo.
- 3. Stiskněte [Možnosti] a zvolte "Kopírovat na SIM".

# Vyhledání jména a čísla

## "Kontakty" → "Seznam kontaktů"

 Zadejte prvních několik písmen jména. Na displeji se objeví výsledky vyhledávání v abecedním pořadí.

## Tip

- Před vyhledáváním můžete zvolit umístění kontaktů "Paměť telefonu", "SIM karta" nebo "Obojí".
- Pro zobrazení podrobností kontaktu, jako je například adresa, zvýrazněte požadovanou položku, stiskněte [Možnosti] a zvolte "Zobrazit".

# Volání ze seznamu kontaktů

"Kontakty" → "Seznam kontaktů"

1. Zvýrazněte požadovanou položku a stiskněte 🖳

# Tip

- Jestliže zvolený kontakt obsahuje více než jedno telefonní číslo, zvolte po kroku 1 požadované číslo a stiskněte Požadované telefonní číslo také můžete zvolit stiskem tlačítka číslice odpovídající pozici daného telefonního čísla v seznamu.
- Volat také můžete z obrazovky seznamu kontaktů s podrobnostmi. Na obrazovce s podrobnostmi zvolte požadované telefonní číslo a stiskněte ,

# Úprava položek seznamu kontaktů

#### "Kontakty" → "Seznam kontaktů" → [Možnosti] → "Upravit"

- 1. Zvolte pole, které si přejete upravit, a upravte informace v něm uvedené.
- 2. Nakonec stiskněte [Uložit].

# Mazání položek seznamu kontaktů

# Smazání všech kontaktů

# "Kontakty" → "Seznam kontaktů" → [Možnosti] → "Rozšířené" → "Smazat všechny položky"

- 1. Zadejte kód vašeho telefonu.
- Zvolte "Položky v telefonu" nebo "Položky na SIM".

Kontaktů, automaticky se objeví obrazovka s dotazem, zda si přejete odstranit kontakty či nikoliv.

Výchozí kód telefonu je "0000". Podrobnosti o změně kódu telefonu viz "Změna kódu telefonu" na str. 122.

# Smazání jednoho kontaktu

# "Kontakty" → "Seznam kontaktů"

1. Zvýrazněte požadovanou položku.

2. Stiskněte [Možnosti] a zvolte "Smazat".

# Prohlížení skupin

Při ukládání položek kontaktů můžete nastavovat ikony skupin, které vám usnadní jejich pozdější vyhledávání a úpravy.

# ", Kontakty" → ", Seznam kontaktů" → [Možnosti] → ", Rozšířené" → ", Skupina" → ", Zobrazit skupiny"

1. Zvolte požadovanou skupinu.

"✓ " se objeví vedle zvolené skupiny. Pro zrušení přiřazení ke skupině ji zvolte znovu, zaškrtávací box zůstane neoznačený.

#### Poznámka

 Toto menu je dostupné pouze pokud je jako umístění kontaktů zvolena "Paměť telefonu".

# Tip

 Pro zobrazení pouze zvolené skupiny stiskněte [Možnosti] a zvolte "Pouze aktuální". Pro zobrazení všech skupin zvolte "Vybrat vše".

# Vyzvánění skupin

Každé skupině můžete přiřadit jiné vyzvánění. Při zakoupení tohoto telefonu jsou skupiny vypnuty. Pokud nenastavíte vyzvánění skupiny, použije se vyzváněcí tón zvolený v menu Nastavení.

#### "Kontakty" → "Seznam kontaktů" → [Možnosti] → "Rozšířené" → "Skupina" → "Vyzvánění skupin"

- 1. Zvolte požadovanou skupinu.
- 2. Zvolte "Zapnutí/vypnutí".
- 3. Zvolte "Zapnout" nebo "Vypnout".
- 4. Vyberte "Zvolit vyzvánění".

- 5. Zvolte "Přednastavené melodie" nebo "Moje melodie".
- Zvolte požadované vyzvánění. Podrobnosti o volbě vyzvánění viz "Přiřazení vyzvánění" na str. 103.
- Zvolte "Vibrace" a potom vyberte "Zapnout" nebo "Vypnout".
   Podrobnosti o volbě vibrací viz "Vibrace" na str. 103.
- 8. Stiskněte [OK].

### Poznámka

 Toto menu je dostupné pouze pokud je jako umístění kontaktů zvolena "Paměť telefonu".

# Přiřazení vyzvánění jednotlivým položkám seznamu kontaktů

Jednotlivým kontaktům lze přiřadit specifické vyzvánění nebo nastavení vibrací.

### "Kontakty" → "Seznam kontaktů"

- 1. Zvolte požadovanou položku seznamu.
- 2. Stiskněte [Možnosti] a zvolte "Upravit".
- 3. Stiskněte [Možnosti] a zvolte "Vyzvánění".
- 4. Zvolte "Zapnutí/vypnutí".
- 5. Zvolte "Zapnout" nebo "Vypnout".
- 6. Vyberte "Zvolit vyzvánění".
- Zvolte "Přednastavené melodie" nebo "Moje melodie".
- Zvolte požadované vyzvánění. Podrobnosti o volbě vyzvánění viz "Přiřazení vyzvánění" na str. 103.
- **9.** Zvolte "Vibrace" a potom vyberte "Zapnout" nebo "Vypnout".

Podrobnosti o volbě vibrací viz "Vibrace" na str. 103.

10. Stiskněte [OK].

11. Stiskněte [Uložit].

# Stav paměti

Tato funkce vám umožňuje zjistit stav paměti využité seznamem kontaktů.

# Seznam rychlého vytáčení

V seznamu rychlého vytáčení můžete nastavit až 8 telefonních čísel (str. 52).

# Nastavení položek seznamu kontaktů do seznamu rychlého vytáčení

### "Kontakty" → "Seznam kontaktů"

- 1. Zvolte požadovanou položku seznamu.
- 2. Zvýrazněte zvolené telefonní číslo.
- 3. Stiskněte [Možnosti] a zvolte "Rychlé vytáčení".
- 4. Zvolte požadované číslo v seznamu.

# Tip

- Čísla v seznamu odpovídají devíti tlačítkům číslic.
- Pro zobrazení seznamu rychlého vytáčení viz str. 52.

# Odeslání položky seznamu kontaktů

### "Kontakty" → "Seznam kontaktů"

- 1. Zvýrazněte požadovanou položku.
- 2. Stiskněte [Možnosti] a zvolte "Odeslat kontakt".
- 3. Zvolte "Pomocí Bluetooth".

### Pro "Pomocí Bluetooth".

Telefon začne ve svém okolí (do 10 metrů) vyhledávat přístroje podporující bezdrátovou technologii *Bluetooth*. Po jejich zjištění se zobrazí seznam nalezených přístrojů, v němž si můžete zvolit požadovaný cílový přístroj. Přístroje se mohou propojit a položka seznamu kontaktů se odešle.

### Poznámka

 Během procesu párování musíte při prvním kontaktu s Bluetooth přístrojem zadat vaše heslo. Pokud však je "Ověření" (str. 100) nastaveno na "Vypnout", heslo zadávat nemusíte.

# Tip

 Odeslat můžete i vlastní vizitku. V kroku 1 zvýrazněte "Moje karta". Podrobnosti o uložení informací do této položky seznamu kontaktů viz "Vytvoření vlastní vizitky jako položky seznamu kontaktů" na str. 50.

# Přijetí položky seznamu kontaktů

Když telefon přijme položku seznamu kontaktů, objeví se potvrzující zpráva.

1. Stiskněte [Ano].

Přijatý záznam se uloží do seznamu kontaktů. Pro jeho odmítnutí stiskněte [Ne].

## Tip

 Podrobnosti o nastavení bezdrátové komunikace Bluetooth viz "Připojení" na str. 98.

# Vytvoření vlastní vizitky jako položky seznamu kontaktů

Do seznamu kontaktů můžete přidat i informace o vás a vytvořit si tak vlastní vizitku.

### "Kontakty" → "Seznam kontaktů" → "Moje karta"

- 1. Stiskněte [Možnosti] a zvolte "Upravit".
- 2. Zvolte místo, na které si přejete kontakt uložit, a zadejte příslušné informace.
- 3. Nakonec stiskněte [Uložit].

# Volání telefonních čísel služeb

Některé karty SIM mohou obsahovat telefonní čísla služeb (SDN), na která lze volat. Více informací vám poskytne váš operátor, jehož kartu SIM vlastníte. Na obrazovce kontaktů dole se zobrazuje "Tel. číslo služeb".

### "Kontakty"

- 1. Zvolte "Tel. číslo služeb".
- 2. Zvolte požadované telefonní číslo služby.

# Tip

- Jestliže karta SIM obsahuje pouze jediné telefonní číslo služeb, můžete jej v kroku 1 vytočit stiskem 

   .
- Pokud na kartě SIM nejsou uložena žádná telefonní čísla služeb, toto menu se nezobrazí.

# Přehled hovorů (M 8-2)

Telefon si pamatuje posledních 10 zmeškaných volání, přijatých hovorů a volaných čísel.

# Zobrazení přehledu hovorů

### "Kontakty" → "Přehled hovorů"

 Stisky D nebo D můžete přepínat mezi seznamy "Všechny hovory", "Odchozí hovory", "Zmeškaná volání" a "Přijatá volání".

Zobrazí se zvolený seznam volání.

2. Zvolte telefonní číslo, které si přejete prohlédnout. Pokud číslo chcete vytočit, stiskněte <u></u>.

# Tip

 V pohotovostním stavu také můžete přehled hovorů potvrdit stiskem

### Posílání zpráv

- V přehledu hovorů zvýrazněte číslo, na které si přejete poslat zprávu.
- 2. Stiskněte [Možnosti] a zvolte "Nová zpráva".
- Zvolte "Multimédia" nebo "SMS". Podrobnosti o vytváření zprávy viz "Vytvoření nové MMS zprávy" na str. 62 nebo "Vytvoření a odeslání nové SMS" na str. 69.

### Smazání záznamu hovoru

- V přehledu hovorů zvýrazněte číslo, které si přejete smazat.
- 2. Stiskněte [Možnosti] a zvolte "Smazat".

# Seznam rychlého vytáčení (M 8-3)

Pro telefonní čísla zaregistrované v Seznamu rychlého vytáčení můžete zobrazit a provádět i další operace.

### "Kontakty" → "Rychlé vytáčení"

Zobrazí se seznam jmen a telefonních čísel uložených v Seznamu rychlého vytáčení.

# Vlastní čísla (M 8-4)

V této položce menu si můžete zjistit vlastní čísla pro hlasová volání, data a fax.

### "Kontakty" → "Vlastní čísla"

1. Z možností "Hlasové volání", "Data" a "Fax" zvolte číslo, které si přejete zjistit.

#### Poznámka

 Volby "Data" nebo "Fax" se v závislosti na konkrétní kartě SIM nemusí zobrazit.

# Čítače hovorů (M 8-5)

Tato funkce vám umožňuje zjistit délku vašich hovorů.

#### Zjištění délky posledního hovoru a všech hovorů "Kontakty" $\rightarrow$ "Čítače hovorů"

 Zvolte "Přijatá volání" nebo "Odchozí hovory". Zobrazí se délka posledního hovoru a všech hovorů.

# Resetování všech čítačů hovorů

# "Kontakty" $\rightarrow$ "Čítače hovorů" $\rightarrow$ "Vymazat čítače" Čítač dat (M 8-6)

Zde můžete zjistit objem dat přenesených během GPRS připojení.

## "Kontakty" → "Čítač dat"

1. Zvolte "Poslední data" nebo "Data celkem".

#### Vynulování čítače dat

"Kontakty"  $\rightarrow$  "Čítač dat"  $\rightarrow$  "Vymazat čítač"

# Cena hovorů (M 8-7)

Tato funkce vám umožňuje zjistit cenu vašich hovorů. Některé sítě nemusí podporovat službu Advice of Charge, na níž je tato funkce založena. Její dostupnost si ověřte u svého operátora.

#### Zjištění ceny posledního hovoru

**"Kontakty" → "Cena hovorů" → "Poslední hovor"** Zobrazí se cena posledního hovoru.

### Zjištění celkové ceny všech hovorů

**"Kontakty" → "Cena hovorů" → "Všechny hovory"** Zobrazí se cena všech hovorů.

### Nastavení ceny volání

Nastavte cenu volání, z níž se počítají ceny hovorů, a maximální limit pro všechny hovory.

# "Kontakty" $\rightarrow$ "Cena hovorů" $\rightarrow$ "Cena jednotky" $\rightarrow$ "Nastavit jednotky"

- 1. Zadejte váš kód PIN2.
- Zadejte cenu za jednotku. Pro vložení desetinné čárky stiskněte
- 3. Zadejte měnovou jednotku (až 3 znaky).

### Nastavení limitu ceny

Tato funkce je užitečná, když si chcete být jistí, že nepřekročíte určitou protelefonovanou sumu.

"Kontakty"  $\rightarrow$  "Cena hovorů"  $\rightarrow$  "Max. cena"  $\rightarrow$  "Nastavit limit"

- 1. Zadejte váš kód PIN2.
- 2. Zadejte hodnotu.

Pro vložení desetinné čárky stiskněte 🗐.

## Vynulování počítadla ceny všech hovorů

"Kontakty" → "Cena hovorů" → "Vymazat ceny"

1. Zadejte váš kód PIN2.

### Zjištění zbývajícího kreditu

"Kontakty" → "Cena hovorů" → "Zbývající kredit"

# Fotoaparát (M 5)

Váš telefon je vybaven integrovaným digitálním fotoaparátem.

Díky tomu můžete kdekoliv a kdykoliv pořizovat a posílat fotografie nebo videoklipy.

# Pořízení snímku (M 5-1)

Pro pořízení snímku přepněte telefon do režimu digitálního fotoaparátu. Snímky se ukládají do složky Uložené obrázky ve formátu JPEG v následujících třech velikostech.

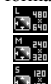

- V: 480 × 640 bodů
- S:  $240 \times 320$  bodů
- M:  $120 \times 160 \text{ bodů}$

# Fotografování

# "Fotoaparát" → "Pořídit obrázek"

Náhled obrázku je na displeji.

Pro pořízení snímku stiskněte 
nebo postranní dolní tlačítko.

Ozve se zvuk spouště a zobrazí se pořízený snímek. Pro nové pořízení snímku stiskněte [Zrušit].

2. Stiskněte [Uložit].

Na displeji se objeví "Uložit [název souboru] mezi Vlastní položky..." a snímek se uloží.

3. Pro návrat do pohotovostního stavu stiskněte 🔊.

Indikátor počtu zbývajících snímků

123: Indikuje počet snímků, které lze ještě pořídit.

# Tip

 Přejete-li si snímek po pořízení odeslat multimediální zprávou, stiskněte před krokem 2 

 Poté zvolte "Multimédia". U velkých MMS zpráv může dojít ke zmenšení velikosti přiložených obrázků.

## Použití zobrazení na celém displeji

Náhled snímku se může zobrazovat na celé ploše displeje, bez oblasti soft tlačítek a indikátorů.

# "Fotoaparát" $\rightarrow$ "Pořídit obrázek" $\rightarrow$ [Možnosti] $\rightarrow$ "Plný náhled"

1. Žvolte "Zapnout" nebo "Vypnout". Je-li zvoleno "Zapnout", tlačítko [Možnosti] se nezobrazuje. Pokud potřebujete menu možností, stiskněte 🔄.

### Poznámka

 Jestliže je "Velikost obrázku" nastavena na "M", nelze plný náhled použít.

# Tip

 Režim plného náhledu můžete zapnout nebo vypnout stisknutím on.

### Použití funkce zoom

Pro změnu zvětšení obrazu (zoom) stiskněte 🖸 nebo 🕒. Indikátory zvětšení obrazu (zoom)

a a a : Zvětšení.

### Poznámka

- Jestliže je "Velikost obrázku" nastavena na "M", má funkce zoom 3 stupně zvětšení (1, 2, 4).
- Jestliže je "Velikost obrázku" nastavena na "S", má funkce zoom 2 stupně zvětšení (1, 2).

### Nastavení velikosti snímků

"Fotoaparát" → "Pořídit obrázek" → [Možnosti] → "Velikost obrázku"

1. Zvolte požadovanou velikost obrázků.

### Nastavení kvality snímků

#### "Fotoaparát" → "Pořídit obrázek" → [Možnosti] → "Kvalita obrázku"

1. Zvolte "Normální" nebo "Vysoká". Indi<u>ká</u>tory kvality obrazu

- : Vysoká
- : Normální

### Volba režimu omezení blikání

"Fotoaparát" → "Pořídit obrázek" → [Možnosti] → "Omezení blikání"

1. Zvolte "Režim 1: 50 Hz" nebo "Režim 2: 60 Hz".

### Poznámka

- Světelné zdroje mohou způsobit, že se v obraze objeví svislé pruhy. Pro jejich odstranění změňte režim omezení blikání.
- Vestavěný digitální fotoaparát využívá senzor C-MOS. Ačkoliv byl vyroben podle nejpřísnějších standardů, mohou některé snímky vypadat příliš světlé nebo naopak příliš tmavé.
- Pokud telefon před pořízením nebo zápisem snímku necháte delší dobu na horkém místě, může se zhoršit kvalita snímku.

### Jestliže není k dispozici žádná volná paměť

Pokud počet snímků, které lze ještě pořídit, klesne na 3 nebo méně, indikátor zbývajících fotografií v levém horním rohu displeje zčervená. (Udávaný počet zbývajících snímků je přibližný odhad.) Když počet zbývajících snímků klesne na 0 a pokusíte se pořídit další snímek, objeví se zpráva "Paměť je zaplněna.

# Nastavení jasu snímku podle světelných podmínek

Pro úpravu jasu snímku stiskněte 🗅 nebo 问. Indikátory jasu snímku (úrovně expozice)

**5 b b c c c** (Světlý  $\rightarrow$  Normální  $\rightarrow$  Tmavý) Jakmile se telefon vrátí na obrazovku pohotovostního režimu, nastavení jasu se vrátí k výchozímu.

### Prohlížení pořízených snímků

# "Fotoaparát" $\rightarrow$ "Pořídit obrázek" $\rightarrow$ [Možnosti] $\rightarrow$ "Moje obrázky"

Zobrazí se seznam obrázků.

1. Zvolte soubor, který si přejete prohlédnout. Zobrazí se zvolený snímek.

## Tip

 Obrázky mají jména ve tvaru "pictureNNN" (kde NNN je postupně rostoucí číslo).
 V seznamu se zobrazuje jméno souboru (bez přípony), datum a velikost obrázků.

### Použití samospouště

#### "Fotoaparát" → "Pořídit obrázek" → [Možnosti] → "Samospoušt<sup>\*</sup>

- Zvolte "Zapnout" nebo "Vypnout". Když zvolíte "Zapnuto", zobrazí se na displeji "G" a telefon se vrátí do režimu digitálního fotoaparátu. Pokud však je aktivováno "Sekvenční snímání" na str. 57, zobrazí se namísto "G" symbol "G"".
- 2. Pro zapnutí samospouště stiskněte 🔳 nebo postranní dolní tlačítko.

Po 10 sekundách běhu samospouště se ozve zvuk spouště a telefon pořídí snímek.

#### Poznámka

- Během činnosti samospouště se ozývá zvuk odpočítávání.
- Jestliže během činnosti samospouště stisknete 
  nebo postranní dolní tlačítko, snímek se pořídí okamžitě.
- Přejete-li si fotografování se samospouští zrušit, stiskněte během činnosti samospouště [Zrušit].

### Sekvenční snímání

Pořídí se čtyři po sobě jdoucí snímky. K dispozici je automatické nebo manuální snímání.

Indikátory sekvenčního snímání

# 

Při fotografování v režimu sekvenčního snímání se na displeji objeví tyto indikátory.

\* Při současném použití funkcí samospouště a sekvenčního snímání se na displeji zobrazuje """.

#### "Fotoaparát" → "Pořídit obrázek" → [Možnosti] → "Sekvenční snímání"

1. Zvolte "Automatické snímání" nebo "Manuální snímání".

Pro zrušení zvolte "Vypnout".

Pro zapnutí sekvenčního snímání stiskněte 
 nebo
 postranní dolní tlačítko.

Automatické snímání: Pořídí se čtyři snímky v řadě.

Manuální snímání: Snímky se pořídí jeden po druhém stisky 🔳 nebo postranního dolního tlačítka.

Pořízené snímky se automaticky ukládají. Pro ukončení sekvenčního snímání stiskněte [Zrušit].

### Poznámka

- Je-li "Velikost obrázku" nastavena na "V", nelze funkci sekvenčního snímání použít.
- Jestliže pro pořizování obrázků zvolíte rámeček, nelze funkci sekvenčního snímání použít.
- Ve spojení s funkcí manuálního snímání nelze použít samospoušť.

## Výběr rámečku

Rámeček si můžete vybrat z přednastavených vzorů.

Dále jej můžete zvolit i ve složce Uložené obrázky.

#### "Fotoaparát" → "Pořídit obrázek" → [Možnosti] → "Přidat rámeček"

- 1. Zvolte "Přednastavené rámečky".
- Zvolte požadovaný rámeček. Zvolený rámeček se objeví na displeji.
- 3. Stiskněte 🔳

### Poznámka

- Je-li "Velikost obrázku" nastavena na "V", nelze funkci rámečku použít.
- Aktivujete-li funkci spojitého snímání, nelze použít funkci rámečku.

### Výběr zvuku spouště

Zvuk závěrky můžete vybírat ze 3 přednastavených zvuků.

- "Fotoaparát"  $\rightarrow$  "Pořídit obrázek"  $\rightarrow$  [Možnosti]  $\rightarrow$  "Zvuk spouště"
- Zvolte požadovaný zvuk spouště. Pro jeho přehrání stiskněte [Přehrát].

### Poznámka

 Režim spojitého snímání používá speciální zvuk spouště, který výše uvedeným postupem nelze změnit.

# Nahrávání videa (M 5-2)

Pro nahrávání videa přepněte telefon do režimu videokamery.

Videoklipy se ukládají ve formátu ".3gp" v následujících dvou režimech:

Indikátory velikosti nahrávky

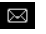

Zapnut režim odesílání zpráv

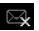

Zapnut rozšířený video režim

## Nahrávání videoklipů

Současně s videoklipem lze nahrávat i zvukový doprovod.

### "Fotoaparát" → "Nahrát video"

Náhled obrazu je na displeji.

 Pro zapnutí nahrávání videoklipu stiskněte 
 nebo postranní dolní tlačítko.
 Ozve se zvuk začátku nahrávání videoklipu.

Stisknete-li znovu 
nebo postranní dolní tlačítko nebo již nahrávání skončí, ozve se zvuk ukončení videoklipu a displej přejde na krok 2.

2. Zvolte "Uložit".

Na displeji se objeví "Uložit (název souboru) mezi Vlastní položky..." a videoklip se uloží. Pro přehrání videoklipu ještě před uložením zvolte

"Náhled".

Pro odeslání videoklipu v multimediální zprávě po jeho nahrání zvolte "Uložit a poslat".

Pro nové nahrání videoklipu stiskněte [Zrušit].

- Indikátor zbývajících videoklipů
  - 123 : Indikuje počet videoklipů, které lze ještě nahrát.

### Použití funkce zoom

Pro změnu zvětšení obrazu (zoom) stiskněte 🖸 nebo 🕞.

Indikátory zvětšení obrazu (zoom)

a a i Zvětšení.

### Volba režimu velikosti nahrávky

Volit můžete ze dvou režimů velikosti nahrávky.

#### "Fotoaparát" →"Nahrát video" →[Možnosti] →"Délka nahrávky"

1. Zvolte "Normální video" nebo "Pro zprávu".

### Poznámka

- Je-li zvoleno "Pro zprávu", závisí velikost videoklipu, který lze nahrát, na velikosti zprávy zvolené v MMS nastaveních (str. 67).
- Pokud je velikost zprávy popsaná na str. 68 nastavena na "300 kB", "Délka nahrávky" se nezobrazuje.
- Po nahrání videoklipu v režimu normálního videa se nezobrazuje volba "Uložit a poslat".

## Volba kvality videa

"Fotoaparát"  $\rightarrow$  "Nahrát video"  $\rightarrow$  [Možnosti]  $\rightarrow$  "Kvalita videa"

- **1.** Zvolte "Normální" nebo "Vysoká". Indikátory kvality videa
  - : Vysoká
  - : Normální

## Volba režimu omezení blikání

"Fotoaparát"  $\rightarrow$  "Nahrát video"  $\rightarrow$  [Možnosti]  $\rightarrow$  "Omezení blikání"

1. Zvolte "Režim 1: 50 Hz" nebo "Režim 2: 60 Hz".

### Poznámka

 Světelné zdroje mohou způsobit, že se na obrazovce náhledu objeví svislé pruhy. Pro jejich odstranění změňte režim omezení blikání.

### Jestliže není k dispozici žádná volná paměť

Pokud počet videoklipů, které lze ještě pořídit, klesne na 3 nebo méně, indikátor zbývajících videoklipů v levém horním rohu displeje zčervená. (Udávaný počet zbývajících videoklipů, které lze ještě nahrát, je přibližný odhad.) Když počet zbývajících videoklipů klesne na 0 a pokusíte se nahrát další videoklip, objeví se zpráva "Paměť je zaplněna. Vymažte některá data.".

#### Nastavení jasu videoklipu podle světelných podmínek

Pro úpravu jasu videoklipu stiskněte 🛈 nebo 🔘. Indikátory jasu (úrovně expozice)

**5 6 6 6 6** : (Světlý  $\rightarrow$  Normální  $\rightarrow$  Tmavý) Jakmile se telefon vrátí na obrazovku pohotovostního režimu, nastavení jasu se vrátí k výchozímu.

### Prohlížení nahraných videoklipů

"Fotoaparát"  $\rightarrow$  "Nahrát video"  $\rightarrow$  [Možnosti]  $\rightarrow$  "Moje videa"

Zobrazí se seznam videoklipů.

- 1. Zvolte soubor, který si přejete prohlédnout.
- 2. Stiskněte .

Zvolený videoklip se přehraje. Pro pauzu v přehrávání stiskněte **I**. Pro pokračování přehrávání znovu stiskněte **I**. Přehrávání ukončíte stiskem [Zpět].

### Tip

 Videoklipy mají jména ve tvaru "videoNNN" (kde NNN je postupně rostoucí číslo).

V seznamu se zobrazuje jméno souboru (bez přípony), datum a velikost videoklipů.

- Pokud byl videoklip nahrán se zvukem, můžete jeho hlasitost upravit stisky b (nebo D/postranní horní tlačítko) nebo D (nebo D/postranní dolní tlačítko).
- Hlasitost závisí na nastavení hlasitosti multimédií (str. 106). Je-li "Hlasitost multimédií" nastavena na "Potichu", je zvukový doprovod deaktivován.

### Použití samospouště

Nahrání videoklipu s použitím samospouště

#### "Fotoaparát" → "Nahrát video" → [Možnosti] → "Samospoušt<sup>\*\*</sup>

- Zvolte "Zapnout" nebo "Vypnout". Když zvolíte "Zapnout", zobrazí se na displeji "G" a telefon se vrátí do režimu videokamery.
- Pro zapnutí samospouště stiskněte 
   nebo postranní dolní tlačítko.

Po 10 sekundách běhu samospouště začne telefon nahrávat videoklip.

#### Poznámka

- Během činnosti samospouště se ozývá zvuk odpočítávání.
- Jestliže během činnosti samospouště stisknete 
   nebo postranní dolní tlačítko, videoklip se nahraje okamžitě.
- Přejete-li si nahrávání videoklipů se samospouští zrušit, stiskněte během činnosti samospouště [Zrušit].

### Nahrávání videoklipů se zvukem

"Fotoaparát"  $\rightarrow$  "Nahrát video"  $\rightarrow$  [Možnosti]  $\rightarrow$  "Záznam zvuku"

1. Zvolte "Zapnout" nebo "Vypnout".

# <u>Zprávy</u> (M 4)

Váš telefon umožňuje odesílání a příjem textových nebo multimediálních správ a příjem upozornění WAP.

# Multimediální zprávy (MMS) (M 4-2)

### O multimediálních zprávách

Služba multimediálních zpráva (MMS) umožňuje odesílání a příjem multimediálních zpráv s přiloženými obrázky, fotografiemi, zvuky, animacemi nebo videoklipy.

#### Poznámka

 <u>Některé funkce MMS nemusí být k dispozici ve</u> všech sitích. Bližší informace vám poskytne váš operátor.

# Vytvoření nové MMS zprávy (M 4-2-1)

- $\Box \rightarrow$  "Multimédia"  $\rightarrow$  "Nová zpráva"
- 1. Zadejte zprávu.

Pro použití šablony textu přesuňte kurzor na místo, na které si přejete vložit šablonu. Stiskněte [Možnosti] a zvolte "Možnosti textu". Zvolte "Vložit text ze šablon" a poté zvolte požadovanou šablonu.

- V položkách seznamu kontaktů zvolte příjemce. Pokud příjemce v seznamu není, zvolte "Vložte číslo" nebo "Vložte e-mailovou adresu" a zadejte telefonní číslo či e-mailovou adresu.
- Zvolte "Odeslat". Po odeslání se zpráva přesune do složky Odesláno.

#### Poznámka

- Aktuální velikost zprávy zobrazovaná při její tvorbě je jen přibližný odhad.
- Jestliže zprávu nejde z nějakých důvodů odeslat, zůstane ve složce K odeslání a na displeji v pohotovostním stavu se objeví " 🚑 ".

### Tip

- Pro uložení zprávy bez odeslání zvolte v kroku 3 možnost "Uložit mezi koncepty".
- Pro zadání předmětu zprávy zvolte v kroku 3 "Předmět" a zadejte jej. Zadat můžete až 40 znaků předmětu a až 20 příjemců (pro Komu a Kopie). Tyto hodnoty však mohou být omezeny ze strany sítě. V takové případě nemusí být možno MMS odeslat. Bližší informace vám poskytne váš operátor.
- Pro přidání více příjemců zvolte v kroku 3 "Přidat kontakt". Vyberte "Komu" nebo "Kopie" a zvolte číslo požadovaného příjemce. Poté zadejte telefonní číslo nebo e-mailovou adresu.

#### Odeslání MMS vytvořené ze šablony

Telefon obsahuje šablony zpráv s obrázky a záznamy hlasu jako přílohami, které vám usnadní vytváření MMS.

#### 

Objeví se obrazovka s výzvou k potvrzení smazání aktuálního textu.

- 1. Zvolte [Ano] nebo [Ne].
- 2. Zvolte požadovanou šablonu.
- 3. Zadejte zprávu.
- 4. V položkách seznamu kontaktů zvolte příjemce. Pokud příjemce v seznamu není, zvolte "Vložte číslo" nebo "Vložte e-mailovou adresu" a zadejte telefonní číslo či e-mailovou adresu.
- 5. Zvolte "Odeslat".

#### Poznámka

 Volbou "Zpráva podle šablony" se smaže již zadaná zpráva nebo přiložené obrázky. Jejich smazání zabráníte tak, že nejprve zvolíte "Zpráva podle šablony" a až poté zadáte vlastní zprávu.

### Zapnutí nebo vypnutí prohlížení Slide Show

- $\Box \rightarrow$  "Multimédia"  $\rightarrow$  "Nastavení"  $\rightarrow$  "Slide show"
- 1. Zvolte "Zapnout" nebo "Vypnout".

### Jestliže zvolíte "Zapnout".

- Můžete vytvořit zprávu obsahující až 10 snímků (slidů). Každý snímek (slide) může obsahovat jeden obrázek, jeden zvukový soubor a až 1000 znaků textu (limit celkové velikosti zprávy je až 100 KB nebo 300 KB).
- Přejete-li si k jednomu snímku přidat další, stiskněte [Možnosti] a zvolte "Přidat snímek".

Pokud si přejete se snímky provádět operace pro více snímků, stiskněte [Možnosti] a zvolte "Ovládání snímků".

K dispozici máte následující možnosti ovládání snímků: Přidat: Pro přidání nového snímku.

Smazat: Pro odstranění aktivního snímku.

Předchozí: Pro přechod na předchozí snímek. Další: Pro přechod na další snímek.

 Jako data snímku nelze do zprávy přiložit datový soubor videoklipu.

Jestliže zvolíte "Vypnout".

 Můžete přidat maximálně 20 obrázků, zvukových souborů nebo videoklipů a 2000 znaků textu (limit celkové velikosti zprávy je až 100 KB nebo 300 KB).

## Vkládání dat pro přiložení ke zprávě

K multimediálním zprávám můžete jako přílohy přikládat obrázky, zvuky a videoklipy uložené v paměti telefonu. Při přikládání videoklipů musí být "Slide show" nastaveno na "Vypnout".

### 

- Zvolte mezi možnostmi "Vložit obrázek", "Vložit zvuk" a "Videoklip".
- 2. Zvolte mezi možnostmi "Uložené obrázky", "Uložené zvuky" a "Uložená videa".
- Nyní zvolte požadovaný soubor. Zvolený obrázek/zvuk/videoklip se přiloží ke zprávě. Po přiložení souboru se stiskem [Zpět] vraťte k obrazovce tvorby zpráv.
  - Pro přidání více souborů stiskněte [Možnosti] a zvolte "Přidat obrázek", "Přidat zvuk" nebo "Přidat video".
     Poté zvolte mezi možnostmi "Uložené obrázky", "Uložené zvuky" a "Uložená videa".
  - Pro odstranění přiložených souborů stiskněte [Možnosti] a zvolte "Smazat přílohy".

#### Poznámka

- Obrázky/zvuky/videoklipy se zapnutou ochranou autorských práv nelze ke zprávě přiložit.
- Namísto provedení kroku 2 můžete poslat data nahraná pomocí voleb "Pořídit obrázek", "Nahrát záznam" nebo "Nahrát video".

### Prohlížení MMS

Přijaté zprávy se ukládají do složky Přijaté.

### Přijaté zprávy

Po přijetí zprávy se objeví indikátor MMS ( 📰 ).

- $\Box \rightarrow$  "Multimédia"  $\rightarrow$  "Přijaté"
- 1. Zvolte zprávu, kterou si přejete prohlédnout. Zpráva se zobrazí.
- 2. Posouváním na displeji si zprávu přečtěte.

## Tip

 Hlasitost závisí na nastavení hlasitosti multimédií (str. 106). Je-li "Hlasitost multimédií" nastavena na "Potichu", je zvukový doprovod deaktivován.

# Uložení telefonního čísla nebo e-mailové adresy odesílatele do seznamu kontaktů

- $\Box \rightarrow$  "Multimédia"  $\rightarrow$  "Přijaté"
- 1. Zvýrazněte zprávu, z níž si přejete uložit telefonní číslo nebo e-mailovou adresu odesílatele.
- Stiskněte [Možnosti] a zvolte "Uložit odesílatele". Podrobnosti o zadávání jména viz "Přidání nového kontaktu" na str. 44.

# Vyzvednutí MMS $\Box \rightarrow , Multimédia^* \rightarrow , Přijaté^*$

Pokud se ve složce Přijaté objeví "📇 ", můžete provést následující.

- 1. Zvýrazněte oznámení zprávy, kterou si přejete vyzvednout.
- 2. Stiskněte [Možnosti] a zvolte "Stáhnout".

### Tip

Namísto kroku 2 můžete stahování zahájit i stiskem I.

### Potvrzení o doručení

- $\Box \rightarrow$  "Multimédia"  $\rightarrow$  "Odeslané"
- 1. Zvýrazněte zprávu, ke které si přejete dostat potvrzení o doručení.
- Stiskněte [Možnosti] a zvolte "Doručenka". Toto menu je dostupné pouze pro odeslané zprávy, u kterých byla "Doručenka" nastavena na "Zapnout". Podrobnosti o nastavení položky "Doručenka" viz "Nastavení služby MMS" na str. 67.

### Nastavení služby MMS

### $\Box \rightarrow$ "Multimédia" $\rightarrow$ "Nastavení"

- 1. Zvolte položku, kterou si přejete nastavit.
  - Stahování při roamingu (Ihned, Odložit): Ovládá stahování MMS při roamingu mimo vaší domácí síť.

Ihned: MMS se ze serveru stáhne ihned.

- Odložit: Telefon se zeptá, zda si zprávu ze serveru přejete stáhnout.
- Doručenka (Zapnout, Vypnout): Zapnutí nebo vypnutí potvrzení o doručení při příjmu zprávy, na kterou lze použít funkci doručenky.
- Odmítnutí anonymních (Zapnout, Vypnout): Zapnutí nebo vypnutí odmítání zpráv od neznámých odesílatelů nebo s prázdnou adresou.
- Automatické mazání (Vypnout, Přijaté, Odeslané, Obojí):

Automatické mazání nejstarších zpráv při zaplnění složky Přijaté, Odeslané nebo obou (Přijaté i Odeslané).

- Slide show (Zapnout, Vypnout): Při posílání zprávy zapne nebo vypne automatické přehrávání Slide Show.
- Velikost zprávy (100 KB, 300 KB): Nastavení maximální velikosti zprávy, kterou lze odeslat.
- Rozšířené
  - Priorita: Prioritizace vytvořených zpráv.
  - Doručenka: Zapnutí doručenek.
  - Doba platnosti:
     Nastavení doby platnosti zprávy, která se uloží na serveru.
  - Zobrazení odesílatele: Zobrazení informace o odesílateli.
  - Interval snímků: Při posílání zprávy nastaví čas zobrazení jednotlivých snímků.
- 2. Podle potřeby změňte jednotlivé položky.

# Textové zprávy (SMS) (M 4-3)

### O textových zprávách

Služba krátkých textových zpráv (SMS) umožňuje posílání textových zpráv o délce až 1024 znaků dalším uživatelům sítí GSM.

### Použití SMS s tímto telefonem

Vytvářet můžete zprávy delší než 160 znaků. Při posílání se takové zprávy rozdělí. Pokud má příjemce vhodný telefon, při příjmu se zpráva opět složí, v opačném případě bude zpráva rozdělena do několika zpráv.

Posílat nebo přijímat SMS můžete i během hovoru. Při vytváření SMS též můžete používat Šablony.

### Vytvoření a odeslání nové SMS (M 4-3-1)

## $\mathfrak{SMS}^{"} \to \mathsf{,} SMS^{"} \to \mathsf{,} Nová zpráva"$

1. Zadejte zprávu.

Pro použití šablony textu přesuňte kurzor na místo, na které si přejete vložit šablonu. Stiskněte [Možnosti], zvolte "Vložit text ze šablon" a poté zvolte požadovanou šablonu.

- V položkách seznamu kontaktů zvolte příjemce. Pokud požadovaná položka neexistuje, zvolte "Vložte číslo" a zadejte telefonní číslo.
- 3. Zvolte "Odeslat".

Telefon vytvořenou SMS odešle. Po odeslání se zpráva přidá do složky Odesláno.

Pro uložení zprávy bez odeslání zvolte "Uložit mezi koncepty".

### Poznámka

 Při odesílání zprávy delší než 160 znaků se objeví potvrzující zpráva.

# Tip

 Pro přidání více příjemců zvolte v kroku 3 "Přídat příjemce". Zvolte číslo položky pro přidání telefonního čísla příjemce. Poté zadejte telefonní číslo.

# Čtení SMS

### Přijaté zprávy

Po přijetí textové zprávy se objeví SMS indikátor (🛃 ).

- Když dostanete SMS zprávu, stiskněte v pohotovostním režimu 

   .
- Zvolte zprávu, kterou si přejete prohlédnout. Zobrazí se telefonní číslo odesílatele a část zprávy. Pokud je telefonní číslo odesílatele v seznamu kontaktů, zobrazí se namísto telefonního čísla jméno odesílatele.

Zprávy označené " 🗐 " jsou nepřečtené zprávy. Pokud se složka Přijaté, Odeslané nebo Koncepty zaplní, objeví se na displeji " 🗒 ". V takovém případě smažte nepotřebné zprávy.

3. Posouváním na displeji si zprávu přečtěte.

#### Použití telefonních čísel z přijatých zpráv k volání Na telefonní číslo obsažené v příchozí SMS zprávě můžete volat.

- $\Box \rightarrow , SMS^{"} \rightarrow , P\check{r}ijat\acute{e}^{"}$
- 1. Zvolte zprávu, z níž si přejete použít telefonní číslo.

- Stiskněte [Možnosti] a zvolte "Použít čísla". Zobrazí se telefonní čísla obsažená ve zprávě.
- 3. Zvýrazněte zvolené telefonní číslo.
- Stiskněte [Možnosti] a zvolte "Volat". Pro uložení čísla do seznamu kontaktů zvolte "Uložit číslo".

## Nastavení služby SMS (M 4-3-5)

Nastavení adresy centra zpráv

 Zadejte telefonní číslo centra SMS zpráv. Pokud si přejete zadat mezinárodní předvolbu pro uložení čísla v mezinárodním tvaru, stiskněte a podržte o---, až se zobrazí znak "+".

## Doba platnosti zprávy

Udává ve dnech a hodinách dobu, po kterou vámi odeslaná zpráva může zůstat v centru zpráv nedoručená.

Během této doby se centrum zpráv trvale snaží doručit zprávu příjemci.

1. Zvolte dobu platnosti odesílaných zpráv.

Formát zprávy

1. Zvolte formát zpráv.

Typ připojení

Zvolte typ připojení.

### Optimalizace

Při nastavení "Zapnout" (výchozí nastavení) se dvoubajtové znaky, před odesláním převedou na jednobytové znaky.

Při nastavení "Vypnout" se dvoubajtové znaky odešlou tak, jak se zobrazují na displeji.

Vezměte, prosím, na vědomí, že při nastavení Optimalizace na "Vypnout" může být odesílání dvoubajtových znaků v SMS zpoplatněno.

1. Zvolte "Zapnout" nebo "Vypnout".

# E-mail (M 4-4)

## O posílání e-mailů

Služba e-mail vám umožňuje odesílat a přijímat e-mailové zprávy. Odeslat lze e-mailovou zprávu obsahující až 2000 znaků. Velikost e-mailové zprávy, kterou lze přijmout, závisí na nastavení e-mailu.

### Poznámka

 K odesílaným e-mailovým zprávám nelze přikládat soubory. Pokud přepošlete e-mailovu zprávu s přílohami, přiložené soubory se smažou.

## Vytvoření nové e-mailové zprávy

- $\Box \rightarrow$  "*E-mail*"  $\rightarrow$  "*Nová zpráva*"
- 1. Zadejte zprávu.
- V položkách seznamu kontaktů zvolte příjemce. Pokud požadovaná položka neexistuje, zvolte "Vložte e-mailovou adresu" a zadejte e-mailovou adresu příjemce.
- 3. Zvolte "Odeslat".

Po odeslání se zpráva přesune do složky Odesláno.

### Poznámka

 Jestliže zprávu nejde z nějakých důvodů odeslat, zůstane ve složce K odeslání. Pro opakované odeslání zprávy proveďte následující:

### 

- 1. Zvýrazněte požadovanou zprávu.
- 2. Stiskněte [Možnosti] a zvolte "Znovu poslat".

### Tip

 Pro zjednodušení psaní zpráv můžete použít šablonu textu a na konec zprávy připojit podpis.
 Pro použití šablony textu přesuňte kurzor na místo, na které si přejete vložit šablonu. Stiskněte [Možnosti] a zvolte "Vložit text ze šablon". Zvolte požadovanou šablonu.

Pro přidání podpisu stiskněte [Možnosti] a zvolte "Vložit podpis". Zvolte požadovaný podpis.

- Pro uložení zprávy bez odeslání zvolte v kroku 3 možnost "Uložit mezi koncepty".
- Pro zadání předmětu zprávy v kroku 3 zvolte "Předmět". Předmět může obsahovat až 40 znaků.
- Pro přidání více příjemců zvolte v kroku 3 před odesláním "Přidat kontakt". Přidat můžete až 30 příjemců (pole Komu, Kopie a Skrytá kopie). Zvolte "Komu", "Kopie" nebo "Skrytá kopie" a poté vyberte nebo zadejte adresy příjemců.
## Čtení e-mailové zprávy

## Přijaté zprávy

Máte-li nepřečtenou e-mailovou zprávu, objeví se na displeji indikátor e-mailu (

- $\Box \rightarrow , E\text{-mail}^{"} \rightarrow , P\check{r}ijat\check{e}^{"}$
- 1. Zvolte zprávu, kterou si přejete prohlédnout.
- 2. Posouváním na displeji si zprávu přečtěte.

## Tip

 Přejete-li si stáhnout e-mailové zprávy, stiskněte v pohotovostním režimu G a zvolte "E-mail". Poté zvolte "Přijmout e-maily".

# Uložení e-mailové adresy odesílatele do seznamu kontaktů

- $\Box \rightarrow$  "*E-mail*"  $\rightarrow$  "*Přijaté*"
- 1. Zvýrazněte zprávu, z níž si přejete uložit e-mailovou adresu odesílatele.
- Stiskněte [Možnosti] a zvolte "Uložit odesílatele". Podrobnosti o zadávání jména viz "Přidání nového kontaktu" na str. 44.

## Nastavení služby E-mail (M 4-4-7)

- $\Box \rightarrow$  "*E-mail*"  $\rightarrow$  "*Nastavení*"
- 1. Zvolte položku, kterou si přejete nastavit.
  - Stahovaná velikost (Celá zpráva, Prvních 20 kB): Nastavení velikosti stahovaného e-mailu. Možnost "Celá zpráva" je omezena na maximální velikost 300 kB.
  - Upravit podpis Otevření obrazovky se šablonou pro úpravu podpisu.
  - Automatické mazání (Vypnuto, Přijaté, Odesláno, Obojí):

Automatické mazání nejstarších zpráv při zaplnění složky Přijaté, Odeslané nebo obou (Přijaté i Odeslané).

Odpověď (Včetně originální zprávy, Bez originální zprávy):

Určuje, zda se při odpovědi na e-mailovou zprávu má nebo nemá do odpovědi přidat i text původního e-mailu.

## Zprávy sítě

Telefon umožňuje příjem zpráv sítě (Cell Broadcast) nebo obecných zpráv, jako je předpověď počasí či dopravní informace. Tyto informace jsou pro uživatele sítě vysílány v určitých oblastech.

Tato funkce nemusí být k dispozici ve všech mobilních sítích. Bližší informace vám poskytne váš operátor.

## Zapnutí/vypnutí příjmu zpráv sítě

- $\Box \rightarrow , Zprávy sítě" \rightarrow , Zapnuti/vypnuti"$
- 1. Zvolte "Zapnout" nebo "Vypnout".

## Čtení zpráv sítě

- $\Box \rightarrow$  "Zprávy sítě"  $\rightarrow$  "Číst zprávy"
- 1. Zvolte požadovaný předmět.
- 2. Posouváním na displeji si zprávu přečtěte.
- Stiskněte [Zpět].

## Nastavení jazyků

Pro zobrazování zpráv sítě můžete zvolit preferovaný jazyk.

- Stiskněte . Zobrazí se seznam jazyků.
- 2. Nyní zvolte požadovaný jazyk.
- 3. Stiskněte [Uložit].

## Zapnutí příjmu zpráv sítě

Zvolte stránku zpráv sítě, kterou si přejete přijímat.

# $\Box \rightarrow "Zprávy sítě" \rightarrow "Nastavení" \rightarrow "Nastavit témata"$

- Zvolte "Přidat/Odebrat". Pokud se na obrazovce nezobrazí "Přidat/Odebrat", stiskněte [Možnosti].
- 2. Zvolte požadovanou stránku.
- 3. Stiskněte [Uložit].

## Tip

 Není-li požadovaná stránka v seznamu, který se objeví v kroku 2, zvolte v kroku 1 "Vytvořit téma" a poté pro přidání stránky zadejte kód tématu. Podrobnosti o kódu tématu vám poskytne operátor.

# Vodafone live! (M 2)

Váš telefon je již nakonfigurován pro přístup k Vodafone live! a mobilnímu internetu\*.

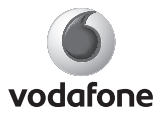

Vodafone live! je nový portál mobilního internetu představující vaší bránu do nového světa informací, her, hudby a služeb.

Váš telefon používá systém přenosu GPRS, který je mnohem rychlejší, než dřívější způsoby získávání informací prostřednictvím mobilního telefonu. Navíc jste "vždy připojeni", což znamená, že nemusíte čekat na navázání vytáčeného připojení. Platíte pouze za data, která odešlete nebo přijmete, bez ohledu na délku připojení.

 Pokud máte s připojením problémy, volejte, prosím, oddělení zákaznické podpory Vodafone.

Váš telefon obsahuje WAP prohlížeč určený k brouzdání po mobilním internetu, na kterém můžete získat mnoho užitečných informací. Jeho stránky jsou navržené pro zobrazování na mobilních telefonech. Váš telefon již obsahuje správná Vodafone nastavení služeb WAP/MMS.

#### BROWSER BY

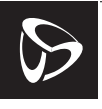

OPENWAVE

## Spuštění WAP prohlížeče

1. V pohotovostním stavu stiskněte 🔁.

## Opuštění WAP prohlížeče

Prohlížeč opustíte stiskem I.

## Pohyb po stránce WAP

• 0 0 0

٠

Pohyb zvýrazněné oblasti po displeji.

- D: Provedení volby zobrazené dole uprostřed na displeji.
- 🔂: Zobrazení menu možností prohlížeče.

 Volba akce zobrazené v pravém dolním rohu displeje.
 Umožňuje přístup k "Vodafone live!" otevřením prohlížeče.

 Istisknout a držet): Otevření dialogu "Přejít na adresu URL".

stisknout a držet): Spuštění záložky (WAP). Nejprve musíte ve volbě prohlížeče, "Záložky" přiřadit "Klávesové zkratky" tlačítkům číslic. Podrobnosti o jejich nastavení viz "Nastavení klávesových zkratek k záložkám webových stránek" na str. 77.

• Description of the second second se

## Menu prohlížeče

Při brouzdání po internetu zobrazíte možnosti prohlížeče stiskem [Možnosti].

• Vybrat:

Zvolte linku, kterou si přejete prohlédnout. ("Vybrat" se zobrazuje pouze pokud je linka zvýrazněná.)

Domů:

Přechod na domovskou stránku zadanou v Nastavení WAPu.

· Označit stránku:

Přidání místa, na kterém právě brouzdáte, do seznamu záložek.

- Záložky: Zobrazení seznamu záložek.
- Uložit položky: Uložení obrázků, zvuků nebo videoklipů do příslušné složky Vlastní položky.
- Přejít na adresu URL: Zadání URL adresy, na kterou si přejete jít.
- Historie: Zobrazení seznamu historie
- Předat dál: Přechod na následující URL v seznamu historie.

- Znovu načíst: Obnovení obsahu WAP stránky.
- Upřesnit...:
  - Zobrazit adresu URL: Zobrazení URL adresy místa, na kterém právě brouzdáte.
  - Uložit stránku:

Slouží k uložení stránky, kterou právě procházíte, do seznamu Snímky.

Snímky:

Zobrazení seznamu Snímky.

Přišla nová pošta:

Zobrazení seznamu WAP push zpráv. Přes služby WAP můžete přijímat push zprávy. To znamená, že poskytovatel služeb dokáže do vašeho telefonu poslat WAP obsah, aniž byste jej museli aktivně stahovat.

- Nastavení: Obsahuje "Staženo", atd.
- Zabezpečení: Nastavení zabezpečení.
- Vymazat...: Smazání historie, mezipaměti, atd.
- Restartovat prohlížeč: Restartuje prohlížeč.
- O aplikaci ...: Zobrazí informace o prohlížeči.

#### Záložky

Během brouzdání stiskněte [Možnosti] a zvolte příslušnou možnost.

#### Přidání záložky

1. Zvolte "Označit stránku".

## Přístup na stránky uložené v záložkách

- 1. Zvolte "Záložky".
- 2. Zvolte požadovanou záložku.

## Úprava záložek

- 1. Zvolte "Záložky".
- 2. Zvolte "Více…".
- 3. Zvýrazněte záložku, kterou si přejete upravit.
- 4. Stiskněte [Možnosti] a zvolte "Podrobnosti".
- 5. Upravte titulek a stiskněte Q.
- 6. Upravte URL adresu a stiskněte 📮.
- 7. Zvolte "Uložit".

### Mazání záložek

- 1. Zvolte "Záložky".
- 2. Zvolte "Více…".
- 3. Zvýrazněte záložku, kterou si přejete smazat.
- 4. Stiskněte [Možnosti] a zvolte "Odstranit".
- 5. Stiskněte [Možnosti] a zvolte "OK".

# Nastavení klávesových zkratek k záložkám webových stránek

K webovým stránkám můžete rychle přistupovat stisky tlačítek klávesových zkratek. Pro přiřazení záložek tlačítkům:

- 1. Zvolte "Záložky".
- 2. Zvolte "Více…".
- 3. Zvýrazněte záložku, kterou si přejete upravit.
- Stiskněte [Možnosti] a zvolte "Klávesové zkratky". Zobrazí se seznam tlačítek zkratek.
- 5. Zvolte číslo, ke kterému si přejete přiřadit zkratku. Zobrazí se seznam registrovaných záložek.
- 6. Zvolte požadovanou záložku.

# <u>Vlastní položky</u> (M 6)

Vlastní položky obsahují několik typů obrazových, zvukových a video dat. Část Vlastní položky rovněž obsahuje textové šablony adresy posledních prohlížených webových stránek. Do telefonů podporujících OBEX též můžete pomocí bezdrátové komunikační technologie *Bluetooth* přenášet obrázky, zvuky či videoklipy.

## Poznámka

 Ve složkách Obrázky, Hry a aplikace, Zvuky a Videa můžete do telefonu uložit až 5 MB dat.

## Obrázky (M 6-1)

S obrázky pořízenými fotoaparátem v telefonu nebo staženými z mobilních internetových serverů lze dále pracovat.

## Prohlížení obrázků

"Vlastní položky"  $\rightarrow$ "Galerie obrázků"  $\rightarrow$ "Uložené obrázky"

 Zvolte soubor, který si přejete prohlédnout. Zobrazí se zvolený snímek.

## Použití obrázku jako tapety

"Vlastní položky"  $\rightarrow$ "Galerie obrázků"  $\rightarrow$ "Uložené obrázky"

Zobrazí se seznam obrázků.

- 1. Zvýrazněte soubor, který si přejete použít jako tapetu.
- 2. Stiskněte [Možnosti] a zvolte "Nastavit jako tapetu".
- Pomocí kurzorových tlačítek upřesněte oblast, kterou si přejete zobrazit.

## Úpravy obrázků

# "Vlastní položky" $\rightarrow$ "Galerie obrázků" $\rightarrow$ "Uložené obrázky"

- 1. Zvolte soubor, který si přejete upravit.
- 2. Stiskněte [Možnosti] a zvolte "Upravit".
- 3. Zvolte požadovanou možnost:
  - "Otočiť": Obrázek se otočí o 90° doleva. Pro otočení o dalších 90°
    - stiskněte znovu [Otočit].
  - "Nastavit velikost": Zvolte požadovanou možnost. "Přejmenovat": Slouží k přejmenování souboru.
  - "Přejmenovat": Slouž "Upravit": Zvolt
    - Zvolte požadovanou možnost úpravy obrázku.
  - "Přidat rámeček": "Přidat značku":
    - Zvolte požadovaný rámeček. Stiskněte [Značky] a zvolte značku požadovaného vzhledu. Pro přidání více značek tento krok opakuite.

#### Poznámka

- Minimální velikost obrázků, které lze retušovat, je 52 bodů [Š] × 52 bodů [V].
- Minimální velikost obrázků, do kterých lze přidávat značky, je 48 bodů [Š] × 48 bodů [V].
- Obrázky s rozměry většími než 240 [Š] nebo 320 [V] se bez ohledu na původní velikost uloží s rozměry 240 [Š] × 320 [V].
- Položka "Nastavit velikost" nemusí být v závislosti na původní velikosti obrázku a ochraně autorských práv k dispozici.

## Odeslání obrazového souboru

# "Vlastní položky" $\rightarrow$ "Galerie obrázků" $\rightarrow$ "Uložené obrázky"

- 1. Zvolte soubor, který si přejete odeslat.
- 2. Stiskněte [Možnosti] a zvolte "Odeslat".
- Vyberte "Jako multimédia" nebo "Pomocí Bluetooth". Podrobnosti o vytváření zprávy viz "Vytvoření nové MMS zprávy" na str. 62.

#### Poznámka

 Obrázky se zapnutou ochranou autorských práv nelze ke zprávě přiložit.

## Tip

 Podrobnosti o posílání dat ve složce Vlastní položky viz "Posílání dat z Vlastní položky" na str. 85.

### Ukládání do seznamu kontaktů

Tuto možnost lze použít pouze pro obrázky uložené v paměti telefonu.

# "Vlastní položky" $\rightarrow$ "Galerie obrázků" $\rightarrow$ "Uložené obrázky"

- 1. Zvýrazněte soubor, který si přejete přidat do seznamu kontaktů.
- Stiskněte [Možnosti] a zvolte "Přidat do kontaktů". Pro přepsání stávajících dat zvolte "Existující kontakt" a vyberte data, která si přejete uložit. Pokud je šířka obrázku větší než 240 bodů nebo má výšku větší než 320 bodů. upřesněte oblast. kterou si

přejete zobrazit. Pro uložení jako nová položka zvolte "Nový kontakt".

 Podrobnosti o zadávání jména viz "Přidání nového kontaktu" na str. 44.

## Stahování obrazových souborů (M 6-1-3)

"Vlastní položky"  $\rightarrow$  "Galerie obrázků"  $\rightarrow$  "Další obrázky"

Zobrazí se stránky s nabídkou obrázků ke stažení.

## Galerie Java™ (M 6-2)

Do složky Aplikace se k aplikacím předinstalovaným při dodání ukládají i aplikace, které si sami stáhnete.

#### Poznámka

• Do složky Aplikace můžete uložit až 50 aplikací.

## Použití aplikací

V tomto telefonu lze používat nejrůznější Vodafone aplikace.

Přejete-li si je používat, stáhněte si je přes mobilní internet. Některé aplikace umožňují připojení se k síti v rámci hry nebo aplikace využívající sítě.

#### Poznámka

 Aplikace mohou být lokální (pracující bez připojení k síti) a síťové (využívající k aktualizaci informací/ hraní her mobilní internet). Použití síťových aplikací může být zpoplatněno více. Více informací získáte od vašeho poskytovatele služeb.

## Stahování aplikací

#### Potvrzující obrazovka

Před stažením aplikace budete vyzváni k potvrzení toho, že si ji skutečně přejete přijmout.

Po kontrole informací na obrazovce s potvrzením aplikaci můžete stáhnout.

#### Poznámka

 Na některých informačních obrazovkách může být před vlastním stažením aplikace vyžadována autorizace uživatele.

## Spouštění aplikací (M 6-2-1)

#### "Vlastní položky" → "Galerie Java<sup>™</sup>" → "Aplikace" Stažené aplikace se zobrazí sekvenčně, od nejnovější.

- Zvolte titulek aplikace, kterou si přejete spustit. Zvolená aplikace se spustí. Při použití síťových aplikací lze zvolit připojení k síti.
- 2. Pro ukončení aplikace stiskněte 🖉 a zvolte "Konec".

## Další hry (M 6-2-2)

## "Vlastní položky" → "Galerie Java™" → "Další hry"

- Zvolte aplikace, které si přejete stáhnout. Spustí se WAP prohlížeč a objeví se potvrzující zpráva s žádostí o potvrzení stahování.
- 2. Pro zahájení stahování stiskněte 🔳.
- 3. Nakonec stiskněte 
  .

## Zvuky (M 6-3)

S vyzváněcími melodiemi a AMR daty nahranými funkcí Nahrávání zvuku lze pracovat ve složce Uložené zvuky.

- C: Formát SMAF
- 3: Standardní MIDI formát
- T: Formát i Melodie
- 🕽 : Formát WAVE
- 💬 : Formát AMR

## Tip

• SMAF (Synthetic music Mobile Application Format) je formát hudebních dat pro mobilní telefony.

### Přehrávání zvukových souborů

# "Vlastní položky" $\rightarrow$ "Galerie zvuků" $\rightarrow$ "Uložené zvuky"

#### Poznámka

 Hlasitost závisí na nastavení hlasitosti multimédií (str. 106). Je-li "Hlasitost multimédií" nastavena na "Potichu", je zvukový doprovod deaktivován. Pro nastavení hlasitosti stiskněte 🗅 (nebo 🕞/postranní horní tlačítko) nebo 🕞 (nebo 🕞/postranní dolní tlačítko).

### Použití zvukového souboru jako vyzvánění

"Vlastní položky"  $\rightarrow$  "Galerie zvuků"  $\rightarrow$  "Uložené zvuky"

- Zvýrazněte soubor, který si přejete použít jako vyzvánění.
- Stiskněte [Možnosti] a zvolte "Nastavit jako vyzvánění".

Zvolený zvuk se automaticky použije jako vyzvánění pro aktuální profil.

#### Poznámka

 Jako vyzvánění nelze použít soubory ve formátu AMR nebo WAVE.

## Odeslání zvukového souboru v MMS

"Vlastní položky"  $\rightarrow$ "Galerie zvuků"  $\rightarrow$ "Uložené zvuky"

- 1. Zvolte soubor, který si přejete odeslat.
- 2. Stiskněte [Možnosti] a zvolte "Odeslat".
- Zvolte "Jako multimédia". Podrobnosti o vytváření zprávy viz "Vytvoření nové MMS zprávy" na str. 62.

#### Poznámka

 Zvuky se zapnutou ochranou autorských práv nelze ke zprávě přiložit.

#### Stahování zvukových souborů (M 6-3-3)

"Vlastní položky" → "Galerie zvuků" → "Další zvuky" Zobrazí se stránky s nabídkou zvuků ke stažení.

## Videa (M 6-4)

S videoklipy nahranými videokamerou v telefonu nebo staženými z mobilních internetových serverů lze dále pracovat.

#### Přehrávání souborů videoklipů

"Vlastní položky" → "Videogalerie" → "Uložená videa"

- 1. Zvolte soubor, který si přejete přehrát.
- 2. Stiskněte

Pro pokračování znovu stiskněte **•**. Přehrávání ukončíte stiskem [Zpět]. Pro návrat k původní velikosti stiskněte [×1].

#### Poznámka

 Hlasitost závisí na nastavení hlasitosti multimédií (str. 106). Je-li "Hlasitost multimédií" nastavena na "Potichu", je zvukový doprovod deaktivován. Pro nastavení hlasitosti stiskněte D (nebo D/postranní horní tlačítko) nebo D (nebo D/postranní dolní tlačítko).

#### Odeslání souboru videoklipu v MMS

#### "Vlastní položky" $\rightarrow$ "Videogalerie" $\rightarrow$ "Uložená videa"

- 1. Zvolte soubor, který si přejete odeslat.
- 2. Stiskněte [Možnosti] a zvolte "Odeslat".
- Zvolte "Jako multimédia". Podrobnosti o vytváření zprávy viz "Vytvoření nové MMS zprávy" na str. 62.

#### Poznámka

 Videoklipy se zapnutou ochranou autorských práv nelze ke zprávě přiložit.

## Stahování souborů videoklipů (M 6-4-3)

"*Vlastní položky" → "Videogalerie" → "Další videa"* Zobrazí se stránky s nabídkou videoklipů ke stažení.

#### Posílání dat z Vlastní položky

Zvolte příslušné menu. Další informace o bezdrátové technologii *Bluetooth* viz str. 98 (Připojení).

"Vlastní položky"  $\rightarrow$  "Galerie obrázků"  $\rightarrow$  "Uložené obrázky"

"Vlastní položky" → "Galerie zvuků" → "Uložené zvuky"

"Vlastní položky" → "Videogalerie" → "Uložená videa"

- 1. Zvýrazněte požadovaný soubor.
- 2. Stiskněte [Možnosti] a zvolte "Odeslat".
- 3. Zvolte "Pomocí Bluetooth".

#### Pro "Pomocí Bluetooth".

Telefon začne ve svém okolí (do 10 metrů) vyhledávat přístroje podporující bezdrátovou technologii *Bluetooth*.

Po jejich zjištění se zobrazí seznam nalezených přístrojů, v němž si můžete zvolit požadovaný cílový přístroj. Přístroje se mohou propojit a soubor se odešle.

#### Poznámka

- Obrázky/zvuky/videoklipy se zapnutou ochranou autorských práv nelze odesílat.
- Během procesu párování musíte při prvním kontaktu s Bluetooth přístrojem zadat vaše heslo. Pokud však je "Ověření" (str. 100) nastaveno na "Vypnout", heslo zadávat nemusíte.

## Příjem dat do Vlastní položky

Když telefon přijme data do Vlastní položky, objeví se potvrzující zpráva.

 Stiskněte [Ano]. Přijatá data se uloží do příslušné složky v rámci Vlastní položky. Pro odmítnutí dat stiskněte [Ne].

## Tip

 Podrobnosti o nastavení bezdrátové komunikace Bluetooth viz "Připojení" na str. 98.

# Šablony (M 6-5)

Nadefinovat můžete až 20 textových šablon pro použití v textových (SMS) a multimediálních (MMS) zprávách. Kterákoliv šablona může obsahovat až 120 znaků.

## Přidávání frází do šablon

## "Vlastní položky" $\rightarrow$ "Šablony"

- 1. Zvolte číslo šablony, kterou si přejete zaregistrovat.
- Zadejte text a stiskněte 

   .

## Úpravy šablon

## "Vlastní položky" $\rightarrow$ "Šablony"

- 1. Zvýrazněte šablonu, kterou si přejete upravit.
- 2. Stiskněte [Možnosti] a zvolte "Upravit".
- Zadejte nový text a stiskněte 
   .

## Prohlížení šablon

## "Vlastní položky" → "Šablony"

Zobrazí se seznam šablon.

- 1. Zvýrazněte šablonu, kterou si přejete zobrazit.
- 2. Stiskněte [Možnosti] a zvolte "Zobrazit".

## Mazání šablon

### "Vlastní položky" → "Šablony"

- 1. Zvýrazněte šablonu, kterou si přejete smazat.
- 2. Stiskněte [Možnosti] a zvolte "Smazat".

## Stav paměti (M 6-7)

Tato funkce vám umožňuje zjistit stav paměti využité složkou Vlastní položky. Udávaný stav paměti zahrnuje Aplikace, Obrázky, Zvuky a Videa.

"Vlastní položky" → "Stav paměti"

# <u>Hry a další</u> (M 1)

## Hry a Java™ (M 1-1)

Zobrazí se seznam Java<sup>™</sup> aplikací. Stažené aplikace se zobrazí v pořadí od nejnovější.

## Spouštění aplikací

Podrobnosti o spouštění aplikací viz "Spouštění aplikací" na str. 81.

## Zobrazení podrobností o aplikaci

#### "Hry a další" → "Hry a Java™"

- 1. Zvýrazněte vybranou Java<sup>™</sup> aplikaci.
- Stiskněte [Možnosti] a zvolte "Detaily o aplikaci". Zobrazí se podrobné informace.

### Nastavení oprávnění

Pomocí této volby lze u Java™ aplikací přistupujících k síti nastavit online zabezpečení peněžních transakcí.

### Zvolte funkci a způsob potvrzení

### "Hry a další" $\rightarrow$ "Hry a Java<sup>TM</sup>"

- 1. Zvýrazněte vybranou Java<sup>™</sup> aplikaci.
- 2. Stiskněte [Možnosti] a zvolte "Oprávnění".

| <ol> <li>Pro nastavení způsobu, jakým Java™ aplikace<br/>přistupuje k síti, zvolte "Přístup k síti".</li> </ol> |                                                                                                    |
|----------------------------------------------------------------------------------------------------|----------------------------------------------------------------------------------------------------|
| <ol> <li>Vyberte požadovaný způsob potvrzení.</li> </ol>                                                        |                                                                                                    |
| Vždy připojit:                                                                                                  | Umožňuje Java <sup>™</sup> aplikaci přístup k síti<br>bez potvrzování.                                                                                                    |
| Při prvním spuštění:                                                                                            |                                                                                                    |
| F F                                                                                                    | Budete informováni o prvním přístupu<br>Java™ aplikace k síti. Jestliže přístup<br>povolíte, až do smazání aplikace se již<br>žádná další potvrzení nebudou<br>rabrarout                         |
| Při relaci:                                                                                                    | Zobrazovat.<br>Budete informováni o prvním přístupu<br>Java™ aplikace k síti. Jestliže přístup<br>povolíte, až do ukončení chodu aplikace<br>se již žádná další potvrzení nebudou<br>zobrazovat. |
| Pro každý přístuj                                                                                               | b: Budete informováni vždy, když se<br>Java™ aplikace pokusí přistoupit k síti<br>bez ohledu na to, zda jste přístup<br>povolili či nikoliv.                                                     |
| Nepřipojovat:                                                                                                   | Zabrání Java™ aplikaci v přístupu k<br>síti, přičemž se nebudou zobrazovat<br>žádná potvrzení.                                                                                                   |

Vynulování oprávnění

Všechna oprávnění, která jste vydali, můžete vynulovat.

## "Hry a další" $\rightarrow$ "Hry a Java<sup>TM</sup>"

- 1. Zvýrazněte vybranou Java<sup>™</sup> aplikaci.
- 2. Stiskněte [Možnosti] a zvolte "Oprávnění".
- 3. Zvolte "Vynulovat oprávnění".

# Spořiče (M 1-2)

Do telefonu si můžete stáhnout spořiče displeje, které se zobrazují v pohotovostním stavu.

*"Hry a další" → "Spořiče" → "Zapnout/vypnout"* **1.** Zvolte "Zapnout" nebo "Vypnout".

## Poznámka

 Jestliže zvolíte "Zapnout" a aplikace spořiče displeje není nastavena, zobrazí se seznam dostupných spořičů s výzvou k jeho výběru.

## Nastavení aplikace (M 1-2-2)

"Hry a další"  $\rightarrow$  "Spořiče"  $\rightarrow$  "Nastavit aplikaci" Zobrazí se stažené aplikace.

1. Zvolte požadovanou aplikaci spořiče displeje.

### Interval (M 1-2-3)

Čas, po jehož uplynutí se aktivuje spořič displeje, můžete nastavit.

#### "Hry a další" → "Spořiče" → "Interval"

1. Tlačítky číslic zadejte dvoucifernou hodnotu intervalu.

## Další hry (M 1-3)

Aplikace si do telefonu můžete stahovat.

## "Hry a další" → "Další hry"

Zobrazí se stránky s nabídkou aplikací ke stažení.

- Zvolte aplikaci, kterou si přejete stáhnout. Spustí se WAP prohlížeč a objeví se potvrzující zpráva s žádostí o potvrzení stahování.
- Pro zahájení stahování stiskněte 

   .
- Nakonec stiskněte 
   .

## Nastavení (M 1-4)

## Hovory a události (M 1-4-1)

Prioritu příchozích volání a událostí během chodu aplikace můžete nastavit.

#### "Hry a další" → "Nastavení" → "Hovory a události"

- 1. Zvolte "Příchozí hovor" nebo "Budík".
- 2. Vyberte reakci telefonu.

## Nastavení hlasitosti (M 1-4-2)

Hlasitost aplikace se zvukovými efekty můžete nastavit na některou z pěti úrovní nebo na tichý režim. Pokud je "Hlasitost multimédií" (str. 106) nastaveno na "Potichu", má toto nastavení přednost.

#### "*Hry a další" → "Nastavení" → "Nastavení hlasitosti"* Zobrazí se aktuální úroveň hlasitosti.

1. Pro zvýšení hlasitosti stiskněte 🖨 (nebo 📼) nebo pro její snížení stiskněte 📮 (nebo 🖵) a poté stiskněte 🔳.

## Podsvícení (M 1-4-3)

# ", Hry a další" $\rightarrow$ ", Nastavení" $\rightarrow$ ", Podsvícení" $\rightarrow$ ", Zapnout/vypnout"

- 1. Zvolte mezi nastaveními "Vždy zapnuto", "Vždy vypnuto" nebo "Základní nastavení".
- "Vždy zapnuto": Pokud aplikace běží, je podsvícení displeje zapnuté.
- "Vždy vypnuto": Po dobu běhu aplikace je podsvícení vypnuté, a to i když stisknete tlačítko.
- "Základní nastavení": Telefon pracuje v souladu s hlavním nastavením podsvícení. (str. 110)

#### Nastavení blikání

Toto nastavení umožňuje předat řízení podsvícení aplikaci. Při nastavení "Vypnout" nelze podsvícení displeje zapínat z aplikace.

#### "Hry a další" → "Nastavení" → "Podsvícení" → "Blikání"

1. Zvolte "Zapnout" nebo "Vypnout".

#### Vibrace (M 1-4-4)

Pokud aplikace využívá vibrace, můžete je v tomto nastavení povolit či zakázat.

Obsahuje-li aplikace soubor SMAF, mohou být vibrace řízeny nastaveními v tomto souboru.

#### Poznámka

 SMAF (Synthetic music Mobile Application Format) je formát hudebních dat pro mobilní telefony.

"Hry a další"  $\rightarrow$  "Nastavení"  $\rightarrow$  "Vibrace"

1. Vyberte mezi nastaveními "Zapnout" nebo "Vypnout".

## Výchozí nastavení (M 1-4-5)

Vynulování všech položek v menu Nastavení

### "Hry a další" → "Nastavení" → "Výchozí nastavení"

 Zadejte kód vašeho telefonu. Výchozí kód telefonu je "0000". Podrobnosti o změně kódu telefonu viz "Změna kódu telefonu" na str. 122.

## Informace o Java™ (M 1-5)

Zobrazí se informace o licenci k Java<sup>TM</sup>.

# Aplikace (M 3)

## Aplikace na SIM (M 3-1)

Touto volbou vstoupíte do aplikací na kartě SIM. Více podrobností získáte od vašeho operátora.

## Budíky (M 3-2)

#### Nastavení alarmu

Funkce alarmů umožňuje nastavit si akustické upozornění, které se ozve v určenou dobu.

Pokud jste nenastavili hodiny, nemůže funkce alarmů pracovat správně.

#### Poznámka

- Funkce alarmů pracuje i při vypnutém telefonu.
- Je-li "Hlasitost vyzvánění" (str. 102) nastavena na "Potichu", alarm se neozve.

### "Aplikace" $\rightarrow$ "Budíky"

- 1. Zvolte prázdné nastavení.
- 2. Zadejte požadovaný čas.

### Změna typu zvonění při alarmu

- 3. Zvolte "Nastavit tón budíku".
- 4. Zvolte "Vyzváněcí tón".
- 5. Zvolte "Přednastavené melodie" nebo "Moje melodie".

 Zvolte požadovaný vyzváněcí tón. Podrobnosti o volbě tónu viz "Přiřazení vyzvánění" str. 103.

#### Změna vibrací zvonění při alarmu

- 7. Zvolte "Vibrace".
- Vyberte mezi nastaveními "Zapnout" nebo "Vypnout". Podrobnosti o volbě vibrací viz "Vibrace" str. 103.

#### Změna délky zvonění při alarmu

- 9. Zvolte "Trvání".
- 10. Zadejte požadovaný čas (02-59).
- 11. Stiskněte [OK].

#### Nastavení opakování

- 12. Zvolte "Opakovat denně".
- 13.Zvolte "Zapnout" nebo "Vypnout".
- 14. Stiskněte [Uložit].

## Úprava nastavení alarmu

*"Aplikace"* → *"Budíky"* 1. Zvolte požadované nastavení a upravte jej.

## Smazání alarmu

## "Aplikace" $\rightarrow$ "Budíky"

- 1. Zvolte alarm, který si přejete smazat.
- 2. Zvolte [Možnosti] a poté zvolte "Vynulovat budíky".

## Smazání všech alarmů

 $, Aplikace" \rightarrow, Budiky" \rightarrow, Vymazat vše"$ 

## Deaktivace nebo aktivace alarmu

#### $,Aplikace" \rightarrow ,Budiky"$

- Zvýrazněte alarm, který si přejete deaktivovat nebo aktivovat.
- 2. Zvolte [Možnosti] a poté zvolte "Vypnout" nebo "Zapnout".

# Výpočty (M 3-3)

Funkce kalkulačky umožňuje 4 aritmetické výpočty s až 11 cifernými čísly.

## $,Aplikace" \rightarrow ,Výpočty"$

Na displeji se objeví kalkulačka.

Nyní máte k dispozici základní výpočetní operace:

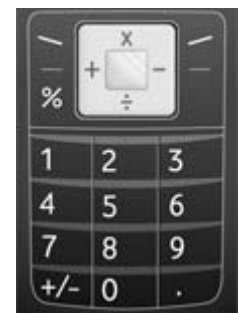

Pro vložení desetinné čárky stiskněte 🗊. Pro smazání vloženého čísla nebo operandu stiskněte [Vymazat].

Pro provedení výpočtu stiskněte 🔳.

Pro zahájení nového výpočtu stiskněte [Vymazat].

#### Převod měny

Kalkulačku také můžete využít jako kalkulačku měn pro převod z/na domácí měnu s použitím zadaného směnného kurzu.

#### Nastavení směnného kurzu měn

#### $,Aplikace" \rightarrow ,Výpočty" \rightarrow [Možnosti] \rightarrow ,Kurz"$

- 1. Zvolte "Cizí -> Domácí" nebo "Domácí -> Cizí".
- Zadejte směnný kurz. Pro smazání všech číslic stiskněte [Vymazat].

#### Převod hodnoty

#### "Aplikace" → "Výpočty"

- 1. Zadejte hodnotu, kterou si přejete převést.
- Stiskněte [Možnosti] a zvolte "Na domácí měnu" nebo "Na cizí měnu".

Zobrazí se výsledek.

#### Poznámka

 Pokud se zobrazuje aritmetický symbol (+, -, × nebo ÷), nelze krok 2 provést.

## Nahrávání zvuku (M 3-4)

Tato funkce umožňuje nahrání až 180 sekund dlouhé hlasové poznámky, kterou lze použít jako upozornění na položky kalendáře nebo ji poslat v multimediální zprávě. Nahraná hlasová poznámka se uloží do složky Uložené zvuky. Hlasové poznámky se nahrávají ve formátu ".amr".

#### Nahrání hlasové poznámky

#### "Aplikace" → "Nahrávání zvuku"

- Pro zapnutí nahrávání stiskněte 

   Pro ukončení nahrávání ještě před koncem nahrávací doby stiskněte
   Image: A strange strange str
- Hlasovou poznámku uložíte stiskem "Uložit". Pro její přehrání zvolte "Přehrávání". Pro nové nahrání hlasové poznámky stiskněte [Zrušit].

#### Poznámka

- Přejete-li si ještě před zapnutím nahrávání změnit velikost nahrávky, stiskněte [Možnosti] a zvolte "Velikost nahrávky". Poté zvolte "Normální nahrávka" nebo "Pro zprávu".
- Pokud je velikost zprávy popsaná na str. 68 nastavena na "300 kB", "Velikost nahrávky" se nezobrazuje.

 Hlasitost závisí na nastavení hlasitosti multimédií (str. 106). Je-li "Hlasitost multimédii" nastavena na "Potichu", je zvukový doprovod deaktivován. Pro nastavení hlasitosti stiskněte 🗅 (nebo 🕞/postranní horní tlačítko) nebo 🕞 (nebo 🕞/postranní dolní tlačítko).

#### Posílání hlasových poznámek

## "Aplikace" → "Nahrávání zvuku"

- 1. Pro zapnutí nahrávání stiskněte 🔳.
- 2. Nahrávání ukončíte stiskem tlačítka 🔳.
- 3. Zvolte "Uložit a poslat".

Podrobnosti o vytváření zprávy viz "Vytvoření nové MMS zprávy" str. 62.

#### Poznámka

 Po nahrání hlasové poznámky v režimu normálního nahrávání se volba "Uložit a poslat" nezobrazí.

## Nápověda telefonu (M 3-5)

Touto volbou zobrazíte seznam nápovědy, která vám pomůže s používáním funkcí telefonu.

## "Aplikace" → "Nápověda telefonu"

1. Stiskněte 🛈 nebo 🖵.

# Kalendář (M 7)

Kalendář umožňuje snadno plánovat scházky. Jednotlivé položky kalendáře lze též pomocí bezdrátové technologie *Bluetooth* posílat do PC a sdílet je tak.

## Vytvoření nové položky kalendáře

#### "Kalendář"

- 1. Zvýrazněte den, na který si přejete událost naplánovat.
- 2. Stiskněte [Možnosti] a zvolte "Přidat nový záznam".
- 3. Zadejte předmět.
- 4. Zadejte místo.
- 5. Zvolte požadovanou kategorii.
- 6. Zadejte den začátku události.
- 7. Zadejte čas začátku.
- 8. Zvolte trvání události.
- 9. Zvolte požadovanou možnost upomínky.

#### Poznámka

- Funkce upomínek pracuje i při vypnutém telefonu.
- Je-li "Hlasitost vyzvánění" (str. 102) nastavena na "Potichu", upozornění se neozve.
- Zvolíte-li v kroku 8 "Jiná", můžete zadat datum a čas konce události.
- Zvolíte-li v kroku 9 "Jiná", můžete zadat požadovaný datum a čas.
- Jestliže po zadání "Začátek datum" v kroku 6 nebo volbě "Jiná" v krocích 8 a 9, apod., stisknete [Možnosti] a vyberete "Datum pro kalendář", objeví se měsiční kalendář ve kterém můžete snadněji nalézt požadovaný den.

## Úprava zvuku upomínky

## "Kalendář"

- 1. Zvolte den obsahující položky kalendáře, jejichž tón upozornění si přejete upravit.
- 2. Zvýrazněte požadovanou položku.
- 3. Stiskněte [Možnosti] a zvolte "Upravit".
- 4. Zvolte pole upomínky a poté zvolte požadovanou možnost.

Jestliže vyberete "Bez upomínky", upomínka se vypne.

- 5. Zvolte "Vyzváněcí tón" a poté "Přednastavené melodie" nebo "Moje melodie".
- Zvolte požadovaný vyzváněcí tón. Podrobnosti o volbě tónu viz "Přiřazení vyzvánění" na str. 103.
- Zvolte "Vibrace" a potom vyberte "Zapnout" nebo "Vypnout".
   Podrobrosti a uslbž vibrací sig. Vibrace" no str. 10

Podrobnosti o volbě vibrací viz "Vibrace" na str. 103.

- 8. Zvolte "Trvání" a zadejte délku upomínky.
- 9. Stiskněte [OK].
- 10. Stiskněte [Uložit].

#### Odeslání položky kalendáře "*Kalendář*"

- 1. Zvolte den obsahující položky kalendáře, které si přejete odeslat.
- 2. Zvolte položku, kterou si přejete odeslat.
- 3. Stiskněte [Možnosti] a zvolte "Odeslat".
- 4. Zvolte "Pomocí Bluetooth".

### Pro "Pomocí Bluetooth".

Telefon začne ve svém okolí (do 10 metrů) vyhledávat přístroje podporující bezdrátovou technologii *Bluetooth*.

Po jejich zjištění se zobrazí seznam nalezených přístrojů, v němž si můžete zvolit požadovaný cílový přístroj. Přístroje se mohou propojit a položka se odešle.

#### Poznámka

 Během procesu párování musíte při prvním kontaktu s Bluetooth přístrojem zadat vaše heslo. Pokud však je "Ověření" (str. 100) nastaveno na "Vypnout", heslo zadávat nemusíte.

### Přijetí položky kalendáře

Když telefon přijme položku kalendáře, objeví se potvrzující zpráva.

 Stiskněte [Ano]. Přijatý záznam se uloží do kalendáře. Pro odmítnutí dat stiskněte [Ne].

## Tip

 Podrobnosti o nastavení bezdrátové komunikace Bluetooth viz "Připojení" na str. 98.

## Zobrazení položky

#### "Kalendář"

1. Zvolte den obsahující položky kalendáře, které si přejete zobrazit.

Zobrazí se seznam položek.

 Zvolte požadovanou položku seznamu. Obsahuje-li zvolený den více položek, můžete je přepínat stisky .

### Vyhledávání podle data

- Při měsíčním nebo denním zobrazení stiskněte [Možnosti].
- 2. Zvolte "Jít na".
- Pro zobrazení dnešních položek zvolte "Dnes", pro zadání požadovaného data zvolte "Zadejte datum".

#### Vyhledávání podle předmětu

- Při měsíčním nebo denním zobrazení stiskněte [Možnosti].
- 2. Zvolte "Hledat".
- 3. Zadejte hledaný text.

#### Změna formátu týdne

- 1. Při měsíčním zobrazení stiskněte [Možnosti].
- 2. Zvolte "Zobrazení týdne".
- 3. Zvolte "Pondělí-Neděle" nebo "Neděle-Sobota".

## Mazání položek

- Při měsíčním nebo denním zobrazení stiskněte [Možnosti].
- 2. Zvolte "Smazat".
- 3. Zvolte požadovanou možnost.
- "Tento záznam" (pouze při denním zobrazení): Smaže se zvolená položka.
- "Vše v tomto dni": Smazání všech záznamů pro zvolený den.
- "Vše v tomto měsíci":

Smazání všech záznamů pro zvolený měsíc.

• "Vše do minulého měsíce":

Smažou se všechny záznamy před tímto měsícem.

"Všechny záznamy":

Smazání všech záznamů v této aplikaci.

# <u>Nastavení</u> (M 9)

# Připojení (M 9-1)

Po úpravě nastavení v tomto menu můžete telefon připojovat k telefonům s bezdrátovou technologií *Bluetooth* a také k počítačům (připojení USB je možné pomocí volitelného datového kabelu).

#### Použití funkce bezdrátové komunikace Bluetooth (M 9-1-1)

Zapnutí nebo vypnutí

"Nastavení" → "Připojení" → "Bluetooth" → "Zapnutí/vypnutí"

 Zvolte "Zapnout" nebo "Vypnout". Pokud zvolíte "Zapnout", aktivuje se funkce bezdrátové komunikace *Bluetooth* a na displeji se objeví "§".

## Tip

 Funkci bezdrátové komunikace Bluetooth můžete v pohotovostním stavu zapínat a vypínat stiskem a poté
 a

## Vyhledání zařízení pro spárování

Chcete-li funkci bezdrátové komunikace *Bluetooth* používat, musíte vyhledat jiná zařízení podporující *Bluetooth* v okolí a spojit je s vaším telefonem. Než zapnete vyhledávání, umístěte telefon do 10 metrů od druhého zařízení.

#### $,Nastaveni`` \rightarrow ,P\check{r}ipojeni`` \rightarrow ,Bluetooth``$

- Zvolte "Hledat zařízení". Telefon začne vyhledávat zařízení nacházející se blíže než 10 metrů.
- 2. Zvolte zařízení, se kterým chcete telefon spárovat.
- 3. Zadejte kód zařízení.

#### Poznámka

- Párování znamená "Ověření".
- Uživatelé, kteří chtějí spárovat dvě zařízení s bezdrátovou technologií Bluetooth, se musí dohodnout na stejném heslu pro obě zařízení.
- Heslo se používá pouze jednou a není nutné si jej pamatovat. Heslo může být při každém připojování zařízení odlišné.

- Zařízení bez uživatelského rozhraní mají heslo nastavené výrobcem (například náhlavní sady a sady do auta – viz uživatelská příručka k zařízení).
- Pokud je před začátkem vyhledávání funkce bezdrátové komunikace vypnuta, telefon ji automaticky zapne a poté začne vyhledávat.
- Pokud potřebujete provést vyhledání zařízení znovu, po další volbě "Hledat zařízení" v bodě 1 se znovu zobrazí seznam všech nalezených zařízení. Označením "Nová zařízení" nahoře v seznamu a stiskem i se hledání spustí znovu a seznam se aktualizuje.
- Pro párování můžete v seznamu zvolit pouze jediné zařízení. Pro změnu párovaného zařízení viz "Zařízení handsfree" na této straně.

#### Zařízení handsfree

Spárovaná zařízení handsfree v seznamu můžete aktivovat, přejmenovat nebo mazat.

#### Aktivace zařízení

# ", Nastavení" $\rightarrow$ ", Připojení" $\rightarrow$ ", Bluetooth" $\rightarrow$ ", Zařízení handsfree"

1. Zvolte zařízení, které si přejete aktivovat.

## Tip

- Vypnutím funkce bezdrátové komunikace Bluetooth v době, kdy ji nepoužíváte, šetříte energii v baterii. Funkci Bluetooth vypněte postupem v "Zapnutí nebo vypnutí" na str. 98 nebo "Automatické vypínání" na str. 100.
- Během hovoru můžete hlasové volání přesměrovat do spárovaného zařízení. Stiskněte [Možnosti] a zvolte "Povolit Bluetooth". Přejete-li si spárované zařízení odpojit, zvolte "Zakázat Bluetooth".

#### Přejmenování zařízení

# ", Nastavení" $\rightarrow$ ", Připojení" $\rightarrow$ ", Bluetooth" $\rightarrow$ ", Zařízení handsfree"

- 1. Zvolte zařízení, které si přejete přejmenovat.
- 2. Stiskněte [Možnosti] a zvolte "Změnit název".
- 3. Přejmenujte zařízení.

Smazání jména zařízení

# $",Nastavení" \rightarrow ",Připojení" \rightarrow ",Bluetooth" \rightarrow ",Zařízení handsfree"$

- 1. Zvolte zařízení, které si přejete smazat.
- 2. Stiskněte [Možnosti] a zvolte "Smazat".

## Párovaná zařízení

Spárovaná zařízení v seznamu můžete přejmenovat nebo mazat.

## Nastavení bezdrátové komunikace Bluetooth

V tomto nastavení můžete telefon přejmenovat, zabránit dalším zařízením v jeho rozeznání, nechat funkci bezdrátové komunikace *Bluetooth* automaticky vypínat a šetřit tak energii baterie, atd.

## Přejmenování telefonu

Telefon můžete přejmenovat. Jméno se po zjištění vašeho telefonu zobrazuje na jiném zařízení.

```
", Nastavení" \rightarrow ", Připojení" \rightarrow ", Bluetooth" \rightarrow ", Nastavení Bluetooth" \rightarrow ", Název zařízení"
```

1. Zadejte nové jméno zařízení.

#### Zobrazení nebo skrytí vašeho telefonu

# ",Nastavení" $\rightarrow$ ",Připojení" $\rightarrow$ ",Bluetooth" $\rightarrow$ ",Viditelnost"

 Zvolte požadované nastavení viditelnosti zařízení. "Zviditelnit telefon": Umožní ostatním zařízením rozeznat váš telefon. "Skrýt telefon": Skrytí telefonu před ostatními

"Skrýt telefon": Skryti telefonu před ostatními zařízeními.

## Automatické vypínání

#### "Nastavení" $\rightarrow$ "Připojení" $\rightarrow$ "Bluetooth" $\rightarrow$ "Nastavení Bluetooth" $\rightarrow$ "Čas odpojení Bluetooth"

 Zvolte požadovaný čas vypínání. Po uplynutí zadaného času telefon funkci Bluetooth automaticky vypne.

#### Zapnutí nebo vypnutí požadavku na ověření Odesílatele nebo příjemce dat můžete před spárováním

zařízení požádat o prokázání se heslem (výměnu hesla).

#### "Nastavení" $\rightarrow$ "Připojení" $\rightarrow$ "Bluetooth" $\rightarrow$ "Nastavení Bluetooth" $\rightarrow$ "Ověření"

1. Zvolte "Zapnout" nebo "Vypnout".

#### Poznámka

- Pro spárovaná zařízení není ověření vyžadováno.
- I když zvolíte "Vypnout", může být nutné zadat heslo, vyžádá-li si jej odesílatel.

## PC Software (M 9-1-2)

Po připojení telefonu k PC můžete odesílat obrázky, zvuky, videoklipy, položky Seznamu kontaktů a položky kalendáře. Následujícím postupem zvolte způsob připojení (bezdrátově přes *Bluetooth* nebo přes USB). Podrobnosti o získání software viz str. 126.

#### "Nastavení" → "Připojení" → "PC software"

1. Zvolte požadovaný typ připojení "Datový kabel" nebo "Bluetooth".

## Profily (M 9-2)

Pro každý profil lze podle prostředí nastavit vhodný vyzváněcí tón a vibrace.

K dispozici je 6 profilů: Normální, Schůzka, Aktivita, Auto, Headset a Potichu.

## Aktivace profilu

### "Nastavení" $\rightarrow$ "Profily"

1. Zvolte požadovaný profil.

### Poznámka

 Po nastavení profilu se na displeji v pohotovostním stavu zobrazuje příslušná ikona popsaná na str. 30.

## Tip

 Stiskem a podržením v pohotovostním režimu přepínáte nastavení profilů mezi režimy Normální a Potichu.

## Přizpůsobení profilů

## $,Nastaveni`` \rightarrow, Profily``$

- 1. Zvýrazněte profil, který si přejete přizpůsobit.
- 2. Stiskněte [Možnosti] a zvolte "Osobní nastavení".
- Zvolte nastavení, které si přejete změnit, a podle potřeby jej změňte.
   Podrobnosti o nastavení viz str 102 to 107
- 4. Nakonec stiskněte [Uložit].

## Reset nastavení profilu

#### "Nastavení" → "Profily"

- 1. Zvýrazněte profil, který si přejete resetovat.
- 2. Stiskněte [Možnosti] a zvolte "Výchozí nastavení".
- 3. Zadejte kód vašeho telefonu.

Výchozí kód telefonu je "0000". Podrobnosti o změně kódu telefonu viz "Změna kódu telefonu" na str. 122.

## Hlasitost vyzvánění

Hlasitost vyzvánění můžete nastavit na jednu ze 6 úrovní nebo na zesilující tón.

#### "Nastavení" $\rightarrow$ "Profily"

- 1. Zvýrazněte profil, který si přejete přizpůsobit.
- 2. Stiskněte [Možnosti] a zvolte "Osobní nastavení".
- Zvolte "Hlasitost vyzvánění". Zobrazí se aktuální úroveň hlasitosti.
- 4. Pro zvýšení hlasitosti stiskněte (D) nebo pro její snížení stiskněte (D) nebo (D) a poté stiskněte (D).
  Pro volbu "Zesilující" při úrovni 5 stiskněte (D) (nebo (D)).

Pro volbu "Potichu" při úrovni 1 stiskněte 🖵 (nebo 🖸).

#### Přiřazení vyzvánění

Vyzváněcí tón můžete zvolit ze 23 vyzvánění obsahujících 5 zvukových vzorců, 3 upozornění, 10 zvukových efektů a 5 melodií. Jako výchozí zvonění také můžete zvolit zvuk ve složce Uložené zvuky, kromě formátů AMR a WAVE.

#### "Nastavení" $\rightarrow$ "Profily"

- 1. Zvýrazněte profil, který si přejete přizpůsobit.
- 2. Stiskněte [Možnosti] a zvolte "Osobní nastavení".
- 3. Vyberte "Zvolit vyzvánění".
- 4. Zvolte "Přednastavené melodie" nebo "Moje melodie".
- Zvolte vyzvánění, které si přejete použít. Pro přehrání vyzvánění stiskněte 

   Pro ukončení přehrávání stiskněte ještě jednou
   .
- 6. Stiskněte [Možnosti] a zvolte "Zvolit".

#### Poznámka

 Pokud smažete vyzvánění používající zvuk ve složce Uložené zvuky, nastaví se výchozí vyzvánění.

#### Vibrace

Zapnete-li vibrace, začne telefon při příchozím volání vibrovat, a to bez ohledu na hlasitost vyzvánění a vyzváněcí tón.

#### $,Nastaveni`` \rightarrow, Profily``$

- 1. Zvýrazněte profil, který si přejete přizpůsobit.
- 2. Stiskněte [Možnosti] a zvolte "Osobní nastavení".
- 3. Zvolte "Vibrace".
- 4. Vyberte mezi nastaveními "Zapnout" nebo "Vypnout".

## Tip

 Jestliže v kroku 4 zvolíte "Zapnout", v pohotovostním stavu bude na displeji .

#### Upozornění

Profily pro upozornění můžete upravit, včetně varovného tónu, upozornění na zprávu a upozornění na vybitou baterii.

#### Varovný tón

Doje-li k chybě, vydá telefon varovný tón.

"Nastavení"  $\rightarrow$  "Profily"

- 1. Zvýrazněte profil, který si přejete přizpůsobit.
- 2. Stiskněte [Možnosti] a zvolte "Osobní nastavení".
- 3. Zvolte "Upozornění".
- 4. Zvolte "Varovný tón".
- 5. Zvolte "Zapnutí/vypnutí".
- 6. Zvolte "Zapnout" nebo "Vypnout".
- Zvolte "Hlasitost" a poté vyberte mezi "Vysoká", "Střední" nebo "Nízká".
- 8. Zvolte "Tón" a poté "Přednastavené melodie" nebo "Moje melodie".
- Zvolte požadovaný vyzváněcí tón. Podrobnosti o volbě tónu viz "Přiřazení vyzvánění" na str. 103.
- 10. Zvolte "Trvání" a vyberte délku upomínky.

### Příchozí zpráva

Nastavit můžete speciální zvonění, které se ozve při přijetí zpráv.

#### "Nastavení" → "Profily"

- 1. Zvýrazněte profil, který si přejete přizpůsobit.
- 2. Stiskněte [Možnosti] a zvolte "Osobní nastavení".
- 3. Zvolte "Upozornění".
- 4. Zvolte "Tón zprávy".
- 5. Zvolte "Multimédia", "Text" nebo "WAP".
- **6.** Vyberte "Hlasitost" a poté zvolte požadovanou hlasitost.
- 7. Zvolte "Zvuk" a poté "Přednastavené melodie" nebo "Moje melodie".
- Zvolte požadované vyzvánění. Podrobnosti o volbě vyzvánění viz "Přiřazení vyzvánění" na str. 103.
- Zvolte "Vibrace" a potom vyberte "Zapnout" nebo "Vypnout".
   Podrobnosti o volbě vibrací viz "Vibrace" na str. 103.
- 10.Zvolte "Trvání" a zadejte délku upomínky.

#### Výstraha vybité baterie

Nastavte hlasitost výstrahy při vybití baterie.

## "Nastavení" $\rightarrow$ "Profily"

- 1. Zvýrazněte profil, který si přejete přizpůsobit.
- 2. Stiskněte [Možnosti] a zvolte "Osobní nastavení".
- 3. Zvolte "Upozornění".
- 4. Zvolte "Varování vybité baterie".
- 5. Zvolte mezi "Vysoká", "Nízká" nebo "Potichu".

## Tóny tlačítek

Při zapnutých tónech tlačítek uslyšíte s každým stiskem tlačítka akustické potvrzení.

#### $,Nastaveni`` \rightarrow, Profily``$

- 1. Zvýrazněte profil, který si přejete přizpůsobit.
- 2. Stiskněte [Možnosti] a zvolte "Osobní nastavení".
- 3. Zvolte "Tóny tlačítek".
- 4. Zvolte "Zapnutí/vypnutí".
- 5. Zvolte "Zapnout" nebo "Vypnout".
- Zvolte "Hlasitost" a poté vyberte mezi "Vysoká", "Střední" nebo "Nízká".
- Zvolte "Tón" a poté vyberte z "Přednastavené melodie", "Moje melodie" a "Výchozí tón". Zvolíte-li "Výchozí tón", přejděte na krok 9.
- Zvolte požadovaný tón. Podrobnosti o volbě tónu viz "Přiřazení vyzvánění" na str. 103.
- 9. Zvolte "Trvání" a vyberte délku tónu.

#### Hlasitost multimédií

Můžete nastavit hlasitost aplikací Videokamera, Nahrávání zvuku, Vlastní položky, prohlížeče a multimediálních zpráv.

#### "Nastavení" $\rightarrow$ "Profily"

- 1. Zvýrazněte profil, který si přejete přizpůsobit.
- 2. Stiskněte [Možnosti] a zvolte "Osobní nastavení".
- Zvolte "Hlasitost multimédií". Zobrazí se aktuální úroveň hlasitosti.
- 4. Pro zvýšení hlasitosti stiskněte (nebo ) nebo pro její snížení stiskněte (nebo ) a poté stiskněte .
  Pro volbu "Potichu" při úrovni 1 stiskněte (nebo ).

## Zvuk při zapnutí/Zvuk při vypnutí

Telefon lze nastavit tak, aby při zapnutí nebo vypnutí vydal zvuk. Hlasitost, délku trvání a použitou melodii můžete nadefinovat.

#### $,Nastaveni`` \rightarrow, Profily``$

- 1. Zvýrazněte profil, který si přejete přizpůsobit.
- 2. Stiskněte [Možnosti] a zvolte "Osobní nastavení".
- 3. Zvolte "Zvuk při zapnutí" nebo "Zvuk při vypnutí".
- 4. Zvolte "Zapnutí/vypnutí".
- 5. Zvolte "Zapnout" nebo "Vypnout".
- **6.** Vyberte "Hlasitost" a poté zvolte požadovanou hlasitost.
- 7. Zvolte "Zvuk" a poté "Přednastavené melodie" nebo "Moje melodie".
- Zvolte požadovaný zvuk. Podrobnosti o volbě zvuku viz "Přiřazení vyzvánění" na str. 103.
- 9. Zvolte "Trvání" a zadejte délku zvuku.

### Potlačení ozvěny

Tato funkce slouží k potlačení nepříjemné ozvěny, zejména při použití vozidlové handsfree sady.

#### "Nastavení" $\rightarrow$ "Profily"

- 1. Zvýrazněte profil, který si přejete přizpůsobit.
- 2. Stiskněte [Možnosti] a zvolte "Osobní nastavení".
- 3. Zvolte "Potlačení ozvěny".
- 4. Zvolte "Zapnout" nebo "Vypnout".

#### Přijímání hovorů libovolným tlačítkem

Hovor můžete přijímat i stiskem libovolného tlačítka kromě 2 nebo [Obsazeno]. Podrobnosti viz str. 34.

#### $,Nastaveni`` \rightarrow, Profily``$

- 1. Zvýrazněte profil, který si přejete přizpůsobit.
- 2. Stiskněte [Možnosti] a zvolte "Osobní nastavení".
- 3. Zvolte "Libovolným tlačítkem".
- 4. Zvolte "Zapnout" nebo "Vypnout".
## Nastavení displeje (M 9-3)

Nastavení displeje můžete změnit.

## Nastavení hlavního displeje (M 9-3-1)

## Nastavení tapety

K dispozici jsou 3 obrázky použitelné jako tapeta na displeji v pohotovostním režimu.

Jako tapetu lze použít i fotografie pořízené digitálním fotoaparátem nebo obrázky stažené z WAP stránek.

## Nastavení vlastních obrázků

# "Nastavení" $\rightarrow$ "Displej" $\rightarrow$ "Hlavní displej" $\rightarrow$ "Tapeta" $\rightarrow$ "Moje obrázky"

- 1. Zvolte požadovaný obrázek.
- Po jeho zobrazení stiskněte 

   .
- Pomocí kurzorových tlačítek upřesněte oblast, kterou si přejete zobrazit.

#### Poznámka

- Některé obrázky nelze kvůli formátu a typu dat použít.
- Použijete-li soubor ve formátu Animovaný GIF, nastavte možnost "Kalendář v pohotov. režimu" na Vypnout.

## Zobrazení měsíčního kalendáře

V pohotovostním režimu může být na displeji měsíční kalendář.

#### "Nastavení" → "Displej" → "Hlavní displej" → "Kalendář v pohotov. režimu"

 Zvolte "1 měsíc". Pro vypnutí zvolte "Vypnout".

## Poznámka

 Pokud jako tapetu používáte soubor ve formátu animovaný GIF a zvolíte "1 měsíc", nastavení tapety se resetuje na výchozí. Při použití souboru ve formátu animovaný GIF zvolte "Vypnout".

## Tip

 Formát týdnů zobrazovaných v měsičním kalendáři závisí na nastavení "Zobrazení týdne" (str. 97).

#### Přiřazení obrázků

Obrázky se na displeji mohou objevovat při zapnutí nebo vypnutí telefonu, při příchozím hovoru nebo při aktivaci budíku.

Použít lze fotografie pořízené digitálním fotoaparátem nebo obrázky stažené z WAP stránek.

Nastavení předdefinovaných obrázků

#### "Nastavení" → "Displej" → "Hlavní displej" → "Grafika"

- 1. Zvolte situaci, pro kterou si přejete nastavit obrázek.
- Pokud v kroku 1 zvolíte "Při zapnutí" nebo "Při vypnutí", vyberte "Přednastavené animace". Jestliže v kroku 1 zvolíte "Pro příchozí hovor" nebo "Pro budík", vyberte "Typ 1", "Typ 2" nebo "Typ 3".

## Nastavení vlastních obrázků

"Nastavení" → "Displej" → "Hlavní displej" →"Grafika"

- 1. Zvolte situaci, pro kterou si přejete nastavit obrázek.
- 2. Zvolte "Moje obrázky".
- 3. Zvolte požadovaný obrázek.
- Po jeho zobrazení stiskněte
- Pomocí kurzorových tlačítek upřesněte oblast, kterou si přejete zobrazit.

### Poznámka

Některé obrázky nelze kvůli formátu a typu dat použít.

## Nastavení uvítací zprávy

Zde můžete nastavit zprávu, která se na displeji telefonu objeví po jeho zapnutí.

# "Nastavení" → "Displej" → "Hlavní displej" → "Uvítací zpráva"

- 1. Zvolte "Zapnutí/vypnutí".
- 2. Zvolte "Zapnout" nebo "Vypnout".
- Zvolte "Upravit zprávu" a zadejte text. Uvítací zpráva může být tvořena až 16 znaky. Podrobnosti o vkládání znaků viz "Vkládání znaků" na str. 39.

#### Zobrazení hodin

Na displeji se v pohotovostním stavu může zobrazovat aktuální datum a/nebo čas.

#### "Nastavení" → "Displej" → "Hlavní displej" → "Zobrazení hodin"

1. Vyberte z možností "Pouze čas", "Čas a datum" nebo "Vypnout".

### Nastavení podsvícení

Podsvícení displeje se při stisku tlačítka či připojení volitelné nabíječky do zapalovače cigaret může rozsvítit nebo displej může zůstat zhasnutý.

Dobu podsvícení můžete změnit, čímž prodloužíte výdrž baterie.

## Tip

 Při zakoupení tohoto telefonu je podsvícení nastaveno na 15 sekund.

Nastavení doby podsvícení

"Nastavení" → "Displej" → "Hlavní displej" → "Podsvícení" → "Doba podsvícení"

1. Zvolte požadovaný čas. Pro vypnutí zvolte "Vypnout".

# Zapnutí/vypnutí podsvícení při nabíjení nabíječkou do zapalovače cigaret v autě

Je-li tato položka menu nastavena na Zapnout, podsvícení displeje se po připojení telefonu k nabíječce do zapalovače cigaret v autě zapne.

"Nastavení" → "Displej" → "Hlavní displej" → "Podsvícení" → "V autě"

1. Zvolte "Zapnout" nebo "Vypnout".

#### Úprava jasu podsvícení

Jas podsvícení displeje můžete nastavit na jednu ze 4 úrovní.

#### "Nastavení" → "Displej" → "Hlavní displej" → "Podsvícení" → "Jas"

- Jas podsvícení nastavte stisky () (Světlejší) nebo () (Tmavší) tak, aby byl displej maximálně čitelný.
- 2. Stiskněte 🔳.

#### Nastavení vypínání displeje

Displej telefonu se může automaticky vypínat.

Čas do vypnutí displeje můžete nastavit, přičemž vhodným nastavením prodloužíte výdrž baterie.

## Tip

- Při zakoupení tohoto telefonu je vypínání displeje nastaveno na 10 minut.
- "Nastavení" → "Displej" → "Hlavní displej" →
- "Vypínání displeje"
- 1. Zvolte požadovaný čas.

#### Poznámka

- Funkce vypínání displeje nepracuje během hovoru, používání WAP nebo používání aplikací.
- Zapnutí displeje: Displej zůstane vypnutý do stisku kteréhokoliv tlačítka nebo upozornění na příchozí událost. Prvním stiskem tlačítka pouze vypnete tuto funkci – telefon na něj nijak dále nereaguje. Pro zadání čísla nebo textu musíte stisknout další tlačítko.

## Nastavení vnějšího displeje (M 9-3-2)

Nastavení doby podsvícení

Dobu podsvícení vnějšího displeje můžete nastavit.

#### "Nastavení" → "Displej" → "Vnější displej" → "Podsvícení"

 Zvolte požadovaný čas. Pro vypnutí zvolte "Vypnout".

## Nastavení kontrastu

Kontrast LCD vnějšího displeje můžete nastavovat v 9 úrovních.

#### "Nastavení" → "Displej" → "Vnější displej" → "Kontrast LCD"

- Kontrast nastavte stisky (D) (Vysoká) nebo (D) (Nízká) tak, aby byl displej maximálně čitelný.
- 2. Stiskněte 🔳.

## Reset nastavení displeje (M 9-3-3)

Nastavení displeje můžete vrátit zpět k výchozím nastavením z výroby.

#### "Nastavení" → "Displej" → "Výchozí nastavení"

1. Zadejte kód vašeho telefonu.

Výchozí kód telefonu je "0000". Podrobnosti o změně kódu telefonu viz "Změna kódu telefonu" na str. 122.

## Zvuk (M 9-4)

V tomto menu můžete ověřit nebo změnit aktuální nastavení profilů.

## Nastavení hovorů (M 9-5)

V této položce menu se nastavuje řada různých funkcí a služeb.

## Přesměrování (M 9-5-1)

Tato služba slouží k přesměrování příchozích volání do hlasové schránky nebo na jiné číslo. Volání se přesměruje v závislosti na určitých podmínkách, za nichž nemůžete hovor přijmout. Přesměrování hovorů

#### "Nastavení" → "Nastavení hovorů" → "Přesměrování"

- 1. Vyberte jednu z následujících možností:
- "Všechny hovory":Přesměrují se všechna volání, telefon nebude zvonit.
- "Je-li obsazeno": Pokud právě hovoříte, příchozí volání se přesměruje.
- "Bez odpovědi": Jestliže volání do uplynutí určitého času nepřijmete, přesměruje se.
- "Nedosažitelný": Příchozí volání se přesměruje, jestliže je váš telefon mimo signál sítě nebo je vypnutý.
- 2. Zvolte "Zapnout".
- Zvolte požadovanou položku Seznamu kontaktů obsahující telefonní číslo, na které si přejete volání přesměrovat.

Pokud požadovaná položka neexistuje, zvolte "Vložte číslo" a zadejte telefonní číslo.

- 4. Stiskněte ■. Jestliže v kroku 1 vyberete "Bez odpovědi":
- 5. Zvolte jeden ze 6 časů (05 až 30 sekund).

#### Poznámka

 Nastavíte-li přesměrování na "Všechny hovory", bude v pohotovostním režimu na displeji " 4 ".

## Tip

 Jestliže v kroku 2 zvolíte "Podle druhu hovoru", můžete vybírat z dalších možností přesměrování.

Zjištění stavu přesměrování

### "Nastavení" → "Nastavení hovorů" → "Přesměrování"

- 1. Vyberte možnost přesměrování, jejíž stav chcete zjistit.
- Zvolte "Stav". Zobrazí se stav zvolené možnosti přesměrování.

## Čekající (druhý) hovor (M 9-5-2)

Pokud si přejete mít možnost přijmout během probíhajícího hovoru druhé volání, musíte aktivovat službu čekajícího hovoru.

"Nastavení"  $\rightarrow$  "Nastavení hovorů"  $\rightarrow$  "Čekající hovor" **1.** Zvolte "Zapnout" nebo "Vypnout".

#### Poznámka

 Funkce druhého hovoru nemusí pracovat ve všech mobilních sítích. Bližší informace vám poskytne váš operátor.

## Zobrazení vašeho telefonního čísla (M 9-5-3)

V této položce menu můžete nastavit, zda se má volanému zobrazovat na displeji vaše telefonní číslo či nikoliv.

#### "Nastavení" → "Nastavení hovorů" → "Zobrazit číslo"

1. Zvolte "Zapnout" nebo "Vypnout".

#### Poznámka

 Některé sítě nemusí tuto službu podporovat. Její dostupnost si ověřte u svého operátora.

## Blokování hovorů (M 9-5-4)

Tato funkce umožňuje nastavit omezení pro příchozí nebo odchozí volání. Pro její aktivaci potřebujete speciální heslo, které vám poskytne operátor.

#### "Nastavení" → "Nastavení hovorů" → "Blokování hovorů"

- 1. Zvolte "Odchozí hovory" nebo "Příchozí hovory".
- Odchozí hovory: Omezení odchozích hovorů.
- Příchozí hovory: Omezení příchozích hovorů.
- **2.** Vyberte jednu z následujících možností: (Pro "Odchozí hovory")
- · Blokovat zahraniční hovory:

Blokování všech odchozích mezinárodních volání.

Blokovat odchozí hovory:

Blokování všech odchozích volání kromě tísňových.

· Pouze místní a domácí:

Blokování všech odchozích mezinárodních volání kromě volání do vlastní země.

(Pro "Příchozí hovory")

Blokovat příchozí hovory:

Blokování všech příchozích volání.

- Blokovat v zahraničí: Blokování všech příchozích volání, když jste mimo pokrytí svého domácího operátora.
- **3.** Vyberte jednu z následujících možností:
- "Všechny hovory": Blokování všech hovorů.
- "Hlasová volání": Blokování všech hlasových volání.
- "Data": Blokování všech datových volání.
- "Fax": Blokování všech faxových volání.
- "Zprávy":
- "Vše kromě zpráv": Blokování všech služeb kromě zpráv.

Blokování všech zpráv.

- 4. Zvolte "Zapnout" nebo "Vypnout".
- 5. Zadejte heslo sítě.

Zrušení nastavení

# "Nastavení" $\rightarrow$ "Nastavení hovorů" $\rightarrow$ "Blokování hovorů"

- 1. Zvolte "Odchozí hovory" nebo "Příchozí hovory".
- 2. Zvolte "Zrušit vše".
- 3. Zadejte heslo sítě.

## Pevná čísla (FDN)

Tato volba je k dispozici u většiny karet SIM mobilních telefonů GSM. Umožňuje nakonfigurovat kartu SIM tak, aby z ní bylo možné volat pouze na předdefinovaná čísla.

#### Poznámka

 U některých operátorů nebo na některých kartách SIM není funkce pevných čísel FDN dostupná. Více informací získáte od vašeho poskytovatele služeb.

#### Zapnutí funkce pevných čísel FDN

"Nastavení"  $\rightarrow$  "Nastavení hovorů"  $\rightarrow$  "Blokování hovorů"  $\rightarrow$  "Pevná čísla (FDN)"

- Zadejte váš kód PIN2. PIN2 je druhý kód PIN a slouží k odemknutí některých funkcí karty SIM, jako jsou například pevná čísla a limity ceny hovorů. Některé karty SIM kód PIN2 nepoužívají.
- 2. Zvolte "Zapnutí/vypnutí".
- 3. Zvolte "Zapnout" nebo "Vypnout".

## Přidání nového jména

# "Nastavení" $\rightarrow$ "Nastavení hovorů" $\rightarrow$ "Blokování hovorů" $\rightarrow$ "Pevná čísla (FDN)"

- 1. Zadejte váš kód PIN2.
- 2. Zvolte "Upravit seznam FDN".
- 3. Vyberte "Přidat nový kontakt".
- Přidejte jméno a telefonní číslo. Podrobnosti o přidávání jména a telefonního čísla viz "Přidání nového kontaktu" na str. 44.
- 5. Stiskněte [Uložit].

## Změna hesla sítě

"Nastavení"  $\rightarrow$  "Nastavení hovorů"  $\rightarrow$  "Blokování hovorů"  $\rightarrow$  "Změnit heslo"

- 1. Zadejte stávající heslo sítě.
- 2. Zadejte nové heslo sítě.
- Ještě jednou zadejte nové heslo sítě. Pokud jste zadali nesprávné heslo, budete nyní vyzváni k jeho dalšímu zadání.
- 4. Stiskněte 🔳.

## Auto Redial (M 9-5-5)

Viz "Automatické opakování volání" na str. 34.

## Minutový signál (M 9-5-6)

Funkce minutového signálu vydá během hovoru každou minutu akustický signál a tím vás informuje o jeho délce.

"Nastavení"  $\rightarrow$  "Nastavení hovorů"  $\rightarrow$  "Minutový signál"

1. Zvolte "Zapnout" nebo "Vypnout".

### Reset nastavení hovorů (M 9-5-7)

Nastavení hovorů můžete vrátit zpět k výchozím nastavením z výroby.

"Nastavení" → "Nastavení hovorů" → "Výchozí nastavení"

1. Zadejte kód vašeho telefonu.

Výchozí kód telefonu je "0000". Podrobnosti o změně kódu telefonu viz "Změna kódu telefonu" na str. 122.

## Čas a datum (M 9-6)

Aby různé funkce telefonu využívající informaci o čase pracovaly správně, musíte na něm nejprve nastavit správný čas a datum.

"Nastavení"  $\rightarrow$  "Čas a datum"  $\rightarrow$  "Nastavit datum/čas"

1. Tlačítky číslic zadejte den, měsíc, rok a čas.

## Tip

Pokud časový údaj zadáte ve formátu 12 hodin, stiskem
 můžete přepnout mezi "dop." (dopoledne) a "odp."
 (odpoledne). Pořadí, v němž se datum a čas zobrazuje, závisí na zvoleném formátu.

#### Volba formátu času

*"Nastavení" → "Čas a datum" → "Formát času"* **1.** Vyberte "12 hodin" nebo "24 hodin".

#### Volba formátu data

"Nastavení"  $\rightarrow$  "Čas a datum"  $\rightarrow$  "Formát data" 1. Vyberte z možností "D.M.R", "M-D-R" a "R/M/D". Nastavení letního času "Nastavení" → "Čas a datum" → "Letní čas" 1. Zvolte "Zapnout" nebo "Vypnout".

#### Nastavení časové zóny

"Nastavení"  $\rightarrow$  "Čas a datum"  $\rightarrow$  "Časová zóna"  $\rightarrow$ "Změnit zónu"

1. Stisky 🖸 nebo 🕞 zvolte vaše město.

Úprava časové zóny

"Nastavení" → "Čas a datum" → "Časová zóna" → "Nastavit uživatelskou zónu"

 Tlačítky číslic zadejte časový posuv. Stisky S můžete přepínat mezi – a +.

## Změna jazyka (M 9-7)

Jazyk, ve kterém se na displeji telefonu zobrazují všechny informace, můžete změnit.

## "Nastavení" → "Jazyk"

1. Nyní zvolte požadovaný jazyk.

## Tip

 Změnit také můžete jazyk textu zadávaného do telefonu (str. 39).

#### Poznámka

- Pokud v kroku 1 zvolíte "Automaticky", nastaví se jazyk přednastavený na kartě SIM.
- Není-li na kartě SIM přednastavený žádný jazyk, zvolí se výchozí jazyk telefonu.

## Síť (M 9-8)

## Nastavení sítě (M 9-8-1)

## Automatická volba sítě

Telefon se po každém zapnutí snaží přihlásit do preferované sítě.

Pokud telefon ještě není přihlášen do sítě, můžete jej rychlým provedením následující operace přihlásit do vámi preferované sítě.

### $,Nastaveni`` \rightarrow ,Sit`` \rightarrow ,Volba\ site`` \rightarrow ,Automaticky``$

Manuální volba sítě

"Nastavení" → "Sít<sup>»</sup>" → "Volba sítě" → "Ručně"

1. Zvolte požadovanou síť.

Přidání nové sítě

# "Nastavení" $\rightarrow$ "Sít" $\rightarrow$ "Volba sítě" $\rightarrow$ "Přidat novou sít"

Není-li k dispozici žádný záznam, stiskněte 🔳 a přejděte na krok 2.

Je-li nějaký záznam k dispozici, stiskněte 🔳 a proveďte následující kroky.

- 1. Zvolte "Přidat".
- 2. Zadejte kód země.
- 3. Zadejte kód sítě.
- 4. Zadejte nové jméno sítě.

Změna pozice sítě v seznamu preferovaných sítí "Nastavení"  $\rightarrow$  "Sít"  $\rightarrow$  "Volba sítě"  $\rightarrow$  "Nastavit preferované"

- 1. Vyberte jméno sítě, jejíž pozici v seznamu chcete změnit.
- 2. Zvolte "Vložit" nebo "Přidat na konec".

#### Smazání sítě ze seznamu preferovaných sítí

"Nastavení"  $\rightarrow$  "Sít<sup>\*</sup>"  $\rightarrow$  "Volba sítě"  $\rightarrow$  "Nastavit preferované"

- 1. Vyberte jméno sítě, kterou chcete smazat ze seznamu.
- 2. Zvolte "Smazat".

## Nastavení WAP/MMS/E-mailu

#### Poznámka

 Pro normální používání telefonu nemusíte nastavení WAP/MMS měnit.

| Nastavení WAPu (*: Nastavení těchto položek je<br>povinné) |                                                                       | Nastavení MMS (*: Nastavení těchto položek je<br>povinné) |                                                                        |  |
|------------------------------------------------------------|-----------------------------------------------------------------------|-----------------------------------------------------------|------------------------------------------------------------------------|--|
| "Název profilu"*:                                          | Název WAP profilu (unikátní<br>jméno)                                 | "Název profilu"*:                                         | Název MMS profilu (unikátní<br>jméno)                                  |  |
| "IP adresa"*:                                              | IP adresa pro WAP                                                     | "IP adresa"*:                                             | IP adresa pro MMS                                                      |  |
| "Domovská stránka":                                        | Domovská stránka                                                      | "Domovská stránka"*                                       | : MMS server                                                           |  |
| "Číslo portu"*:                                            | Volba pro zabezpečení<br>(1-65535)                                    | "Číslo portu"*:                                           | Volba pro zabezpečení<br>(1-65535)                                     |  |
| "Primární DNS":                                            | Primární DNS                                                          | "Primární DNS":                                           | Primární DNS                                                           |  |
| "Sekundární DNS":                                          | Sekundární DNS                                                        | "Sekundární DNS":                                         | Sekundární DNS                                                         |  |
| "Dotaz před připojení                                      | n":<br>Zobrazení dotazu před připojením<br>("Zapnout" nebo "Vypnout") | "Typ připojení":                                          | Způsob připojení/přenosu dat<br>("GPRS pak CSD", "GPRS" nebo<br>"CSD") |  |
| "Typ připojení":                                           | Způsob připojení/přenosu dat<br>("GPRS pak CSD", "GPRS" nebo<br>CSD") | "Uživatelské jméno":<br>"Heslo":                          | Uživatelské jméno<br>Heslo                                             |  |
| "Uživatelské jméno":                                       | Úživatelské jméno                                                     | "Nastavení GPRS":                                         |                                                                        |  |
| "Heslo":                                                   | Heslo                                                                 | "APN"*:                                                   | Jméno přístupového bodu                                                |  |
| "Nastavení GPRS":                                          |                                                                       | "Uživatelské jméno":                                      |                                                                        |  |
| "APN"*:                                                    | Jméno přístupového bodu                                               |                                                           | Uživatelské jméno                                                      |  |
| "Uživatelské jmér                                          | no":                                                                  | "Heslo":                                                  | Heslo                                                                  |  |
|                                                            | Uživatelské jméno                                                     | "Nastavení CSD":                                          | ~                                                                      |  |
| "Heslo":                                                   | Heslo                                                                 | "Tel. číslo"*:                                            | Císlo přístupového bodu                                                |  |
| "Nastavení CSD":                                           |                                                                       | "Typ připojení":                                          | Typ linky ("ISDN" nebo                                                 |  |
| "Tel. číslo"*:                                             | Číslo přístupového bodu                                               |                                                           | "Analogové")                                                           |  |
| "Typ připojení":                                           | Typ linky ("ISDN" nebo                                                | "Uživatelské jmé                                          | no":                                                                   |  |
|                                                            | "Analogové")                                                          | ·· · //                                                   | Uživatelské jméno                                                      |  |
| "Uživatelské jmér                                          | no":<br>Uživatelské jméno                                             | "Heslo":                                                  | Heslo                                                                  |  |
| "Heslo":                                                   | Heslo                                                                 |                                                           |                                                                        |  |

| Nastavení e-mailu<br>povinné) | (*: Nastavení těchto položek je               | "Typ připojení":     | Způsob připojení/přenosu dat<br>("GPRS pak CSD", "GPRS" nebo |  |
|-------------------------------|-----------------------------------------------|----------------------|--------------------------------------------------------------|--|
| "Název profilu"*:             | Název e-mailového profilu                     |                      | "CSD")                                                       |  |
| ··· •                         | (unikátní jméno)                              | "Nastavení GPRS":    |                                                              |  |
| "Adresa"*:                    | E-mailová adresa                              | "APN"*:              | Jméno přístupového bodu                                      |  |
| "Adresa pro odpověď":         |                                               | "Uživatelské jméno": |                                                              |  |
|                               | E-mailová adresa, na kterou se                |                      | Uživatelské jméno                                            |  |
|                               | e-mail vrátí při selhání odeslání             | "Heslo":             | Heslo                                                        |  |
| "POP3 server":                | Server pro příjem e-mailových zpráv           | "Nastavení CSD":     |                                                              |  |
| "Název serveru'               | ····                                          | "Tel. číslo"*:       | Telefonní číslo                                              |  |
| "Uživatelské jm               | Název serveru<br>léno"*:<br>Uživatelské iméno | "Typ připojení"      | <ul><li>Typ linky ("ISDN" nebo<br/>"Analogové")</li></ul>    |  |
| Heclo"*                       | Heslo                                         | "Uživatelské jn      | néno":                                                       |  |
| Číslo portu"                  | Volba pro zabeznečení (1-65535)               |                      | Uživatelské jméno                                            |  |
| SMTP server"                  | Server pro odesílání e-mailových              | "Heslo":             | Heslo                                                        |  |
| "SWITT Server .               | zpráv                                         | Aktivace WAP/MM      | 1S/E-mailového profilu                                       |  |
| Název serveru'                |                                               | "Nastavení" → "Sí    | t <sup>x,</sup>                                              |  |
| ,,                            | Název serveru                                 | 1. Vyberte "Nastav   | vení WAPu", "Nastavení MMS" nebo                             |  |
| Uživatelské im                | iéno":                                        | "Nastavení e-ma      | ulu".                                                        |  |
| "                             | Uživatelské jméno                             | 2. Zvolte požadova   | aný profil.                                                  |  |
| "Heslo":                      | Heslo                                         |                      |                                                              |  |
| "Číslo portu":                | Volba pro zabezpečení (1-65535)               |                      |                                                              |  |
| "Ověření":                    | Ověření (Vypnout, POP před SMTP,              |                      |                                                              |  |
|                               | Ověření SMTP)                                 |                      |                                                              |  |
| "Primární DNS":               | Primární DNS                                  |                      |                                                              |  |
| "Sekundární DNS":             | Sekundární DNS                                |                      |                                                              |  |

## Úprava WAP/MMS/E-mailového profilu

## "Nastavení" → "Sít<sup>\*</sup>"

- 1. Vyberte "Nastavení WAPu", "Nastavení MMS" nebo "Nastavení e-mailu".
- 2. Zvýrazněte požadovaný profil.
- 3. Stiskněte [Možnosti] a zvolte "Upravit".
- 4. Upravte požadovanou položku.

## Zkopírování WAP/MMS/E-mailového profilu

### "Nastavení" → "Sít<sup>\*</sup>"

- 1. Vyberte "Nastavení WAPu", "Nastavení MMS" nebo "Nastavení e-mailu".
- 2. Zvýrazněte požadovaný profil.
- 3. Stiskněte [Možnosti] a zvolte "Kopírovat".
- 4. Upravte jméno nového profilu.

### Smazání WAP/MMS/E-mailového profilu

### "Nastavení" → "Sít<sup>\*</sup>"

- Vyberte "Nastavení WAPu", "Nastavení MMS" nebo "Nastavení e-mailu".
- 2. Zvýrazněte požadovaný profil.
- 3. Stiskněte [Možnosti] a zvolte "Smazat".

## Zabezpečení (M 9-9)

## Zapnutí/vypnutí PIN kódu (M 9-9-1)

Je-li aktivován kód PIN (Personal Identification Number), budete po každém zapnutí telefonu vyzváni k jeho vložení. PIN kód je uložen na kartě SIM a při jejím zakoupení byste jej měli obdržet. Více podrobností získáte od vašeho operátora.

## $,Nastaveni`` \rightarrow ,Zabezpečeni`` \rightarrow ,Použiti PIN``$

- 1. Pro zapnutí používání PIN kódu zvolte "Zapnout". Pro vypnutí funkce zvolte "Vypnout".
- 2. Zadejte váš PIN kód.

#### Poznámka

 Jestliže v kroku 2 zadáte třikrát po sobě nesprávný PIN kód, karta SIM se zablokuje. S žádostí o její odblokování se obraťte na vašeho operátora.

#### Změna kódu PIN

Tímto postupem můžete změnit PIN kód uložený na kartě SIM. Předtím, než PIN kód změníte, zvolte v "Zapnutí/ vypnutí PIN kódu" v kroku 1 "Zapnout".

# "Nastavení" $\rightarrow$ "Zabezpečení" $\rightarrow$ "Použití PIN" $\rightarrow$ "Změnit PIN"

- 1. Zadejte stávající PIN kód.
- 2. Zadejte nový PIN kód.
- 3. Ještě jednou zadejte nový PIN kód.

## Změna kódu PIN2 (M 9-9-2)

PIN2 je druhý kód PIN a slouží k odemknutí některých funkcí karty SIM, jako jsou například pevná čísla a limity ceny hovorů. Některé karty SIM kód PIN2 nepoužívají. Následujícím postupem můžete kód PIN2 změnit.

## "Nastavení" $\rightarrow$ "Zabezpečení" $\rightarrow$ "Změnit PIN2"

- 1. Zadejte stávající kód PIN2.
- 2. Zadejte nový kód PIN2.
- 3. Ještě jednou zadejte nový kód PIN2.

## Zámek telefonu (M 9-9-3)

Zámek telefonu je doplňková funkce zabezpečení bránící neoprávněnému použití telefonu nebo některých jeho funkcí.

#### "Nastavení" $\rightarrow$ "Zabezpečení" $\rightarrow$ "Zámek telefonu"

- 1. Zvolte "Zapnout" nebo "Vypnout".
- 2. Zadejte kód vašeho telefonu.

#### Změna kódu telefonu

Předtím, než změníte kód telefonu, zvolte v "Zámek telefonu" v kroku 1 "Zapnout". Výchozí kód telefonu je "0000".

# "Nastavení" $\rightarrow$ "Zabezpečení" $\rightarrow$ "Zámek telefonu" $\rightarrow$ "Změnit kód"

- 1. Zadejte stávající kód telefonu.
- 2. Zadejte nový kód telefonu.
- 3. Ještě jednou zadejte nový kód telefonu.

## Úplný reset (M 9-0)

Všechna nastavení telefonu můžete vrátit zpět k výchozím nastavením z výroby.

## "Nastavení" $\rightarrow$ "Úplný reset"

1. Zadejte kód vašeho telefonu.

# <u>Připojení GX33 k vašemu PC</u>

Po připojení telefonu GX33 k počítači PC přes USB port\* nebo bezdrátovou technologii *Bluetooth* můžete používat následující funkce:

- GSM/GPRS modem
- Program Handset Manager pro GX33
- Pro připojení přes port USB je nutný volitelný USB datový kabel XN-1DC30.

## Systémové požadavky

Operační systém:

- Windows<sup>®</sup> 2000\*, Windows<sup>®</sup> XP\*\*, Windows Vista
- \* Service Pack 4
- \*\* Service Pack 1a nebo vyšším Podporovaný software:

Microsoft<sup>®</sup> Outlook

Rozhraní:

USB port nebo bezdrátový port *Bluetooth* Jednotka CD-ROM

## GSM/GPRS modem

GX33 můžete používat jako GSM/GPRS modem umožňující připojení vašeho počítače k Internetu. Telefon k PC připojte pomocí bezdrátové technologie *Bluetooth* nebo přes rozhraní USB. Do PC je nutno nainstalovat software.

## Modem přes USB datový kabel

 Vložte dodaný disk CD-ROM do jednotky CD-ROM v počítači.

Zobrazí se obrazovka disku CD-ROM GX33. Pokud se obrazovka disku CD-ROM GX33 nezobrazí, poklepejte na soubor [Launcher.exe] na disku CD-ROM.

- **2.** Podle zobrazených pokynů disku CD-ROM vyberte software Handset Manager a spusťte jeho instalaci.
  - Softwarový ovladač USB můžete rovněž stáhnout z našeho webu <u>http://www.sharp-mobile.com</u>.
  - Během instalace se zobrazí pokyn, abyste připojili telefon k počítači. Zapněte telefon a připojte jej k portu USB počítače pomocí datového kabelu USB (volitelné příslušenství).

- 3. Dokončete instalaci podle zobrazených pokynů.
- Podle zobrazených pokynů disku CD-ROM vyberte softwarový ovladač modemu a spusťte jeho instalaci.
  - Softwarový ovladač modemu můžete rovněž stáhnout z našeho webu <u>http://www.sharp-mobile.com</u>.
- 5. Podle zobrazených pokynů použijte telefon jako ovladač modemu.
  - Po zobrazení dotazu na typ ovladače modemu vyberte ovladač kabelového modemu.

## Modem přes Bluetooth připojení

- Zapněte připojení *Bluetooth* v telefonu. Pokyny pro zapnutí připojení *Bluetooth* viz str. 98.
- Spárujte počítač s telefonem. Pokyny pro párování počítače s telefonem viz str. 98.
- Vložte dodaný disk CD-ROM do jednotky CD-ROM v počítači.

Zobrazí se obrazovka disku CD-ROM GX33. Pokud se obrazovka disku CD-ROM GX33 nezobrazí, poklepejte na soubor [Launcher.exe] na disku CD-ROM.

- 4. Podle zobrazených pokynů disku CD-ROM vyberte softwarový ovladač modemu a spusťte jeho instalaci.
- Podle zobrazených pokynů použijte telefon jako ovladač modemu.
  - Po zobrazení dotazu na typ ovladače modemu vyberte ovladač modemu *Bluetooth*.

#### Poznámka

- Komunikuje-li telefon přes bezdrátovou technologii Bluetooth nebo rozhraní USB s programem Handset Manager, není modemová komunikace možná.
- Pokud telefon GX33 používáte jako GSM/GPRS modem, nedoporučujeme z něj současně volat nebo přijímat hovory. Probíhající operace by se mohla přerušit.
- Podrobné vysvětlení o používání ovladače modemu získáte klepnutím na jeho nápovědu.
- Zobrazí-li se na obrazovce žádost o zadání APN, Jména uživatele a Hesla sítě GPRS, informace naleznete v následující tabulce.

|                        | APN (Access Point Name)<br>Paušální | APN (Access Point Name)<br>Předplacené | Jméno<br>uživatele | Heslo    |
|------------------------|-------------------------------------|----------------------------------------|--------------------|----------|
| SFR (France)           | wapsfr                              | wapsfr                                 |                    |          |
| Swisscom (Switzerland) | gprs.swisscom.ch                    | gprs.swisscom.ch                       |                    |          |
| Vodafone Germany       | web.vodafone.de                     | web.vodafone.de                        |                    |          |
| Vodafone Greece        | wap.vodafone.gr                     | wapkarta.vodafone.gr                   | user               | pass     |
| Vodafone Hungary       | wap.vodafone.net                    | vitamax.wap.vodafone.net               | vodawap            | vodawap  |
| Vodafone Italy         | web.omnitel.it                      | web.omnitel.it                         |                    |          |
| Vodafone Malta         | wap.vodafone.com.mt                 | wap.vodafone.com.mt                    | wap                | wap      |
| Vodafone New Zealand   | www.vodafone.net.nz                 |                                        |                    |          |
| Vodafone Portugal      | internet.vodafone.pt                | internet.vodafone.pt                   | vodafone           | vodafone |
| Vodafone Spain         | airtelnet.es                        | airtelnet.es                           | vodafone           | vodafone |
| Vodafone UK            | internet                            | pp.vodafone.co.uk                      | web                | web      |
| Cytamobile (Cyprus)    | cytamobile                          | cytamobile                             |                    |          |
| Vodafone CZ            | internet                            | ointernet                              |                    |          |
| Og Vodafone (Iceland)  | live.gprs.is                        | live.gprs.is                           |                    |          |
| Vodafone Turkey        | vflive                              | vflive                                 | vodafone           | vodafone |

## Handset Manager

Mezi telefonem a vaším PC můžete přenášet následující položky a používat v PC záznamy Seznamu kontaktů

- Soubory Vlastní položky (obrázky/zvuky/videoklipy)
- Položky Seznamu kontaktů
- Krátké zprávy (SMS)
- Položky kalendáře

## Prostřednictvím datového kabelu USB

 Vložte dodaný disk CD-ROM do jednotky CD-ROM v počítači.

Zobrazí se obrazovka disku CD-ROM GX33. Pokud se obrazovka disku CD-ROM GX33 nezobrazí, poklepejte na soubor [Launcher.exe] na disku CD-ROM.

- 2. Podle zobrazených pokynů disku CD-ROM vyberte software Handset Manager a spusťte jeho instalaci.
  - Software Handset Manager můžete rovněž stáhnout z našeho webu <u>http://www.sharp-mobile.com</u>.
  - Pokud jste nenainstalovali ovladač USB, postupujte podle kroků 2 a 3 na str. 123.
- 3. Dokončete instalaci podle zobrazených pokynů.
  - Během instalace se zobrazí výzva k výběru rozhraní. Vyberte Datový kabel USB jako rozhraní.

- Připojte telefon k počítači. Zapněte telefon a připojte jej k portu USB počítače pomocí datového kabelu USB (volitelné příslušenství).
- Zapněte software pro připojení k počítači v telefonu. Pokyny pro zapnutí softwaru pro připojení k počítači viz str. 101.
- 6. Spusťte software Handset Manager z příslušné složky.
- 7. Postupujte podle zobrazených pokynů softwaru Handset Manager.

Podrobnosti naleznete v Uživatelské příručce k softwaru, která byla nainstalována s aplikací Handset Manager, nebo na našem webu <u>http://www.sharp-mobile.com</u>.

## Prostřednictvím rozhraní Bluetooth

 Vložte dodaný disk CD-ROM do jednotky CD-ROM v počítači.

Zobrazí se obrazovka disku CD-ROM GX33. Pokud se obrazovka disku CD-ROM GX33 nezobrazí, poklepejte na soubor [Launcher.exe] na disku CD-ROM.

- 2. Podle zobrazených pokynů disku CD-ROM vyberte software Handset Manager a spusťte jeho instalaci.
  - Software Handset Manager můžete rovněž stáhnout z našeho webu <u>http://www.sharp-mobile.com</u>.
- 3. Dokončete instalaci podle zobrazených pokynů.

- Během instalace se zobrazí výzva k výběru rozhraní. Vyberte Bluetooth jako rozhraní.
- Zapněte software pro připojení k počítači v telefonu. Pokyny pro zapnutí softwaru pro připojení k počítači viz str. 101.
- 5. Spusťte software Handset Manager z příslušné složky.
- **6.** Postupujte podle zobrazených pokynů softwaru Handset Manager.

Podrobnosti naleznete v Uživatelské příručce k softwaru, která byla nainstalována s aplikací Handset Manager, nebo na našem webu <u>http://www.sharp-mobile.com</u>.

#### Poznámka

- Některé velké soubory pravděpodobně nebude možné z počítače do telefonu přenést.
- Aplikace (Kamera, Vlastní položky atd.) nelze spustit, když je telefon připojen k počítači prostřednictvím rozhraní bezdrátové technologie Bluetooth nebo prostřednictvím datového kabelu USB.
- Pokud jste již nainstalovali software Sharp Handset Manager, je třeba předchozí verzi odinstalovat.
- Pokud se při instalaci setkáte s problémy, odinstalujte software Handset Manager, restartujte počítač, znovu nainstalujte software Handset Manager a restartujte.
- Připojením telefonu k počítači prostřednictvím datového kabelu USB nemusí být aktivováno nabíjení baterie. Chcete-li nabít baterii, vždy použijte síťovou nabíječku doporučenou výrobcem.

# Řešení potíží

| Problém                            | Řešení                                                                                                    |  |  |  |
|------------------------------------|----------------------------------------------------------------------------------------------------|--|--|--|
| Telefon nelze<br>zapnout.          | <ul> <li>Zkontrolujte, zda je správně<br/>vložena baterie a zda je nabitá.</li> </ul>                                                                                                    |  |  |  |
| Kód PIN nebo PIN2<br>byl odmítnut. | <ul> <li>Ujistěte se, zda jste zadali<br/>správný kód (4 až 8 číslic).</li> <li>Po třech neúspěšných<br/>pokusech se karta SIM/<br/>chráněné funkce zablokují.</li> <li>Pokud nemáte správný PIN<br/>kód, obraťte se na vašeho<br/>operátora.</li> </ul>                                         |  |  |  |
| Karta SIM se<br>zablokovala.       | <ul> <li>Zadejte kód PUK (8 číslic)<br/>poskytnutý vaším operátorem<br/>(máte-li jej k dispozici).</li> <li>Podaří-li se vám kód PUK<br/>správně zadat, zadejte nový<br/>PIN kód a zkontrolujte, zda<br/>telefon opět lze používat. V<br/>opačném případě se obraťte na<br/>prodejce.</li> </ul> |  |  |  |
| Displej je málo čitelný.           | <ul> <li>Upravte jas podsvícení displeje<br/>a kontrast LCD externího<br/>displeje.</li> </ul>                                                                                                    |  |  |  |

| Problém                                  | Řešení                                                                                                    |
|------------------------------------------|----------------------------------------------------------------------------------------------------|
| Funkce telefonu po<br>zapnutí nepracují. | <ul> <li>Zkontrolujte sílu rádiového<br/>signálu – můžete se nacházet<br/>mimo dosah sítě.</li> <li>Zkontrolujte, zda se na displeji<br/>telefonu při zapnutí nezobrazí<br/>nějaká chybová zpráva. Pokud<br/>ano, obraťte se na prodejce.</li> <li>Prověřte, zda je v telefonu<br/>správně vložena karta SIM.</li> </ul>                                                                                                    |
| Nelze volat ani<br>přijímat hovory.      | <ul> <li>Pokud se při zapnutí telefonu<br/>objeví zpráva "Chyba SIM",<br/>nelze kartu SIM používat nebo<br/>je poškozená. Obraťte se na<br/>prodejce nebo operátora.</li> <li>Zkontrolujte blokování hovorů,<br/>nastavení pevných čísel (FDN),<br/>stav baterie a nastavení<br/>přesměrování hovorů.</li> <li>Zkontrolujte, zda telefon právě<br/>nepřenáší data přes bezdrátové<br/>rozhraní <i>Bluetooth</i> nebo USB<br/>datový kabel.</li> <li>Pokud používáte kartu SIM s<br/>předplacenými službami,<br/>zkontrolujte výši zbývajícího<br/>kreditu.</li> </ul> |

| Problém                                                                       | Řešení                                                                                                    |  |  |
|-------------------------------------------------------------------------------|----------------------------------------------------------------------------------------------------|--|--|
| Kvalita hovoru je<br>špatná.                                                  | <ul> <li>V místě, na kterém právě jste, je<br/>špatná kvalita signálu (např. v<br/>autě nebo ve vlaku). Přejděte<br/>na místo se silnějším signálem.</li> </ul>                                                                                                    |  |  |
| Nelze využívat služby<br>sítě.                                                | <ul> <li>Prověřte, zda je vaše číslo<br/>registrované a zda danou<br/>službu máte k dispozici.</li> </ul>                                                                                                    |  |  |
| Nelze odeslat nebo<br>přijmout textovou<br>zprávu (SMS).                      | <ul> <li>Zkontrolujte, zda máte<br/>aktivovanou službu SMS, zda ji<br/>vaše síť podporuje a zda je<br/>nastavené správné číslo SMS<br/>centra. Pokud ne, obraťte se na<br/>operátora.</li> </ul>                                                                                                    |  |  |
| Nelze se připojit k<br>poskytovateli služby<br>multimediálních zpráv<br>(MMS) | <ul> <li>V telefonu mohou být chybná<br/>nastavení MMS, mohou zcela<br/>chybět nebo síť tuto službu<br/>nemusí podporovat.</li> <li>Zkontrolujte číslo přístupového<br/>bodu (APN) poskytovatele<br/>služby. Obraťte se na operátora<br/>a ujistěte se, zda jsou vaše<br/>nastavení správná.</li> </ul> |  |  |
| Nedostatek paměti.                                                            | <ul> <li>Smažte z telefonu nepotřebná<br/>data.</li> </ul>                                                                                                    |  |  |

| Problém                                                                                                    | Řešení                                                                                                    |  | Problém                      | Řešení                                                                                                    |
|----------------------------------------------------------------------------------------------------|----------------------------------------------------------------------------------------------------|--|------------------------------|----------------------------------------------------------------------------------------------------|
| Hovor se<br>neočekávaně ukončil.                                                                                                    | <ul> <li>Přiblížení zmagnetizovaných<br/>předmětů, jako jsou zdravotní<br/>náramky, k telefonu může<br/>způsobit ukončení hovoru.<br/>Nepřiblížujte takové předměty k<br/>telefonu.</li> </ul> |  |                              | Data OBEX nelze přijímat v<br>následujících případech:<br>• Příchozí volání, odchozí volání,<br>probíhající hovor<br>• Běžící aplikace Java™<br>• Aktivovaný režim WAP                                                                                                    |
| V Seznamu kontaktů<br>se nezobrazují žádné<br>položky.                                                                                                    | <ul> <li>Zkontrolujte, zda máte správně<br/>nastavené Umístění kontaktů<br/>(Telefon nebo SIM) a Zobrazení<br/>skupin.</li> </ul>                                                              |  | Nelze přijmout data<br>OBEX. | <ul> <li>komunikace</li> <li>Při přenosu multimediálních<br/>zpráv</li> <li>Při přenosu e-mailových zpráv</li> <li>Při vyhledávání zařízení<br/>podporujících <i>Bluetooth</i> a<br/>zobrazení seznamu zařízení<br/>(M 9-1-1)</li> <li>Při připojení k zařízení<br/>zvoleným způsobem<br/>komunikace (M 9-1-2)</li> </ul> |
| <ul> <li>Před přenosem faxových dat<br/>nakonfigurujte váš faxový<br/>software na softwarové řízení<br/>toku dat.</li> <li>Pro přenos faxových dat<br/>doporučujeme používat<br/>volitelný datový kabel.</li> </ul> |                                                                                                    |  |                              |                                                                                                    |

# http://www.sharp-mobile.com

# <u>Rejstřík</u>

## Α

Aplikace na SIM 91

## в

Baterie 25 Bluetooth 98, 100 Nastavení bezdrátové komunikace Bluetooth 100 Použití funkce bezdrátové komunikace Bluetooth 98 Budíky 91

## С

Cena hovorů 53

#### Č

Čas a datum 116 Čítač dat 52 Čítače hovorů 52

## Е

E-mail 71 Čtení 72 Nastavení 72 Uložení e-mailové adresy odesílatele do seznamu kontaktů 72 Vytvoření 71

### Н

Hlasitost sluchátka 35 Hovorové funkce 33 Čekající (druhý) hovor 36 Hlasitost sluchátka 35 Konferenční hovor 37 Opakované vytáčení 34 Přidržení hovoru 36 Příjem hovoru 34 Rychlé vytáčení 33 Volání 33 Vypnutí mikrofonu 38

#### L

Indikátory na displeji 29

## J

Java<sup>™</sup> aplikace 87 Jazyk displeje 117 Jazyky textu 39

## Κ

Kalendář 95 Karta SIM 25 Kód PIN2 122 Kód telefonu 122

#### L

Levé soft tlačítko 23

#### М

Menu a zkratky 42 Mezinárodní hovory 33 Multimediální zprávy 62 Nastavení 67 Potvrzení o doručení 67 Prohlížení 65 Uložení telefonního čísla nebo emailové adresy odesílatele do seznamu kontaktů 66 Vkládání dat pro přiložení ke zprávě 64 Vytvoření 62 Vyzvednutí 66 Zapnutí nebo vypnutí prohlížení Slide Show 64

#### Ν

Nahrávání videa 58 Nahrávání zvuku 93 Nastav. hovorů 111 Automatické opakování vytáčení 115 Blokování hovorů 113 Čekající (druhý) hovor 112 Minutový signál 115 Přesměrování 111

Reset 115 Zobrazit číslo 113 Nastavení displeje 108 Doba podsvícení 111 Jas podsvícení 110 Kontrast 111 Obrázky 108 Podsvícení 110 Reset 111 Tapeta 108 Uvítací zpráva 109 Vypínání displeje 110 Zobrazení hodin 109 Nastavení sítě 117 Navigační tlačítka 23 Nápověda telefonu 94

## Ρ

PC Software 101 PIN kód 121 Pořízení snímku 54 Pravé soft tlačítko 23 Profily 101 Aktivace 101 Hlasitost multimédií 106 Hlasitost vyzvánění 102 Potlačení ozvěny 107 Přijímání hovorů libovolným tlačítkem 107 Přizpůsobení 102 Reset 102 Tóny tlačítek 105 Typ zvonění 103 Vibrace 103 Výstrahy 103 Zvuk při vypnutí 106 Zvuk při zapnutí 106 Přehled hovorů 51 Připojení k PC 123 Příslušenství 21

## R

Režim psaní 40 **Ř** Řešení potíži 127

## S

Seznam kontaktů 43 Kopírování 45 Mazání 46 Odeslání položky 49 Prohlížení skupin 46 Přijetí položky 49 Přiřazení vyzvánění 48 Stav paměti 48 Úpravý 46 Voláni 46

Volba paměti pro ukládání kontaktů 43 Vvhledávání 45 Vytvoření 44 Vyzvánění skupin 47 Změna pořadí jmen 44 Změna seznamu 43 Seznam rvchlého vvtáčení 52 Soubor videoklipu 83 Soubory obrazových dat 78 Spořiče 88 Stav paměti 48, 86 Střední tlačítko 23, 29 Š Šablonv 86 Textové zprávy (SMS) 68 Čtení 69 Nastavení 70 Použití telefonních čísel 69 Vytvoření 69 Tísňová volání 33 Tlačítko hlasové schránky 23 Ú Úplný reset 122 v Vlastní čísla (Hlasový/Data/Fax) 52 Vodafone live! 74 Výpočty 92

## Ζ

Zabezpečení 121 Zapnutí/vypnutí PIN kódu 121 Zámek telefonu 122 Změna kódu PIN2 122 Zapnutí a vypnutí 28 Zámek telefonu 122 Zprávy sítě 73 Zvukové soubory 81

http://www.sharp-mobile.com